# LABVIEW GRAPHICAL PROGRAMMING

# SERHAT BEYENIR

LabVIEW Graphical Programming

#### **Collection Editor:**

Serhat Beyenir

LabVIEW Graphical Programming

## **Collection Editor:**

Serhat Beyenir

## Authors:

National Instruments

Malan Shiralkar

## **Online:**

< http://cnx.org/content/col11408/1.1/ >

# **C O N N E X I O N S**

## **Rice University, Houston, Texas**

This selection and arrangement of content as a collection is copyrighted by Serhat Beyenir. It is licensed under the Creative Commons Attribution 3.0 license (http://creativecommons.org/licenses/by/3.0/).

Collection structure revised: February 6, 2012

PDF generated: October 29, 2012

For copyright and attribution information for the modules contained in this collection, see p. 114.

# 

# 1 Introduction

| <b>1.1</b> LabVIEW             |
|--------------------------------|
| <b>1.2</b> LabVIEW Environment |
| <b>1.3</b> Front Panel         |
| <b>1.4</b> Block Diagram       |

| <b>1.5</b> Acquiring a Signal VI                                 |
|------------------------------------------------------------------|
| <b>1.6</b> LabVIEW Documentation Resources                       |
| <b>1.7</b> Reduce Samples VI                                     |
| <b>1.8</b> Debugging Techniques                                  |
| <b>1.9</b> Debug Exercise (Main) VI                              |
| <b>1.10</b> Summary, Tips, and Tricks on Introduction to LabVIEW |
| 2 Modular Programming                                            |
| <b>2.1</b> Modular Programming                                   |
| <b>2.2</b> Icons and Connector Panes                             |
| <b>2.3</b> Convert C to F VI                                     |
| <b>2.4</b> Using SubVIs                                          |
| <b>2.5</b> Thermometer VI                                        |
| <b>2.6</b> Creating a SubVI from Sections of a VI                |
| <b>2.7</b> Summary, Tips, and Tricks on Modular Programming      |
| 3 Repetition and Loops                                           |
| <b>3.1</b> While Loops                                           |
| <b>3.2</b> For Loops                                             |

| <b>3.3</b> Timed Temperature VI                              |
|--------------------------------------------------------------|
| <b>3.4</b> Summary, Tips, and Tricks on Repetition and Loops |
| 4 Customizing VIs                                            |
| <b>4.1</b> Configuring the Appearance of Front Panels        |
| <b>4.2</b> Opening SubVI Front Panels when a VI Runs         |
| <b>4.3</b> Pop-up Graph VI and Use Pop-up Graph VI           |
| <b>4.4</b> Keyboard Shortcuts for Controls                   |
| <b>4.5</b> Temperature System VI                             |
| <b>4.6</b> Editing VI Properties                             |
| <b>4.7</b> Edit Me VI                                        |
| <b>4.8</b> Customizing the Controls and Functions Palettes   |
| <b>4.9</b> Summary, Tips, and Tricks on Customizing VIs      |
| 5 Plotting Data                                              |
| 5.1 Waveform Charts                                          |
| <b>5.2</b> Temperature Monitor VI                            |
| <b>5.3</b> Temperature Running Average VI                    |
| <b>5.4</b> Waveform and XY Graphs                            |

| <b>5.5</b> Graph Waveform Array VI                                                        |
|-------------------------------------------------------------------------------------------|
| <b>5.6</b> Temperature Analysis VI                                                        |
| <b>5.7</b> Graph Circle VI                                                                |
| <b>5.8</b> Intensity Plots                                                                |
| <b>5.9</b> Intensity Graph Example VI                                                     |
| <b>5.10</b> Summary, Tips, and Tricks on Plotting Data                                    |
| <b>5.11</b> Additional Exercises for Plotting Data 111                                    |
| iv                                                                                        |
| <b>Index</b>                                                                              |
| <b>Attributions</b>                                                                       |
| Available for free at Connexions <http: 1.1="" cnx.org="" col11408="" content=""></http:> |
| Chapter 1                                                                                 |

# Introduction

Available for free at Connexions <a href="http://cnx.org/content/col11408/1.1">http://cnx.org/content/col11408/1.1</a>

1

2

# CHAPTER 1. INTRODUCTION

# 1.1 LabVIEW1

LabVIEW programs are called **virtual instruments**, or **VIs**, because their appearance and operation imitate physical instruments, such as oscilloscopes and multimeters. LabVIEW contains a comprehensive set of tools for acquiring analyzing, displaying, and storing data, as well as tools to help you troubleshoot your code.

LabVIEW VIs contain three components-the **front panel**, the **block diagram**, and the **icon** and **connector pane**. This lesson describes the front panel and the block diagram; refer to Modular Programming (Section 2.1) for more information about the icon and the connector pane.

In LabVIEW, you build a user interface, or front panel, with controls and indicators. Controls are knobs, push buttons, dials, and other input devices. Indicators are graphs, LEDs, and other displays. After you build the user interface, you add code using VIs and structures to control the front panel objects. The block diagram contains this code. In some ways, the block diagram resembles a flowchart.

Use LabVIEW to communicate with hardware such as data acquisition, vision, and motion control de-

vices, and GPIB, PXI, VXI, RS-232, and RS-484 devices. LabVIEW also has built-in features for connecting your application to the Web using the LabVIEW Web Server and software standards such as TCP/IP networking and ActiveX.

Using LabVIEW, you can create test and measurement, data acquisitions, instrument control, datalog-

ging, measurement analysis, and report generation applications. You also can create stand-alone executables and shared libraries, like DLLs, because LabVIEW is a true 32-bit compiler.

1This content is available online at <a href="http://cnx.org/content/m12192/1.2/">http://cnx.org/content/m12192/1.2/</a>>.

Available for free at Connexions <a href="http://cnx.org/content/col11408/1.1">http://cnx.org/content/col11408/1.1</a>

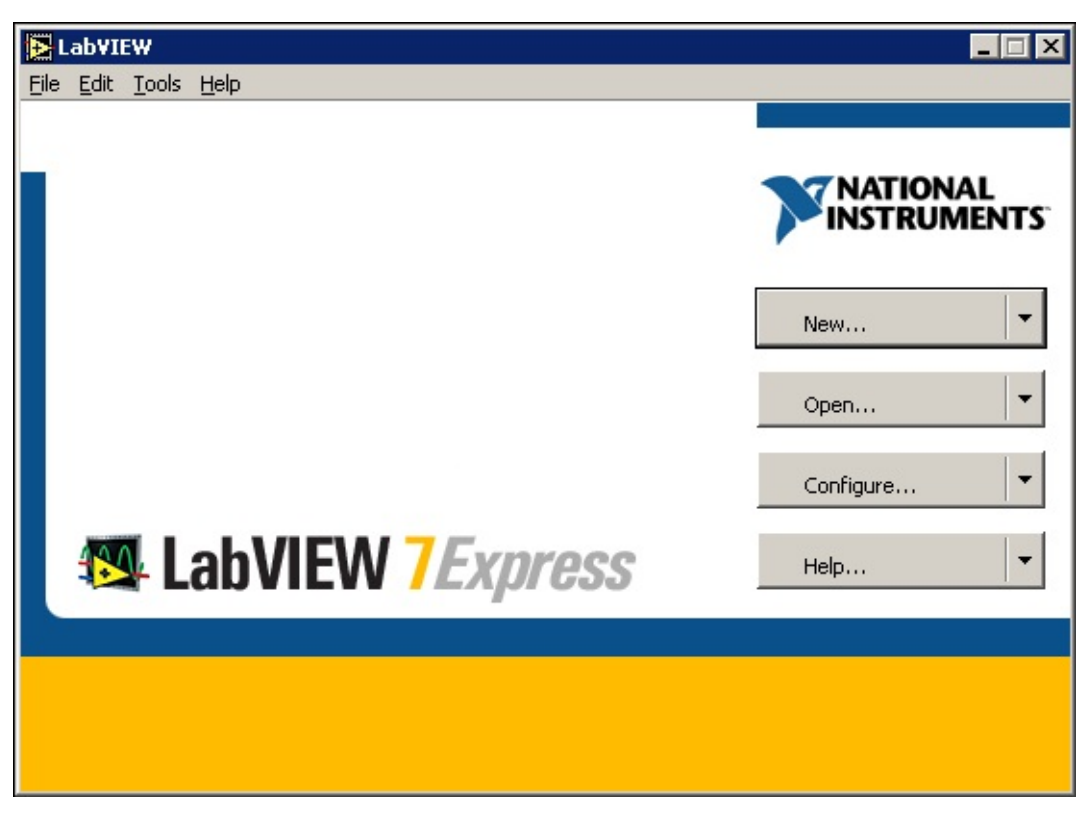

3

# **1.2 LabVIEW Environment**2

When you launch LabVIEW, the navigation dialog box (Figure 1.1) appears that includes introductory material and common commands.

Figure 1.1: LabVIEW Dialog Box

The LabVIEW dialog box includes the following components:

• A menu with standard items such as  $* \mathscr{O} \otimes \P * \mathbb{O} \mathscr{O}$ t.

• A set of buttons for creating and opening VIs, configuring data acquisition devices, and finding help-ful information.

- Click the  $\blacklozenge$  button to create a new VI. Click the arrow on the  $\blacklozenge$  button to choose to open a blank VI or to open the  $\blacklozenge$  blank VI or to open the  $\blacklozenge$ 

- Click the \*\* ¶ \* button to open an existing VI. Click the arrow on the \*\* ¶ \* button to open

recent files.

- Click the **\*\*\*** I button to configure your data acquisition devices. Click the arrow on

the  $* \diamond * ? @ ? \square r ! button to configure LabVIEW.$ 

- Click the  $\bigcirc \P \circledast \clubsuit$  button to launch the LabVIEW Help. Click the arrow on the  $\bigcirc \P \circledast \clubsuit$  button for

# 1.2.1 Creating and Saving a VI

When you click the  $\clubsuit$  \$ button in the  $\blacktriangle$  \$ \$  $\blacksquare$   $\ast$  ( dialog box, the  $\clubsuit$  \$  $\circledast$  dialog box appears. You also can select

 $*\mathscr{O} \otimes \mathfrak{P} \diamond \mathfrak{P} \otimes$  to display this dialog box. When you select a template in the  $*r\mathfrak{P}'\mathfrak{P} \otimes \mathfrak{P} \otimes \mathfrak{P}$  list, previews of the 2This content is available online at <a href="http://cnx.org/content/m12193/1.3/">http://cnx.org/content/m12193/1.3/</a>.

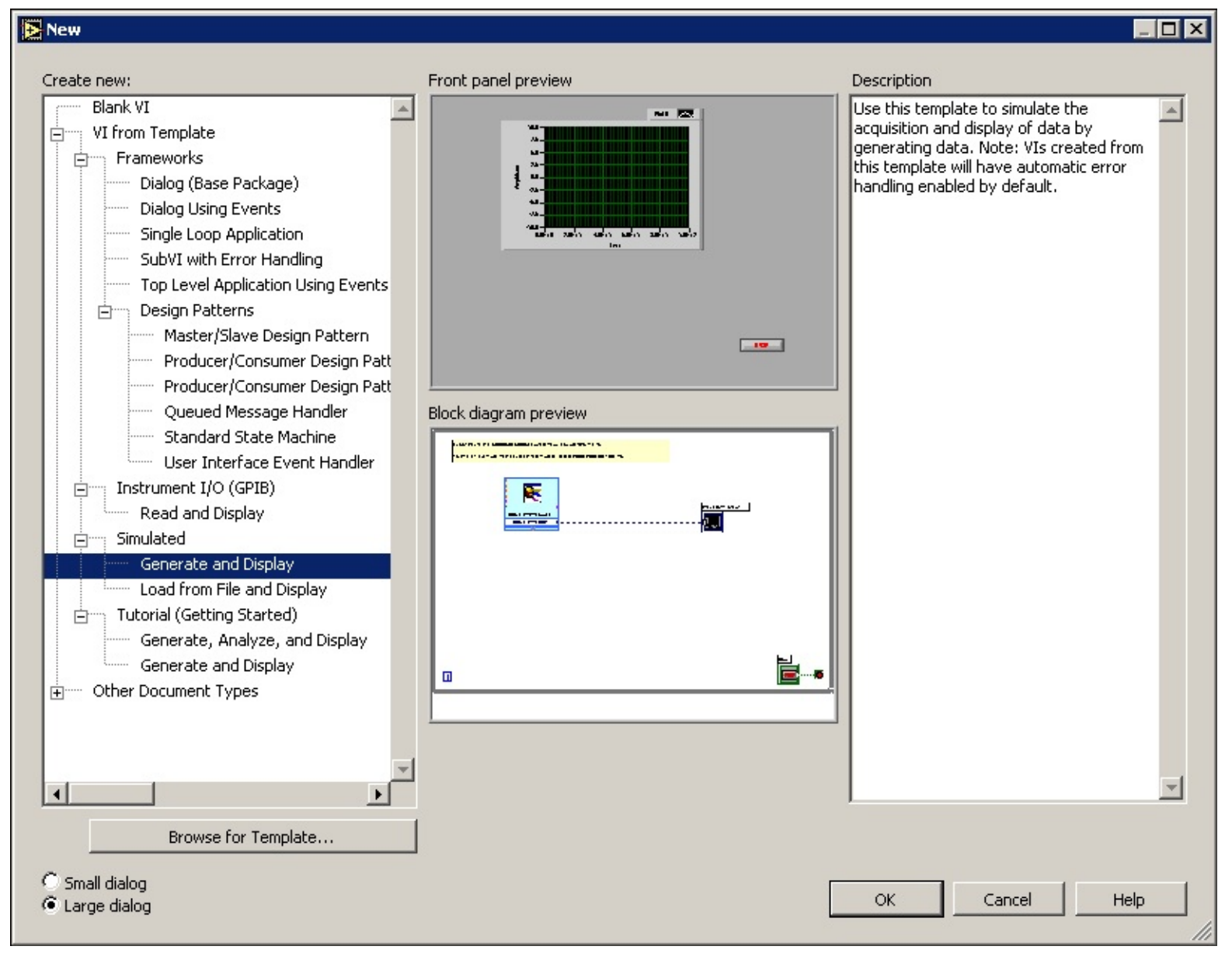

#### CHAPTER 1. INTRODUCTION

\*rr♦r Oʻ♥" �� @ ♥ ♥ ▶ ■ template.

## Figure 1.2: New Dialog Box

Click the \* button to open the template. You also can double-click the name of the template VI in the

 $*r \P t \P \otimes \P \otimes$  list to open the template. If no template is available for the task you want to create, you can start with a blank VI and create a VI to accomplish the specific task. In the  $\Lambda " \rangle = *$  (dialog box, click the arrow on the  $\P \otimes$  button and select  $* \otimes ! \otimes ? \otimes$  from the shortcut menu or press the  $*tr \otimes * \otimes$  keys to open a blank VI.

## NOTE:

You also can open a blank VI by selecting  $\ast \otimes \prime \lor \otimes$  **b** from the  $\ast r \mathfrak{F} \mathfrak{F} \mathfrak{F} \mathfrak{S}$  list in the  $\blacklozenge \mathfrak{F} \mathfrak{S}$ 

dialog box or by selecting \* ?

# ♦⋬ऄ ▶■.

# 1.2.1.1 Open/Templates

Use the  $\clubsuit$  dialog box to create different components in LabVIEW to help you build an application. You can start with a blank VI to write a VI from scratch, or start with a template to simplify the programming.

Available for free at Connexions <a href="http://cnx.org/content/col11408/1.1">http://cnx.org/content/col11408/1.1</a>

| 🔁 Frequenc                           | y Response.vi                                                             | ×                  |
|--------------------------------------|---------------------------------------------------------------------------|--------------------|
| Loading:<br>C:\Progran<br>Tek FG 501 | n Files\National Instruments\LabVIEW 6\examples\apps\freqresp.llb<br>0.vi | 2 Loaded<br>\\Demo |
| Searching:<br>C:\Progran             | n Files\National Instruments\LabVIEW 7.0\vi.lib\Daq\1easyio.llb           |                    |
|                                      | Ignore SubVI Browse Sto                                                   | op                 |

5

The  $\blacklozenge \P \circledast$  dialog box includes the following components:

**Create new** - Displays templates you can use to start building VIs and other LabVIEW documents.

Select from the following templates and click the \* D button to start building a VI or other Lab-

VIEW document.

Blank VI - Opens a blank front panel and blank block diagram.

VI from Template - Opens a front panel and block diagram with components you need to build

different types of VIs.

**Other Document Types -** Opens the tools you use to build other LabVIEW objects.

**Browse for Template** - Displays the **\***r♠ ③s **9** dialog box so you can navigate to a VI, control, or template. If you previously have browsed for and selected a template from this dialog box, use the

pull-down menu of the  $r \otimes \mathfrak{S}$  button to select a template to reopen it.

**Front panel preview** - Displays the front panel for the VI template you selected in the  $*r \P' t \P \bullet \P \otimes$  list.

**Block diagram preview** - Displays the block diagram for the VI template you selected in the \*r f' t f

♥¶ list.

**Description** - Displays a description of the template you selected in the  $*r \P' t \P = \P \otimes$  list if the template includes a description.

## 1.2.1.2 Opening an Existing VI

You load a VI into memory by selecting \* ?

pears, navigate to the VI you want to open.

The VIs you edit in this course are located in the  $\ast \diamond \otimes \otimes \oplus f^* @ s \$ s \land \bullet$  (  $\ast \circ g \circledast \bullet s \blacksquare$  directory.

As the VI loads, a status dialog box similar to Figure 1.3 might appear.

#### Figure 1.3

number of subVIs loaded into memory so far. You can cancel the load at any time by clicking the **It** •••

button.

If LabVIEW cannot immediately locate a subVI, it begins searching through all directories specified by the  $\mathbf{F}^{\mathbf{T}} \mathbf{F}^{\mathbf{T}} \mathbf{F}^$ 

## **\*♦ \*s** and selecting P't **\* s**

from the top pull-down menu. The **If** 'r" **\* @ \* \*** section lists directories or VIs as LabVIEW searches through Available for free at Connexions <a href="http://cnx.org/content/col11408/1.1">http://cnx.org/content/col11408/1.1</a>>

6

# CHAPTER 1. INTRODUCTION

them. You can have LabVIEW ignore a subVI by clicking the  $\blacksquare \$ \bullet \circ t$  button, or you can click the

 $r \otimes s$  button to search for the missing subVI.

# 1.2.1.3 Saving VIs

National Instruments recommends that you save VIs as individual files, organized in directories, especially if multiple developers are working on the same project.

**\***♠t∅ **♦**♥s and selecting ▼ ∅ s" ¶ ∰ ∰ **'**♥ ¶ **♦**⊠s from the top pull-down

menu. If you disable native file dialogs, LabVIEW uses its own platform-independent file dialog boxes with some convenient features, such as providing a list of recent paths and reducing the steps necessary to save VIs in VI libraries.

## **1.2.1.4 Moving VIs Across Platforms**

You can transfer VIs from one platform to another, such as from Mac OS to Windows. LabVIEW automati-

cally translates and recompiles the VIs on the new platform.

Because VIs are files, you can use any file transfer method or utility to move VIs between platforms. You can port VIs over networks using FTP, Z or XModem protocols, or similar utilities. Such network transfers eliminate the need for additional file translation software. If you port VIs using magnetic media, such as floppy disks or a moveable external hard drive, you need a generic file transfer utility program, such as the following:

• (Windows) MacDisk and TransferPro transfer Mac OS files to the PC format and vice versa.

• (**Mac OS**) DOS Mounter, MacLink, and Apple File Exchange convert PC files to the Mac OS format and vice versa.

• (Sun) PC File System (PCFS) converts PC files to the Sun format and vice versa.

NOTE:

Certain operating system-specific VIs are not portable between platforms, such as DDE

(Dynamic Data Exchange) VIs, ActiveX VIs, and AppleEvents.

Refer to the Porting and Localizing LabVIEW VIs Application Note, available by selecting  $\bigcirc \P$ 

# **I∮'**r"♥

t♥¶ ▲" > ■\* ( \*++ $\tilde{*}$ s♥¶  $\circledast$ , for more information about porting VIs.

# 1.2.2 Menus

The menus at the top of a VI window contain items common to other applications, such as  $A = \P \lor, I' \mapsto \P, A = \mathbb{Q}$ , and P'st  $\P$ , and other items specific to LabVIEW. Some menu items also list shortcut key combinations.

(Mac OS) The menus appear at the top of the screen.

(**Windows** and **UNIX**) The menus display only the most recently used items by default. Click the arrows at the bottom of a menu to display all items. You can display all menu items by default by selecting

NOTE: Some menu items are unavailable while a VI is in run mode.

• The **\****@* by **f** menu contains items used for basic file operations, such as opening, closing, saving, and printing files.

• The **\***<sup>*n*</sup> *d* t menu contains items that allow you to search for and modify LabVIEW files and their

components.

• The **\*\* ¶**r**'**t **¶** menu contains items you use to control the operation of VIs.

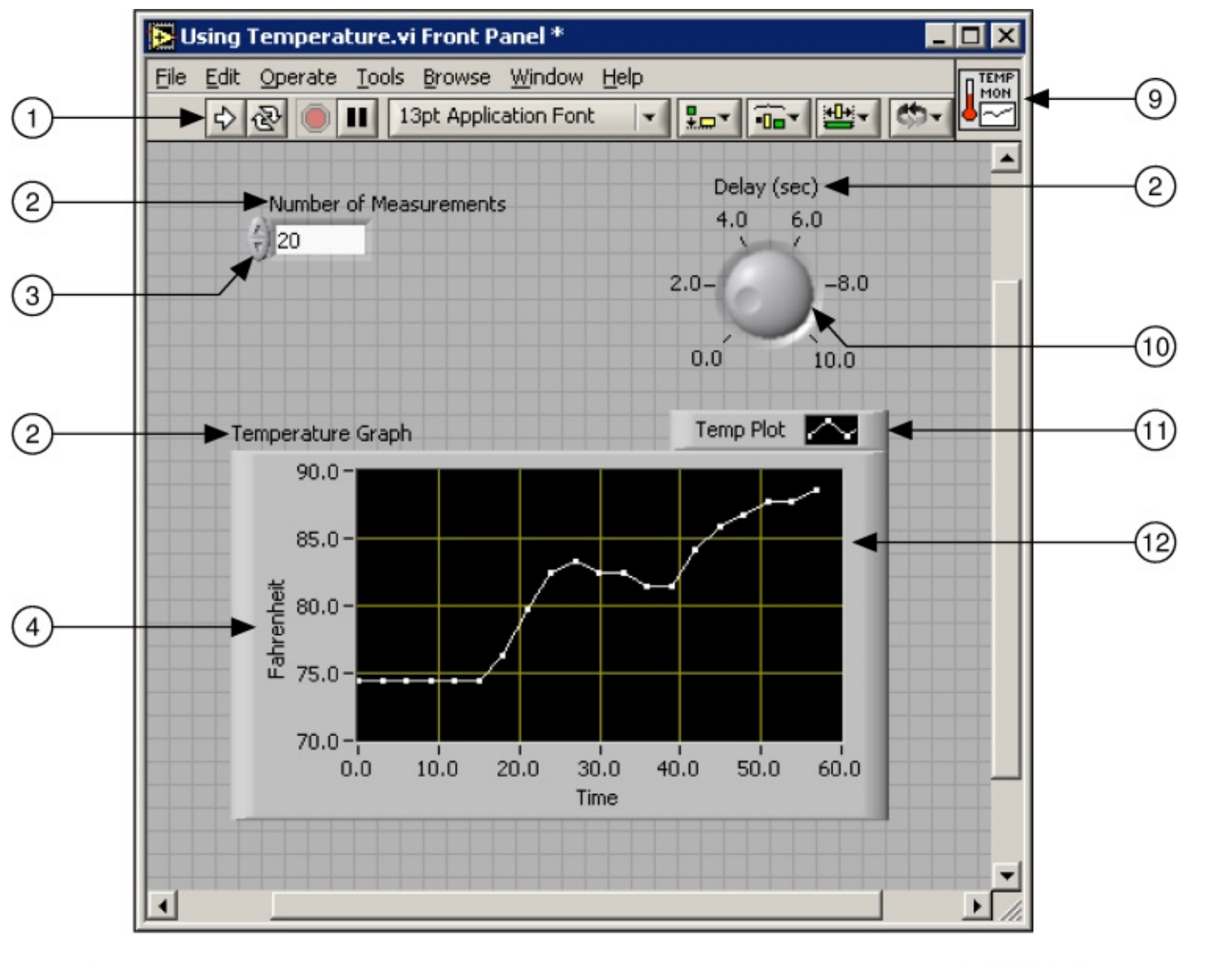

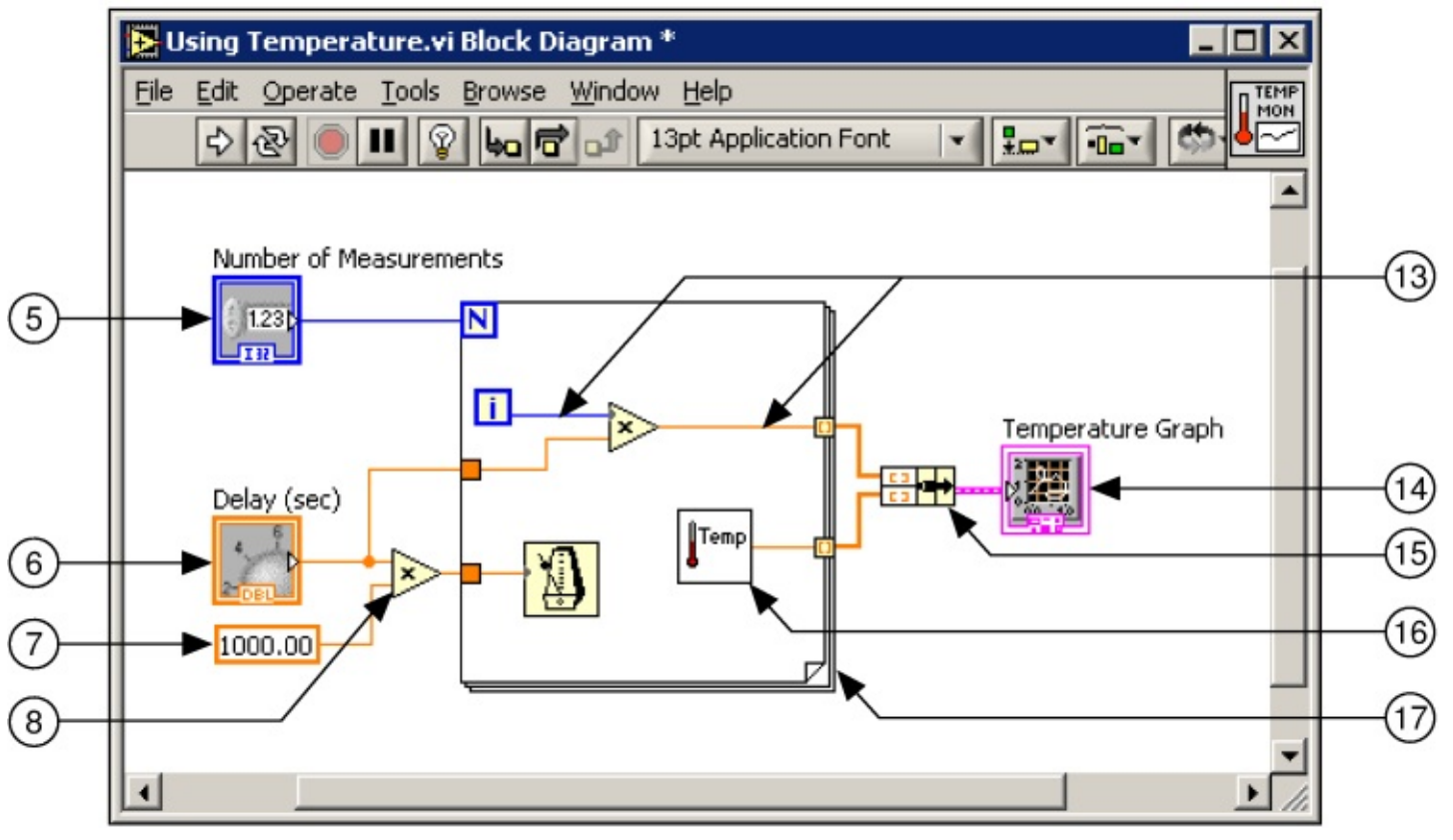

| A  A | 13pt Application Font | - | 1. · · · · | 2 |
|----------------------------------------------------------------------------------------------------|-----------------------|---|------------|---|
|                                                                                                    |                       |   |            | 0 |

⇔

#### 7

• The **\***r**•** s **f** menu contains items that allow you to view aspects of the current VI and its hierarchy.

• The ( ∅ ♥"♦⑧ menu contains items that allow you to configure the appearance of the current windows

and palettes. You also can access the **\***rr**•**r ▲ Ø st window and view the contents of the clipboard.

• The  $\bigcirc$  ¶ 🐲 menu contains items to explain and define LabVIEW features and other components, pro-

vide full LabVIEW documentation, and access National Instruments technical support.

## **1.2.3 Front Panel and Block Diagram Windows**

When you open a blank VI, an untitled front panel window appears. This window displays the front panel and is one of the two LabVIEW windows you use to build a VI. The other window contains the block

diagram. The illustration in Figure 1.4 shows a front panel and its corresponding block diagram with front panel and block diagram components.

**Figure 1.4:** 1. Toolbar, 2. Owned Label, 3. Numeric Control, 4. Free Label, 5. Numeric Control Terminal, 6. Knob Terminal, 7. Numeric Constant, 8. Multiply Function, 9. Icon, 10. Knob Control, 11. Plot Legend, 12. XY Graph, 13. Wire Data Path, 14. XY Graph Terminal, 15. Bundle Function, 16. SubVI, 17. For Loop Structure

#### **1.2.4 Front Panel Toolbar**

Use the toolbar buttons to run and edit a VI. The toolbar in Figure 1.5 appears on the front panel.

#### Figure 1.5

Click the | ⊠♥ button to run a VI. LabVIEW compiles the VI, if necessary. You can run a VI if the

Run button appears as a solid white arrow. The solid white arrow, shown above, also indicates you can use the VI as a subVI if you create a connector pane for the VI.

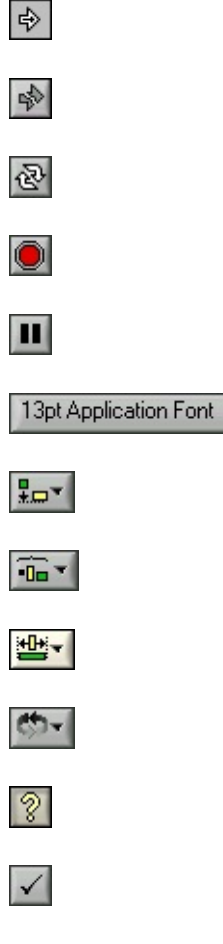

## CHAPTER 1. INTRODUCTION

-

While the VI runs, the | ⊠♥ button appears as shown at left if the VI is a top-level VI, meaning it

has no callers and therefore is not a subVI.

If the VI that is running is a subVI, the | ⊠♥ button appears as shown at left.

The | ⊠♥ button appears broken, shown at left, when the VI you are creating or editing contains

errors. If the  $| \boxtimes \forall$  button still appears broken after you finish wiring the block diagram, the VI is broken and cannot run. Click this button to display the  $*rr r \otimes \mathscr{O}$  st window, which lists all errors and warnings.

Click the | ⊠♥ **\***♦♥t*@* ♥⊠♦⊠s **@** button, shown at left, to run the VI until you abort or pause execution.

You also can click the button again to disable continuous running.

While the VI runs, the **\*'**◆rt **\***① **¶ "**⊠t*@* ♦♥ button, shown at left, appears. Click this button to stop

the VI immediately if there is no other way to stop the VI. If more than one running top-level VI uses the VI, the button is dimmed.

NOTE: Avoid using the **\***'♦rt **\***① **¶** "⊠t *@* ♦♥ button to stop a VI. Either let the VI complete its data

flow or design a method to stop the VI programmatically. By doing so, the VI is at a known state. For example, place a button on the front panel that stops the VI when you click it.

Click the P<sup>•</sup>⊠s¶ button, shown at left, to pause a running VI. When you click the P<sup>•</sup>⊠s¶ button, Lab-

VIEW highlights on the block diagram the location where you paused execution, and the  $P' \boxtimes s \P$  button appears red. Click the button again to continue running the VI.

settings for the selected portions of the VI, including size, style, and color.

Select the \* Ø str Ø ' 🖾 t ¶ \* ' > ¶ "ts pull-down menu, shown at left, to space objects evenly, includ-

ing gaps, compression, and so on.

Select the  $| \P s @ \Im \P * P \P$  "ts pull-down menu, shown at left, to resize multiple front panel objects to the same size.

Select the | **∮**♦r**"∮**r pull-down menu, shown at left, when you have objects that overlap each

other and you want to define which one is in front or back of another. Select one of the objects with the Positioning tool and then select from  $\forall \diamond \rightarrow \$ \ast \circ \bullet \$$   $\Rightarrow \diamond \bullet \$$   $\Rightarrow \bullet \bullet \$$   $\Rightarrow \bullet \bullet \bullet \$$   $\bullet \bullet \bullet \$$   $\bullet \bullet \bullet \$$   $\bullet \bullet \bullet \$$   $\bullet \bullet \bullet \bullet \$$   $\bullet \bullet \bullet \bullet \$$   $\bullet \bullet \bullet \bullet \$$   $\bullet \bullet \bullet \bullet \$$   $\bullet \bullet \bullet \bullet \$$   $\bullet \bullet \bullet \bullet \$$   $\bullet \bullet \bullet \bullet \$$ 

Select the I♥♦⑧ ★♦♥t ¶ ①t ♀¶♠♠ ( ∅♥"♦⑧ button, shown at left, to toggle the display of the \*♦♥t ¶ ①t

**○**¶ ∰ ★ window.

■ ② ♣ ¶ appears to remind you that a new value is available to replace an old value. The Enter button

disappears when you click it, press the **\***♥t **\$** r key, or click the front panel or block diagram workspace.

#### 1.2.5 Block Diagram Toolbar

When you run a VI, buttons appear on the block diagram toolbar that you can use to debug the VI. The toolbar in Figure 1.6 appears on the block diagram.

Available for free at Connexions <a href="http://cnx.org/content/col11408/1.1">http://cnx.org/content/col11408/1.1</a>

수 🕸 🔵 💵 13pt Application Font 🔽 🚛 🙃 📽 😵

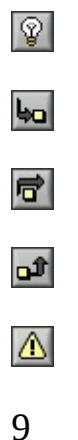

## Figure 1.6

Click the ○∅ ♥♥ �� ♥ ♥ \* ♥t \* ① ♥ "⊠t∅ ♦♥ button, shown at left, to display an animation of the block dia-

gram execution when you click the | ⊠♥ button. see the flow of data through the block diagram. Click the button again to disable execution highlighting.

Click the **I**t **J** ♣ ■♥t♦ button, shown at left, to open a node and pause. When you click the **I**t **J** ♣

■♥t♦ button again, it executes the first action and pauses at the next action of the subVI or structure. You also can press the \*tr∰ and down arrow keys. Single-stepping through a VI steps through the VI node by node. Each node blinks to denote when it is ready to execute. By stepping into the node, you are ready to single-step inside the node.

Click the **I**t **∮** ♣ ↔ → **∮** r button, shown at left, to execute a node and pause at the next node. You

also can press the \*tr and right arrow keys. By stepping over the node, you execute the node without single-stepping through the node.

Click the **I**t **J** ♣ ◆⊠t button, shown at left, to finish executing the current node and pause. When

the VI finishes executing, the **I**t  $\P \clubsuit \And \square$ t button becomes dimmed. You also can press the #tr $\circledast$  and up arrow keys. By stepping out of a node, you complete single-stepping through the node and go to the next node.

The ( 'r♥∅♥\$ button, shown at left, appears if a VI includes a warning and you placed a check-

mark in the  $\blacksquare \clubsuit \clubsuit$  ( 'r  $\clubsuit \And \clubsuit$ 's checkbox in the #rr  $\clubsuit \And \And$  st window. A warning indicates there is a potential problem with the block diagram, but it does not stop the VI from running.

## **1.2.6 Palettes**

LabVIEW has graphical, floating palettes to help you create and run VIs. The three palettes include the

**▲**♦♦♠≫s, **\***♦♥tr♦♠≫s, and **\***⊠♥"t∅♦♥s palettes. You can place these palettes anywhere on the screen.

## 1.2.6.1 Tools Palette

You can create, modify, and debug VIs using the tools located on the floating Tools (Figure 1.7) palette. The

■ ◆◆ ♣ s palette is available on both the front panel and the block diagram. A tool is a special operating mode of the mouse cursor. The cursor corresponds to the icon of the tool selected in the ■ ◆◆ ♣ s palette. Use the tools to operate and modify front panel and block diagram objects.

Select ( ∅♥"♦ঊ

the location of the cursor.

Available for free at Connexions <a href="http://cnx.org/content/col11408/1.1">http://cnx.org/content/col11408/1.1</a>

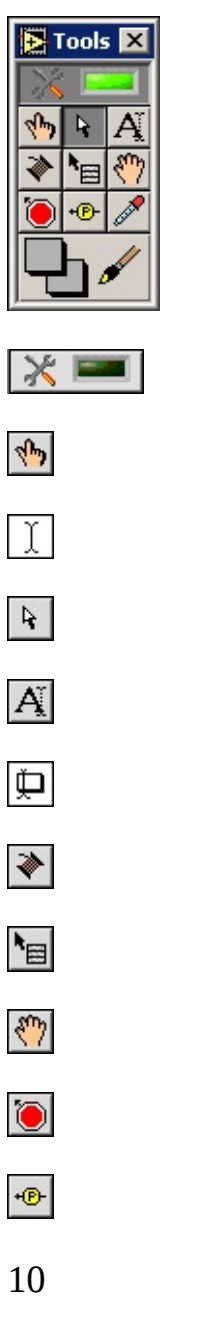

CHAPTER 1. INTRODUCTION

#### Figure 1.7: Tools Palette

If automatic tool selection is enabled and you move the cursor over objects on the front panel or block diagram, LabVIEW automatically selects the corresponding tool from the  $\blacksquare \diamond \diamond \circledast$ s palette. You can disable automatic tool selection and select a tool manually by clicking the tool you want on the  $\blacksquare \diamond \diamond \circledast$ s palette.

If you want to use the **\*** key to cycle through the four most common tools on the **\*** 

Use the **\***♣ **¶**r**'**t**Ø ♥ \*** tool, shown at left, to change the values of a control or select the text

within a control. The \*\*  $\Pr't @ **$  tool changes to the icon shown at left when it moves over a text control, such as a numeric or string control.

Use the  $P \diamond s @ t @ \diamond v @ v * tool$ , shown at left, to select, move, or resize objects. The  $P \diamond s @ t @ \diamond v @ v * tool$  tool

changes to resizing handles when it moves over the edge of a resizable object.

Use the ▲ " ¶ ⊕ ∅ ♥ **\*** tool, shown at left, to edit text and create free labels. The ▲ " ¶ ⊕ ∅ ♥ **\*** tool

changes to the following icon when you create free labels.

Use the ( @r@ r @ r @ r tool, shown at left, to wire objects together on the block diagram.

Use the **\*'**  $\P$  "t **!**  $\P$  **\*** rt"  $\boxtimes$  t **!**  $\P$  **\***  $\boxtimes$ , shown at left, tool to access an object shortcut menu with the left mouse button.

Use the **I**"r**♦** ⓐ **@ ♥ \$** tool, shown at left, to scroll through windows without using scrollbars.

Use the Pr**♦'**¶ tool, shown at left, to create probes on wires on the block diagram. Use the Pr**♦'**¶ tool to check intermediate values in a VI that produces questionable or unexpected results.

Available for free at Connexions <a href="http://cnx.org/content/col11408/1.1">http://cnx.org/content/col11408/1.1</a>

and the second second

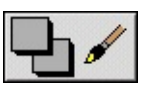

| 🔁 Controls |                 |            |            |            |
|------------|-----------------|------------|------------|------------|
| 🔂 🔍 Search | 0               |            |            |            |
| Num Ctrls  | Buttons<br>LEDs | Text Ctrls | Graph Inds | User Ctrls |

Use the  $* \diamond \otimes \diamond r * \diamond \diamond @$  tool, shown at left, to copy colors for pasting with the  $* \diamond \otimes \diamond r @ \forall *$  tool.

Use the **\***♦♠ **r***@*♥**\*** tool, shown at left, to color an object. It also displays the current

foreground and background color settings.

#### **1.2.6.2 Controls and Functions Palettes**

The  $* \bullet \forall tr \bullet \circledast s$  and  $* \boxtimes \forall "t @ \bullet \forall s$  palettes contain subpalettes of objects you can use to create a VI. When you click a subpalette icon, the entire palette changes to the subpalette you selected. To use an object on the palettes, click the object and place it on the front panel or block diagram.

The \*\* tr\* s palette, shown in Figure 1.8, is available only on the front panel. The \*\* tr\* s palette contains the controls and indicators you use to build the front panel. Refer to the Front Panel (Section 1.3) section for more information about the using the \*\* tr\* s palette on the front panel. The controls and indicators located on the \*\* tr\* s palette depend on the palette view currently selected.

## Figure 1.8: Controls Palette

The  $\texttt{K} \boxtimes \texttt{V}^{\texttt{u}} \texttt{I} \otimes \texttt{V}$ s palette, shown in the Figure 1.9, is available only on the block diagram. The  $\texttt{K} \boxtimes \texttt{V}^{\texttt{u}} \texttt{I} \otimes \texttt{V}$ s palette contains the VIs and functions you use to build the block diagram. Refer to the Block Diagram (Section 1.4) section of this lesson for more information about using the  $\texttt{K} \boxtimes \texttt{V}^{\texttt{u}} \texttt{I} \otimes \texttt{V}$ s palette on the block diagram. The VIs and functions located on the  $\texttt{K} \boxtimes \texttt{V}^{\texttt{u}} t \otimes \texttt{V}$ s palette depend on the palette view currently selected. The VIs and functions are located on subpalettes based on the types of VIs and functions.

| 💽 Fu | nctions |      |  |
|------|---------|------|--|
| Û    | 🔍 Searc | :h 8 |  |
|      |         |      |  |

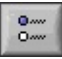

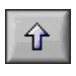

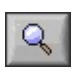

CHAPTER 1. INTRODUCTION

Figure 1.9: Functions Palette

## **1.2.6.3 Changing Palette Views**

Use the A to A to A button on the A to A to A

1.

Click the **\***♠t **@ ♦**♥s button, shown at left, on the **\*♦**♥tr**♦**∰s or **\***⊠♥"t **@ ♦**♥s palette toolbar to display

the  $* \diamond \forall tr \diamond \circledast s / * \boxtimes \forall t @ \diamond \forall s P' \circledast \P tt \P s$  page of the  $\diamond \bigstar t @ \diamond \forall s$  dialog box.

2. Select a palette view from the P' 🕸 🕈 tt 🕈 🔪 🖉 🕄 pull-down menu.

3. Select a format from the **\***♦r♠'t pull-down menu, such as It'♥"'r", **\***♠♠ ■"♦♥s, **\***♠♠ ■ ¶ ①t, or ■"♦♥s

**'♥" ∎ \$**①t.

4. Click the **\***□ button. The **\*\*v**tr**\***s and **\*⊠v**"t*Ø* **\***s palettes change to the palette view and format you selected.

## 1.2.6.4 Searching for Controls, VIs, and Functions

Use the following navigation buttons on the **\***♦♥tr♦♠s and **\***⊠♥"t∅♦♥s palettes to navigate and search for controls, VIs, and functions:

## Up to Owning Palette -

Navigates up one level in the palette hierarchy.

#### Search -

Changes the palette to search mode. In search mode, you can perform text-based searches to locate controls, VIs, or functions on the palettes. For example, if you want to find the | '♥" ◆ ▲ ▲ ' I' function, click the II' 'r '' ◆ button on the \* ♥ ''t ' ◆ ♥ s palette toolbar and start typing | '♥" ◆ ▲ ▲ ' I' r in the text box at the top of the palette. LabVIEW lists all matching items that either start with or contain the text you typed. You can click one of the search results and drag it to the block diagram, as shown in Figure 1.10.

| Functions X                                                                                                    |          |
|----------------------------------------------------------------------------------------------------|----------|
| ↔ Q Return S                                                                                                    |          |
| random                                                                                                    |          |
| Periodic Random Noise PtByPt.vi         Periodic Random Noise Waveform.vi         Periodic Random Noise Waveform.vi         Periodic Random Noise Waveform.vi         Periodic Random Noise.vi         Random Number (0-1)         Random Number (0-1)         Random Number (0-1)         Simulate Arbitrary Signal         Simulate Signal         Simulate Signal         Simulate Signal         Simulate Signal         Simulate Signal         Simulate Signal         Simulate Signal | <b>~</b> |
| Simulate Signal < <signal analysis="">&gt;</signal>                                                                                                    |          |
| Options Help                                                                                                    |          |

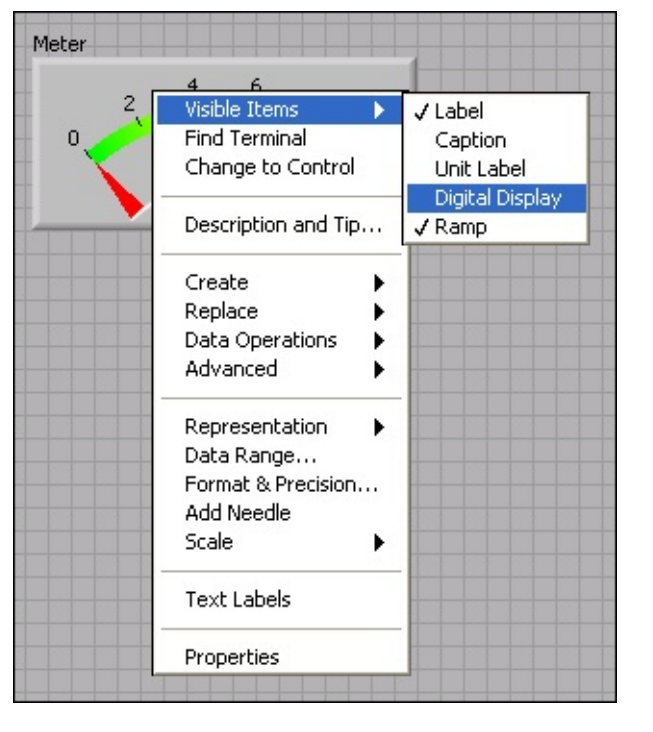

#### Figure 1.10

Double-click the search result to highlight its location on the palette. You then can click the  $\rightarrow \Rightarrow t$ 

 $P' \circledast$  **f** tt **f** button to view the hierarchy of where the object resides.

#### **1.2.7 Shortcut Menus**

The most often-used menu is the object shortcut menu. All LabVIEW objects and empty space on the front panel and block diagram have associated shortcut menus. Use the shortcut menu items to change the look or behavior of front panel and block diagram objects. To access the shortcut menu, right-click the object, front panel, or block diagram. The shortcut menu for a meter is shown in Figure 1.11.

Figure 1.11: Meter Shortcut Menu

#### **1.2.7.1 Property Dialog Boxes**

Front panel objects also have property dialog boxes that you can use to change the look or behavior of front panel objects. Right-click a front panel object and select Pr♠♣ ¶rt∅ ¶s from the shortcut menu to access the property dialog box for an object. Figure 1.12 shows the property dialog box for the meter in the previous Available for free at Connexions <a href="http://cnx.org/content/col11408/1.1>">http://cnx.org/content/col11408/1.1></a>

| Knob Properties: Meter     Description       Appearance     Data Range     Scale     Format and Precision     Text Labels     Image: Scale |
|----------------------------------------------------------------------------------------------------|
| Label Caption<br>Visible Visible                                                                                                    |
| Enabled State<br>© Enabled<br>© Disabled<br>© Disabled & grayed                                                                            |
| Needle1     Add     Delete       Colors     Show digital display(s)       Needle     Show radix       Show increment/decrement buttons     |
| OK Cancel Help                                                                                                    |

#### CHAPTER 1. INTRODUCTION

figure. The options available on the property dialog box for an object are similar to the options available on the shortcut menu for that object.

Figure 1.12: Meter Property Dialog Box

#### 1.3 Front Panel3

The front panel is the user interface of the VI. Figure 1.13 shows an example of a front panel.

3This content is available online at <a href="http://cnx.org/content/m12194/1.1/">http://cnx.org/content/m12194/1.1/</a>.

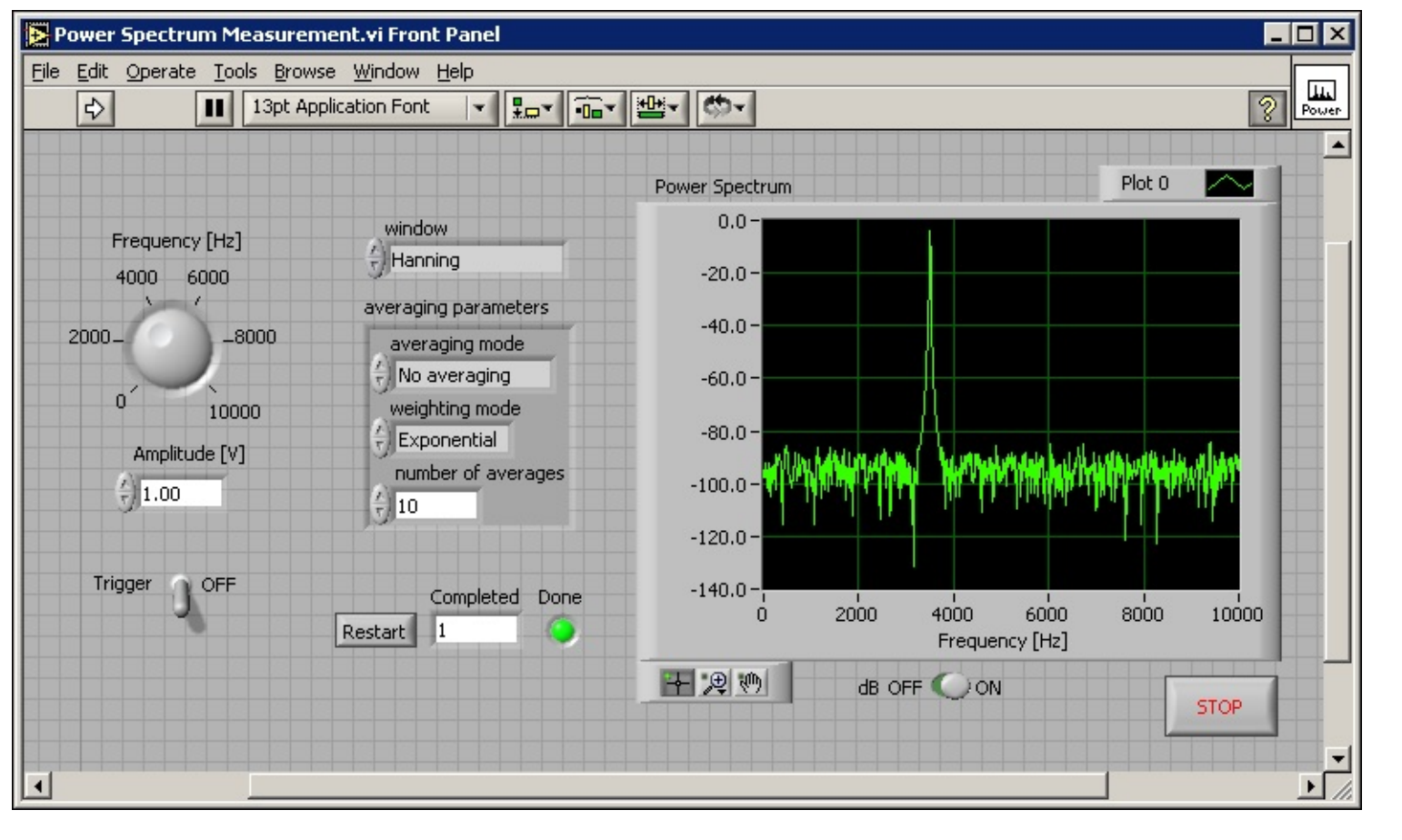

Figure 1.13: Example of a Front Panel

## **1.3.1 Controls and Indicators**

You build the front panel with controls and indicators, which are the interactive input and output terminals of the VI, respectively. Controls are knobs, push buttons, dials, and other input devices. Indicators are graphs, LEDs, and other displays. Controls simulate instrument input devices and supply data to the

block diagram of the VI. Indicators simulate instrument output devices and display data the block diagram acquires or generates.

## **1.3.1.1 Controls Palette**

The **\***♦♥tr♦♠>s palette is available only on the front panel. The **\***♦♥tr♦♠>s palette contains the controls and indicators you use to create the front panel. Select ( *@*♥"♦④

**I**♥♦③ **\***♦♥tr**♦ @**s P**'@ 9** tt **9** or right-click the

front panel workspace to display the **\*\*tr\*s** palette. Tack down the **\*\*tr\*s** palette by clicking the thumbtack on the top left corner of the palette. By default, the **\*\*tr\*s** palette starts in the Express view.

The Express palette view includes subpalettes on the top level of the  $* \bullet \forall tr \bullet \circledast s$  and  $* \boxtimes \forall "t @ \bullet \forall s$  palettes that contain Express VIs and other objects you need to build common measurement

applications. The 🏶 🔊

\*◆♥tr◆ጭs and \*∞ጭ \*⊠♥"t∅ ◆♥s subpalettes contain the complete set of built-in controls, indicators, VIs, and functions.

The  $\mathfrak{P}' \mathfrak{P}' \mathfrak{P}' \mathfrak{P}'' \mathfrak{P}''' \mathfrak{P}''' \mathfrak{P}''' \mathfrak{P}''' \mathfrak{P}''' \mathfrak{P}''' \mathfrak{P}''' \mathfrak{P}''' \mathfrak{P}''' \mathfrak{P}''' \mathfrak{P}''' \mathfrak{P}''' \mathfrak{P}''''$ 

Available for free at Connexions <a href="http://cnx.org/content/col11408/1.1">http://cnx.org/content/col11408/1.1</a>

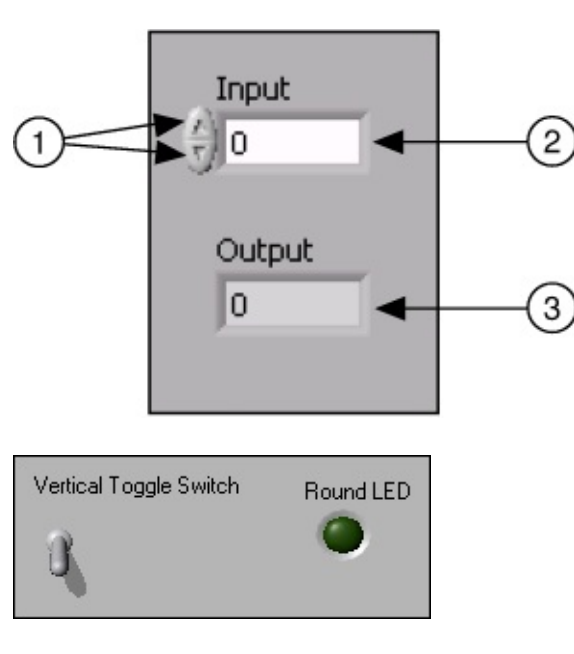

16

## CHAPTER 1. INTRODUCTION

NOTE:

In the **\***①**◆**r**∮**ss palette view, toolsets and modules do not install subpalettes on the top

level of the \*+♦tr♦♣s and \*⊠♥"t∅♦♥s palettes. Instead, toolsets and modules install on the \*♠

\*◆♥tr◆ጭs and \*∞ጭ \*⊠♥"t∅♦♥s subpalettes. In the \*"→'♥"¶" palette view, toolsets and modules

install subpalettes on the top level.

Click the A = d = A = A button on the A = A = A = A = A or A = A = A = A or A = A = A = A.

# **1.3.1.1.1 Numeric Controls and Indicators**

The two most commonly used numeric objects are the numeric control and the numeric indicator, as shown in Figure 1.14.

Figure 1.14: 1. Increment and Decrement Buttons, 2. Numeric Control, 3. Numeric Indicator

To enter or change values in a numeric control, click the  $\mathscr{O} \vee "r \mathfrak{I} \diamond \mathfrak{I} \vee t$  and " $\mathfrak{I} "r \mathfrak{I} \diamond \mathfrak{I} \vee t$  buttons with the

 $\Rightarrow$  r't @ tool or double-click the number with either the <math>A'' tool or the tool or the

#### **1.3.1.1.2 Boolean Controls and Indicators**

Use Boolean controls and indicators to enter and display Boolean ( $[]r \boxtimes \P$  or  $*^{\bullet} \otimes s \P$ ) values. Boolean objects simulate switches, push buttons, and LEDs. The most common Boolean objects are the vertical toggle

switch and the round LED, as shown in Figure 1.15.

#### Figure 1.15

#### **1.4 Block Diagram**4

After you build the front panel, you add code using graphical representations of functions to control the front panel objects. The block diagram contains this graphical source code. Front panel objects appear as terminals, on the block diagram. Block diagram objects include terminals, subVIs, functions, constants, structures, and wires, which transfer data among other block diagram objects.

The VI in Figure 1.16 shows several primary block diagram objects-nodes, terminals, and wires.

4This content is available online at <a href="http://cnx.org/content/m12195/1.2/">http://cnx.org/content/m12195/1.2/</a>>.

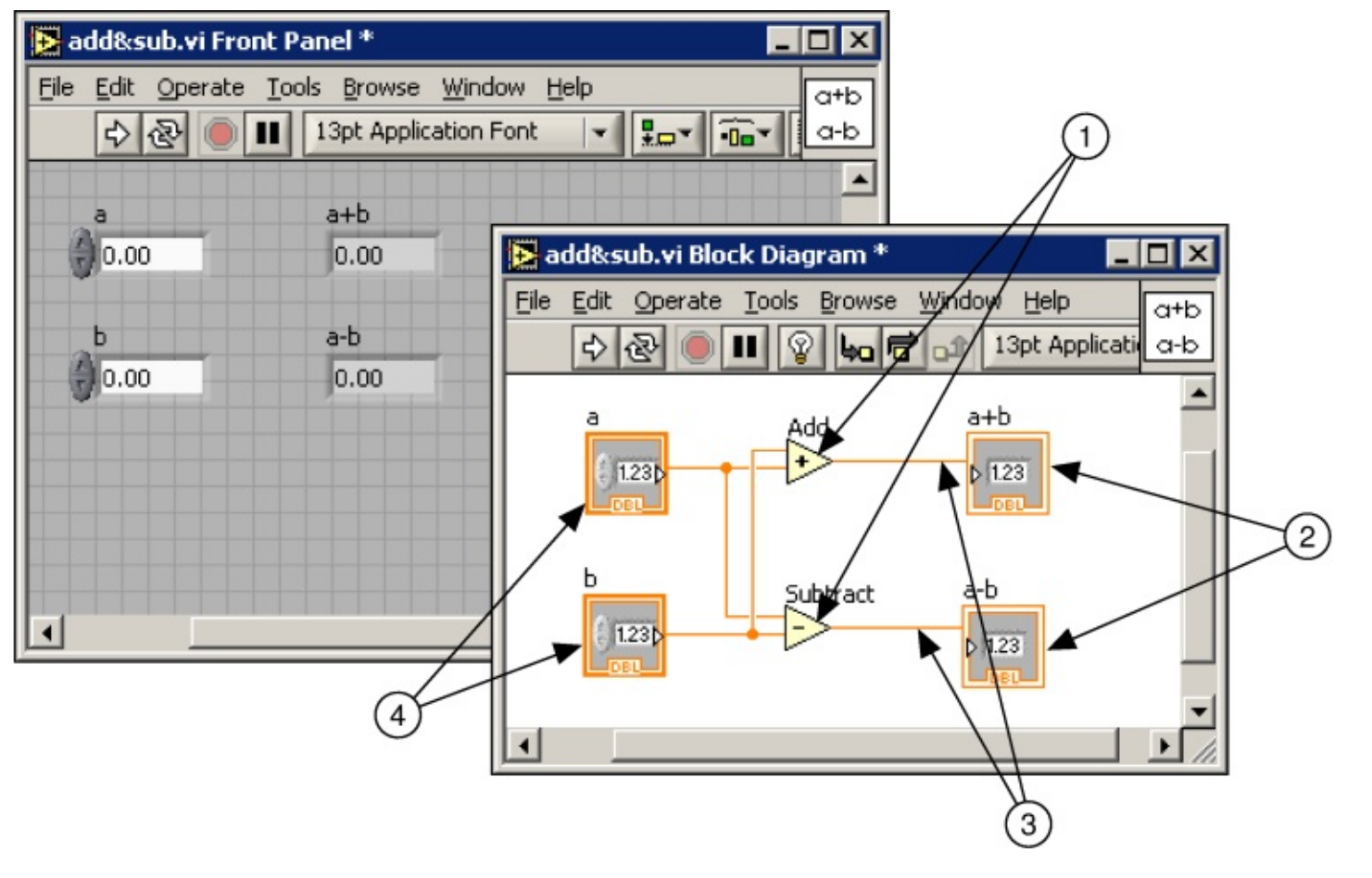

Figure 1.16: 1. Nodes, 2. Indicator Terminals, 3. Wires, 4. Control Terminals

#### **1.4.1 Functions Palette**

The  $\texttt{K} \boxtimes \texttt{V}^{\texttt{m}} \texttt{I}^{\varnothing} \texttt{V}$ s palette is available only on the block diagram. The  $\texttt{K} \boxtimes \texttt{V}^{\texttt{m}} \texttt{I}^{\varnothing} \texttt{V}$ s palette contains the VIs and functions you use to build the block diagram. Select (  $\mathscr{O} \texttt{V}^{\texttt{m}} \texttt{I}^{\varnothing}$ 

 $I \otimes A \otimes * I \otimes A \otimes P' \otimes It$  or right-click the

block diagram workspace to display the  $\mathbb{Z} \oplus \mathbb{C}^*$  s palette. Tack down the  $\mathbb{Z} \oplus \mathbb{C}^*$  s palette by clicking the thumbtack on the top left corner of the palette. By default, the  $\mathbb{Z} \oplus \mathbb{C}^*$  s palette starts in the Express view.

#### 1.4.2 Express VIs, VIs, and Functions

LabVIEW uses colored icons to distinguish between Express VIs, VIs, and functions on the block diagram.

By default, icons for Express VIs appear on the block diagram as expandable nodes with icons surrounded by a blue field. Icons for VIs have white backgrounds, and icons for functions have pale yellow backgrounds.

By default, most functions and VIs on the block diagram appear as icons that are not expandable, unlike Express VIs.

#### 1.4.2.1 Express VIs

Use Express VIs for common measurement tasks. Express VIs are nodes that require minimal wiring be-

cause you configure them with dialog boxes. You can save the configuration of an Express VI as a subVI.

Refer to Building the Block Diagram, of the LabVIEW User Manual for more information about creating

subVIs from Express VIs.

#### 1.4.2.2 VIs

When you place a VI on the block diagram, LabVIEW considers the VI to be a subVI. When you double-

click a subVI, its front panel and block diagram appear, rather than a dialog box in which you can configure options. The front panel includes controls and indicators. The block diagram includes wires, front panel icons, functions, possibly subVIs, and other LabVIEW objects.

The upper right corner of the front panel and block diagram displays the icon for the VI. This is the icon that appears when you place the VI on the block diagram.

You can create a VI to use as a subVI. Refer to Modular Programming (Section 2.1) for more information about creating VIs and configuring them as subVIs.

#### 1.4.2.3 Functions

Functions are the fundamental operating elements of LabVIEW. Functions do not have front panels or block diagrams but do have connector panes. Double-clicking a function only selects the function.

Available for free at Connexions <a href="http://cnx.org/content/col11408/1.1">http://cnx.org/content/col11408/1.1</a>

18

# CHAPTER 1. INTRODUCTION

# 1.4.3 Nodes

Nodes are objects on the block diagram that have inputs and/or outputs and perform operations when a VI runs. They are analogous to statements, operators, functions, and subroutines in text-based programming languages. Nodes can be functions, subVIs, or structures. Structures are process control elements, such as

**\***'s **f** structures, **\***♦r ▲ ♦♦♠s, or ( ♥ @ • 𝔅 𝑘 𝑘 ▲ ♦♦♠s. The <math>𝔅"" and 𝔤'tr'"t functions in Figure 1.16 are function nodes.

#### 1.4.3.1 Expandable Nodes versus Icons

You can display VIs and Express VIs as icons or as expandable nodes. Expandable nodes appear as icons surrounded by a colored field. SubVIs appear with a yellow field, and Express VIs appear with a blue field. Use icons, such as the  $*'s@" * \boxtimes ""t@ \bullet " \bullet " "t" * I icon if you want to conserve space on the block diagram. Use expandable nodes, such as the <math>*'s@" * \boxtimes ""t@ \bullet " \bullet " * I @ \bullet " \bullet " * I @ \bullet " * I @ \bullet " * I @ \bullet " \bullet " * I @ \bullet " * I @ \bullet " * I$ 

wiring easier and to aid in documenting block diagrams. By default, subVIs appear as icons on the block diagram, and Express VIs appear as expandable nodes.

To display a subVI or Express VI as an expandable node, right-click the subVI or Express VI and select

*▶ Ø* **∮** <sup>®</sup> **s ■**"**◆v** from the shortcut menu to remove the checkmark.

You can resize the expandable node to make wiring even easier, but it also takes a large amount of space on the block diagram. Complete the following steps to resize a node on the block diagram.

1. Move the  $P \diamond s @ t @ \diamond v @ v * tool over the node.$  Resizing handles appear at the top and bottom of the node.

2. Move the cursor over a resizing handle to change the cursor to the resizing cursor.

- 3. Use the resizing cursor to drag the border of the node down to display additional terminals.
- 4. Release the mouse button.

To cancel a resizing operation, drag the node border past the block diagram window before you release the mouse button.

| <ul> <li>amplitude</li> </ul>     |
|-----------------------------------|
| error in (no error)               |
| <ul> <li>frequency</li> </ul>     |
| <ul> <li>offset</li> </ul>        |
| <ul> <li>phase</li> </ul>         |
| <ul> <li>reset signal</li> </ul>  |
| <ul> <li>sampling info</li> </ul> |
| <ul> <li>signal type</li> </ul>   |
| square wave duty                  |
| error out                         |
| phase out 🔹 🕨                     |
| signal out 🔹 🕨                    |
| a                                 |

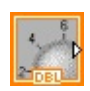

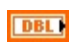

```
₽
```

 $\infty$ 

)**x**(#))

20

# Figure 1.17

NOTE: If you display a subVI or Express VI as an expandable node, you cannot display the termi-

nals for that node and you cannot enable database access for that node.

# 1.4.3.2 Terminals

Front panel objects appear as terminals on the block diagram. The terminals represent the

data type of the control or indicator. You can configure front panel controls or indicators to appear as icon or data type terminals on the block diagram. By default, front panel objects appear as icon terminals. For example, a knob icon terminal, shown at left, represents a knob on the front panel. The DBL at the bottom of the terminal represents a data type of double-precision, floating-point numeric. To display a terminal as a data type on the block diagram, right-click the terminal and select **)** Ø **S S ■** "♦♥ from the shortcut menu to remove the checkmark. A DBL data type terminal, shown above at left, represents a double-precision, floating-point numeric control or indicator.

Terminals are entry and exit ports that exchange information between the front panel and block di-

agram. Terminals are analogous to parameters and constants in text-based programming languages. Types of terminals include control or indicator terminals and node terminals. Control and indicator terminals belong to front panel controls and indicators. Data you enter into the front panel controls (a and b in Figure 1.16) enter the block diagram through the control terminals. The data then enter the **\***" and **\***" and **\***" and **\***" trift functions. When the **\***" and **\***" trift functions complete their internal calculations, they produce new Available for free at Connexions <a href="http://cnx.org/content/col11408/1.1">http://cnx.org/content/col11408/1.1</a>

#### CHAPTER 1. INTRODUCTION

data values. The data flow to the indicator terminals, where they exit the block diagram, reenter the front panel, and appear in front panel indicators (a + b and a - b in Figure 1.16). The terminals in Figure 1.16

belong to four front panel controls and indicators. The connector panes of the  $\mathfrak{P}$ <sup>m</sup> and  $\mathbb{P}$ 'tr'<sup>t</sup>t functions, shown in this media, have three node terminals. To display the terminals of the function on the block diagram, right-click the function node and select  $\mathfrak{P} \mathfrak{P} \mathfrak{s} \mathfrak{P}$  =t  $\mathfrak{P} \mathfrak{s}$ 

¶r♠∅♥'∰s from the shortcut menu.

#### 1.4.3.3 Wires

You transfer data among block diagram objects through wires. Wires are analogous to variables in textbased programming languages. In Figure 1.16, wires connect the control and indicator terminals to the **\***""

and I<sup>×</sup>'tr'"t functions. Each wire has a single data source, but you can wire it to many VIs and functions that read the data. Wires are different colors, styles, and thicknesses, depending on their data types. A broken wire appears as a dashed black line with a red X in the middle. The examples in Table 1.1 are the most common wire types.

| Wire Type         |
|-------------------|
| Scalar            |
| 1D Array          |
| 2D Array          |
| Color             |
| Numeric           |
| Orange            |
| (floating-point), |
| Blue (integer)    |
| Boolean           |
| Green             |
| String            |
| Pink              |
|                   |

#### Table 1.1

In LabVIEW, you use wires to connect multiple terminals together to pass data in a VI. The wires must be connected to inputs and outputs that are compatible with the data that is transferred with the wire. For example, you cannot wire an array output to a numeric input. In addition the direction of the wires must be correct. The wires must be connected to only one input and at least one output. For example, you cannot wire two indicators together. The components that determine wiring compatibility include the data type of the control and/or indicator and the data type of the terminal.

## 1.4.3.3.1 Data Types

Data types indicate what objects, inputs, and outputs you can wire together. For example, a switch has a green border so you can wire a switch to any input with a green label on an Express VI. A knob has an orange border so you can wire a knob to any input with an orange label. However, you cannot wire an

orange knob to an input with a green label. Notice the wires are the same color as the terminal.

The dynamic data type stores the information generated or acquired by an Express VI. The

dynamic data type appears as a dark blue terminal, shown at left. Most Express VIs accept and/or return the dynamic data type. You can wire the dynamic data type to any indicator or input that accepts numeric, waveform, or Boolean data. Wire the dynamic data type to an indicator that can best present the data.

Indicators include a graph, chart, or numeric indicator.

Most other VIs and functions in LabVIEW do not accept the dynamic data type. To use a built-in VI or function to analyze or process the data the dynamic data type includes, you must convert the dynamic data type.

<code>⟩sf t♥f \*\*♥→ frt r\*\* \*2♥'\*@" \*'t' Express VI, shown at left, to convert the dynamic data</code>

Available for free at Connexions <a href="http://cnx.org/content/col11408/1.1">http://cnx.org/content/col11408/1.1</a>

21

\*②♥'♠∅ " \*'t' dialog box appears. The \*◆♥\$∅ \$⊠r¶ \*◆♥→ ¶rt \$r◆♠ \*②♥'♠∅ " \*'t' dialog box displays op-

tions that let you specify how you want to format the data that the **\***♦♥→**f**rt **\***r♦♠ **\***②♥**'**♠∅ **" \*'**t**'** Express VI returns.

When you wire a dynamic data type to an array indicator, LabVIEW automatically places the \*\*\* frt

\$r♦♠ ☀②♥'♠∅ " ☀'t' Express VI on the block diagram. Double-click the ⋇♦♥→ \$rt \$r♦♠ ☀②♥'♠∅ "

**\***"t" Ex-

press VI to open the  $\ast \diamond \lor ? @ ? \boxtimes r ! \ast \diamond \lor \rightarrow ! rt ?r \diamond \ast ? @ \lor ' \diamond @ " * 't' dialog box to control how the data appears$ 

in the array.

Use the **\***♦♥**→ f**rt t**♦ \***②♥**'▲***Ø* **" \*'**t**'** Express VI to convert numeric, Boolean, waveform, and array data

dialog box to select the kind of data to convert to the dynamic data type.

## **1.4.3.3.2 Automatically Wiring Objects**

LabVIEW automatically wires objects as you place them on the block diagram. You also can automatically wire objects already on the block diagram. LabVIEW connects the terminals that best match and leaves terminals that do not match unconnected.

As you move a selected object close to other objects on the block diagram, LabVIEW draws temporary

wires to show you valid connections. When you release the mouse button to place the object on the block diagram, LabVIEW automatically connects the wires.

Toggle automatic wiring by pressing the spacebar while you move an object using the  $P \diamond s @ t @ \diamond v @ v$  tool.

You can adjust the automatic wiring settings by selecting **•**••

**\***♠t∅**♦**♥s and selecting **\***⊕**♦**"€ **\***∅'**\***r'♠

from the top pull-down menu.

# 1.4.3.3.3 Manually Wiring Objects

When you pass the ( @ r @ \* \* tool over a terminal, a tip strip appears with the name of the terminal. In addition, the terminal blinks in the \*\*\*t \$ 1 t • \$ \$ window and on the icon to help you verify that you are wiring to the correct terminal.

# **1.5 Acquiring a Signal VI**5

## Exercise 1.5.1

In the following exercise, you will build a VI that generates a signal and displays that signal in

a graph. LabVIEW provides templates containing information from which you can build a VI. These templates help you get started with LabVIEW.

Complete the following steps to create a VI that generates a signal and displays it on the front panel.

1. Launch LabVIEW.

2. In the  $\blacktriangle$  "  $\rbrace$  = \* ( dialog box that appears, shown in Figure 1.18, click the  $\blacklozenge$  ! S button to display the  $\blacklozenge$  ! S dialog box.

5This content is available online at <a href="http://cnx.org/content/m12196/1.3/">http://cnx.org/content/m12196/1.3/</a>.

Available for free at Connexions <a href="http://cnx.org/content/col11408/1.1">http://cnx.org/content/col11408/1.1</a>

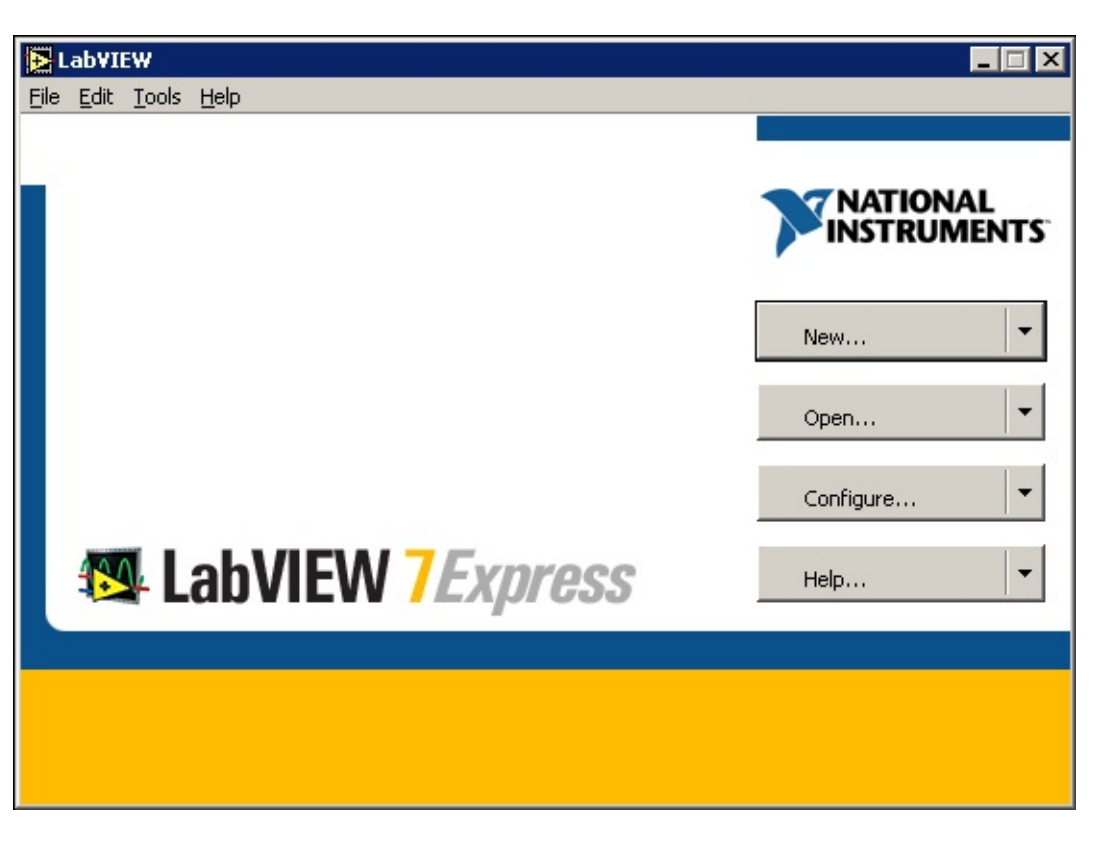

22

CHAPTER 1. INTRODUCTION

Figure 1.18

 $\blacksquare \boxtimes t \diamond r \mathscr{O} ` \circledast * \bullet \P tt \mathscr{O} \vee * It 'rt \P "* \bullet \P \vee \P r't \P ` * " * \mathscr{O} s * \circledast ' @ in the$ 

**\***r**f** 't**f** ♥**f** <sup>®</sup> list. This template VI generates and displays a signal. Notice that previews of

tions. The Figure 1.19 shows the ♦ ¶ ③ dialog box and the ● ¶ ♥ ¶ r't ¶ '♥" ※ ∅ s♣ ጭ '② t ¶ ♠♣ ጭ 't ¶

VI.

Available for free at Connexions <a href="http://cnx.org/content/col11408/1.1">http://cnx.org/content/col11408/1.1</a>

| New                                                                                                    |                       |                                                                                                    |  |
|----------------------------------------------------------------------------------------------------|-----------------------|----------------------------------------------------------------------------------------------------|--|
| Create new:                                                                                                    | Front panel preview   | Description                                                                                                    |  |
| Blank VI<br>VI from Template<br>Frameworks<br>Dialog (Base Package)<br>Dialog Using Events<br>Single Loop Application<br>SubVI with Error Handling<br>Top Level Application Using Events<br>Design Patterns<br>Master/Slave Design Pattern<br>Producer/Consumer Design Patt<br>Queued Message Handler<br>Standard State Machine<br>User Interface Event Handler<br>Instrument I/O (GPIB)<br>Read and Display<br>Simulated<br>Generate and Display<br>Load from File and Display<br>User Interface, Analyze, and Display<br>Generate and Display<br>Other Document Types | Block diagram preview | Use this template to simulate the<br>acquisition and display of data by<br>generating data. Note: VIs created from<br>this template will have automatic error<br>handling enabled by default. |  |
| <ul> <li>Small dialog</li> <li>Large dialog</li> </ul>                                                                                                    |                       | OK Cancel Help                                                                                                    |  |

⇔

STOP

23

# Figure 1.19

4. Click the  $\square$  button to open the template. You also can double-click the name of the template

VI in the  $*r \P' t \P \bullet \P$  list to open the template.
5. Examine the front panel of the VI. The user interface, or front panel, appears with a gray background and includes controls and indicators. The title bar of the front panel indicates that this window is the front panel for the ● ♥ ♥ I \* \* ♥ \* ♥ s \* ♥ \* ♥ VI. NOTE:

If the front panel is not visible, you can display the front panel by selecting

## $( \mathscr{O} \lor " \diamond \textcircled{o} | \lor \diamond \textcircled{o} *r \diamond \lor t P' \lor \P \circledast.$

If the block diagram is not visible, you can display the block diagram by selecting

[ ∅ ♥"♦⑧ **|**♥♦⑧ 涔ጭ♦" ӗ ※∅ ' ♥ r'♠.

7.

On the front panel toolbar, click the  $| \boxtimes \Psi$  button, shown at left. Notice that a sine wave appears on the graph.

8.

Stop the VI by clicking the It✦♣ button, shown at left, on the front panel. Available for free at Connexions <a href="http://cnx.org/content/col11408/1.1>">http://cnx.org/content/col11408/1.1></a>

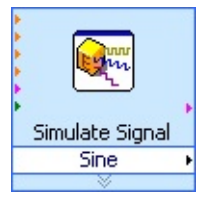

### 24

## CHAPTER 1. INTRODUCTION

## **1.5.1 Adding a Control to the Front Panel**

Controls on the front panel simulate the input devices on a physical instrument and supply data to the block diagram of the VI. Many physical instruments have knobs you can turn to change an input value. Complete the following steps to add a knob control to the front panel.

TIP: Throughout these exercises, you can undo recent edits by selecting \*" $\mathscr{O}$ t

## **>**♥"♦ or pressing

the \*tr\*\*) keys.

1. If the **\***♦♥tr♦♠s palette is not visible on the front panel, select ( 𝔍♥"♦④

## I♥♦ঊ \*\*♥tr♦∰s

P'�� **f**tt**f** to display it.

2. Move the cursor over the icons on the \*\*\*tr\* by palette to locate the \*\*\*!r\*\* palette. Notice that when you move the cursor over icons on the \*\*\*tr\*\* palette, the name of that subpalette appears in the gray space above all the icons on the palette. When you idle the cursor over any icon on any palette, the full name of the subpalette, control, or indicator appears.

3. Click the  $A \boxtimes I @ " * A \lor tr A \otimes i con to access the <math> A \boxtimes I @ " * A \lor tr A \otimes i con to access the A \otimes I @ " * A \lor tr A \otimes i con to access the A \otimes I @ " * A \lor tr A \otimes i con to access the A \otimes I @ " * A \lor tr A \otimes i con to access the A \otimes I @ " * A \lor tr A \otimes I @ " * A \lor tr A \otimes I @ " A \lor tr A \otimes I @ " A \lor tr A \otimes I @ " A \lor tr A \otimes I @$ 

5. Select

 $*\mathscr{O} \otimes$  **f i**  $\rightarrow$  **f**  $\otimes$  and save this VI as  $\otimes$  "q $\boxtimes \mathscr{O} r \mathscr{O} \vee$  **f** '**i**  $\mathscr{O} \times$  **f**  $\otimes * \rightarrow \mathscr{O}$  in the

## NOTE:

**\***'s *@* "s ■ directory.

## **1.5.2 Changing the Signal Type**

The block diagram has a blue icon labeled I ∅ ♠⊠ ↔ 't ♥ I ∅ ♥ ♥ '↔. This icon represents the I ∅ ♠⊠ ↔ 't ♥

I ♥ ♥ ♥ Express VI. The I ♥ ♠⊠ ♠ `t ♥ I ♥ ♥ ♥ ♠ Express VI simulates a sine wave by default. Complete

the following steps to change this signal to a sawtooth wave.

1. Display the block diagram by selecting ( *𝖉* ♥"♦⑧

**I**♥♦ $\circledast$   $\circledast$   $\circledast$   $\circledast$  t t

block diagram.

Notice the I∅ ♠⊠ ⊕ 't ¶ I∅ ♥ ♥ '⊕ Express VI, shown in this media.

An Express VI is a component of the block diagram that you can configure to perform com-

mon measurement tasks. The I @ ♠⊠ ⊕ 't ♥ I @ ♥ ♥ '⊕ Express VI simulates a signal based on the

configuration that you specify.

Right-click the I @ ★⊠ ⊕ 't ♥ I @ \* ♥' ⊕ Express VI and select Pr ◆ ♥ ft Ø ♥ s from the shortcut menu to display the \* ◆ ♥ ? Ø \* ⊠ r ♥ I Ø ★⊠ ⊕ 't ♥ I Ø \* ♥' ⊕ dialog box.

3. Select I'&t♦♦t♥ from the IØ ♥♥ ★ t②★ ♥ pull-down menu. Notice that the waveform on the

graph in the | \$s⊠t Pr\$+#\$\$ \$section changes to a sawtooth wave. The \*\*\*\$#\$\$ \$\@`\$\@`\$\@`\$\$ \*\*\*\*

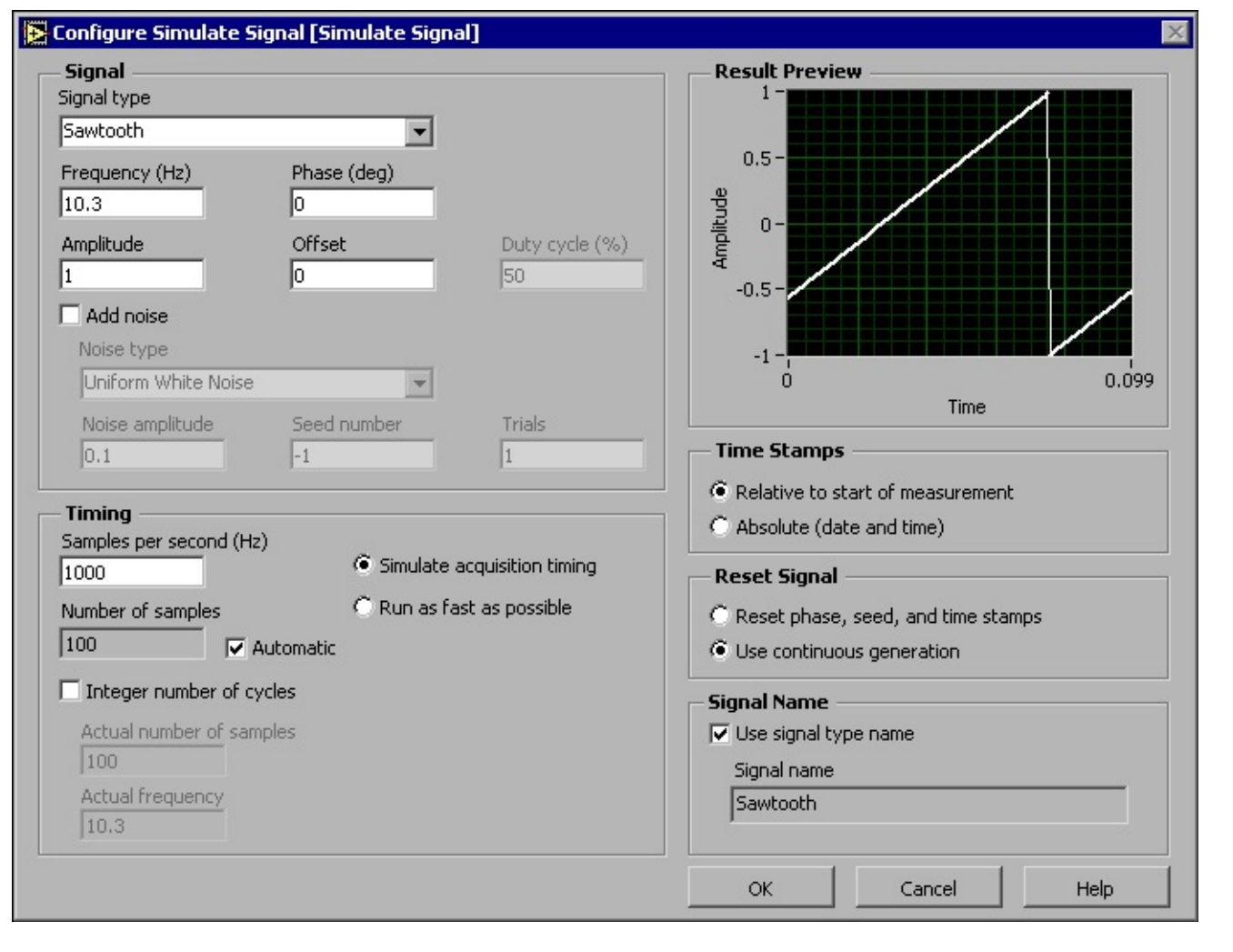

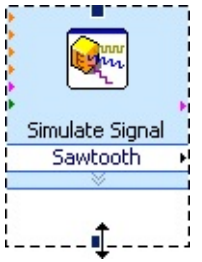

#### 25

#### Figure 1.20

4. Click the \*□ button to apply the current configuration and close the \*\*\*\*? \* ⊠r ¶ I # ▲⊠ \*\* 't ¶
I # \*\*\* is dialog box.

5. Move the cursor over the down arrows at the bottom of the I 
6.

When a double-headed arrow appears, shown at left, click and drag the border of

the Express VI until the ♣♠♠⊕ ∅ t⊠" ¶ input appears. Notice how you expanded the I∅♠⊠♠'t¶

I ♥ ♥ ♥ Express VI to display a new input. Because the ♣♠♠⊕ ♥ t⊠" ¶ input appears on the block

diagram, you can configure the amplitude of the sawtooth wave on the block diagram. In

box. When inputs, such as ��♠� ∅ t⊠" ¶, appear on the block diagram and in the configuration

dialog box, you can configure the inputs in either location.

# 1.5.3 Wiring Objects on the Block Diagram

To use the knob control to change the amplitude of the signal, you must connect the two objects

on the block diagram. Complete the following steps to wire the knob to the ♣♠♠⊕ ∅ t⊠" ¶ input on

the I∅ ♠⊠ ∰ 't ¶ I∅ ♥♥'∰ Express VI.

Available for free at Connexions <a href="http://cnx.org/content/col11408/1.1">http://cnx.org/content/col11408/1.1</a>

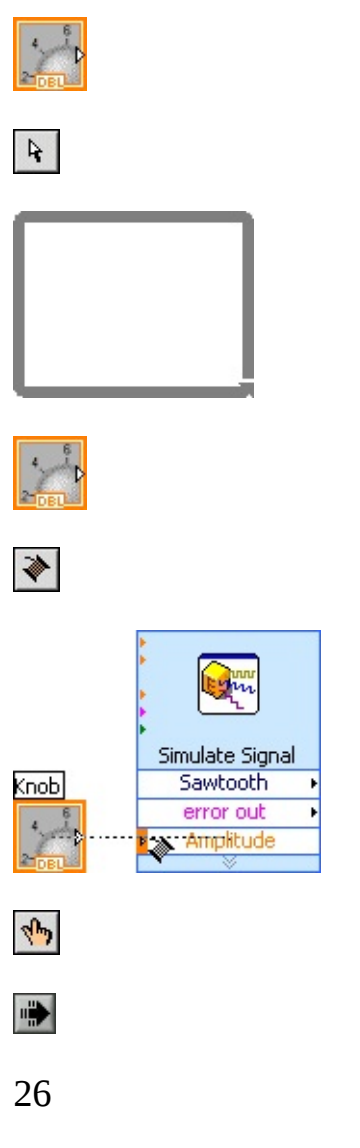

CHAPTER 1. INTRODUCTION

1.

Move the cursor over the  $\Box \checkmark \diamond'$  terminal, shown at left, until the  $P \diamond s @ t @ \diamond \lor @ \checkmark \bullet'$  tool appears.

Notice how the cursor becomes an arrow, or the P♦s@t@♦♥@♥\$ tool, shown in

this media. Use the  $P \diamond s @ t @ \diamond v @ v *$  tool to select, position, and resize objects.

2.

Click the  $\Box \checkmark \diamond'$  terminal to select it, then drag the terminal to the left of the

I ▲ ➡ ➡ `t ♥ I Ø \* ♥ ' ♠ Express VI. Make sure the □♥ ◆ ' terminal is inside the loop, shown in this media. The terminals are representations of front panel controls and indicators. Terminals

are entry and exit ports that exchange information between the front panel and block diagram.

3. Deselect the **Dv·**' terminal by clicking a blank space on the block diagram.

4.

Move the cursor over the arrow of the  $\Box \Psi \bullet'$  terminal, shown in this media.

Notice how the cursor becomes a wire spool, or the ( *𝖉* 𝑘 𝑘 𝑘 tool, shown at left. Use the

(  $\mathscr{O} r \mathscr{O} \checkmark$  tool to wire objects together on the block diagram.

NOTE: The cursor does not switch to another tool while an object is selected.

5.

When the (  $@r@ \mathbf{V}^*$  tool appears, click the arrow and then click the

6. Select **\***🖉 🐌 **9** 

## 1.5.4 Running the VI

Running a VI executes your solution. Complete the following steps to run the  $\mathfrak{F}^{\mathfrak{Q}} \mathfrak{P}^{\mathfrak{Q}} \mathfrak{P}^{\mathfrak{Q}}$ 

1. Display the front panel by selecting (  $\mathscr{O} \mathbf{v}^{"} \mathbf{\bullet}^{\mathfrak{S}}$ 

panel.

TIP: Press the \*tr \*\* keys to switch from the front panel to the block diagram or from the block diagram to the front panel.

2. Click the  $| \boxtimes \forall$  button.

3. Move the cursor over the knob control.

Notice how the cursor becomes a hand, or the

**\***♣ **¶** r**'**t **@ Y \*** tool, shown at left. Use the **\***♣ **¶** r**'**t **@ Y \*** tool to change the value of a control or select the text within a control.

4. Using the A = I r't @ V = T't tool, turn the knob to adjust the amplitude of the sawtooth wave. Notice how the amplitude of the sawtooth wave changes as you turn the knob. Also notice that the y-axis on the graph autoscales to account for the change in amplitude.

To indicate

Available for free at Connexions <a href="http://cnx.org/content/col11408/1.1">http://cnx.org/content/col11408/1.1</a>

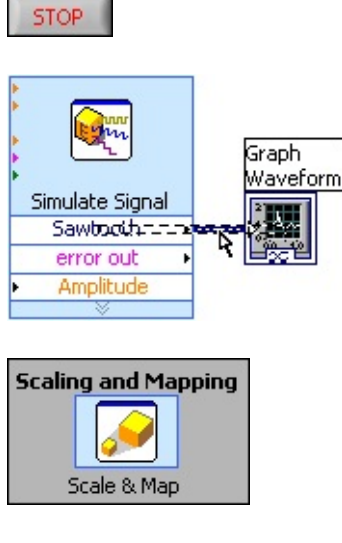

### 27

that the VI is running, the | ⊠♥ button changes to a darkened arrow, shown at left. You cannot edit the front panel or block diagram while the VI runs.

5.

Click the It♠♣ button, shown at left, to stop the VI.

NOTE: Although \*'\*rt \*①  $\P$  \*\*  $\mathbb{E} t @ **$  button looks like a stop button, the \*'\*rt \*①  $\P$  \*\*  $\mathbb{E} t @ **$  button does not always properly close the VI. National Instruments recommends stopping your VIs using the **lt**\*\* button on the front panel. Use the \*'\*rt \*①  $\P$  \*\*  $\mathbb{E} t @ **$  button only when errors prevent you from terminating the application using the **lt**\*\* button.

### **1.5.5 Modifying the Signal**

Complete the following steps to add scaling to the signal and display the results in the graph on

the front panel.

1.

On the block diagram, use the P♦s@t@♦♥@♥\$ tool to double-click the wire

that connects the  $\mathbb{I} \otimes \mathbb{I} \otimes \mathbb{I$ 

2. Press the \* ¶ 🖗 ¶ t ¶ key to delete this wire.

3. If the **\***⊠♥"t∅♦♥s palette is not visible on the block diagram, select ( ∅♥"♦④

## I♥♦ঊ ₩⊠♥"t∅♦♥s

P' 🐌 **f**tt **f** to display it.

4.

Select the **I**"  $\circledast \mathscr{O} \lor$ "  $\lor$ "  $\diamond \mathscr{O} \lor$ " **Express VI**, shown at left, on the  $\circledast \mathscr{O} t \bullet \diamond$  **f**  $t \mathscr{O}$  "  $\diamond$   $\ast \ast \diamond \diamond \diamond \bullet$ "  $t \circ \bullet \bullet \bullet \bullet$  palette and place it on the block diagram inside the loop between the

I∅ ♠⊠ ∰ 't ¶ I∅ ♥♥'∰ Express VI and the ( '→¶ ♥ ♦ + or' ♣♥ terminal. If there is no room between

the Express VI and the terminal, move the  $( \cdot \not = f \cdot e^{-1} e^{-1} e^$ 

Express VI on the block diagram.

5. Define the value of the scaling factor by entering 10 in the  $\mathbb{I}_{\otimes} \diamond \mathfrak{S}$  text box. The  $\mathfrak{K} \diamond \mathfrak{V} \mathfrak{S}$   $r \mathfrak{S}$ 

**I**"' �� 𝔄 𝔄 Š '𝔄" ▼ '♠♠ 𝔄 𝘜 Č dialog box should appear similar to Figure 1.21.

| 🔁 Configure Scaling and M | Mapping [Scaling and 🗵 |
|---------------------------|------------------------|
| — Scaling or Mapping Ty   | /pe                    |
| C Normalize               |                        |
| Lowest peak               | Highest peak           |
| ④ Linear (Y=mX+b)         |                        |
| Slope (m)<br>10           | Y intercept (b)        |
| C Logarithmic             |                        |
| dB reference              |                        |
| C Interpolated            |                        |
| Define Tab                | le                     |
| ОК Са                     | ncel Help              |

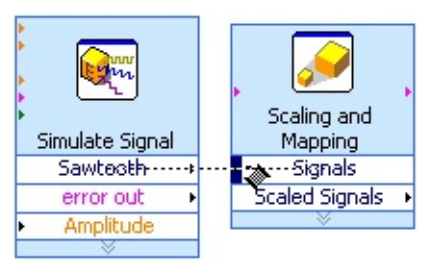

## 28

## CHAPTER 1. INTRODUCTION

### Figure 1.21

6. Click the **◇**□ button to apply the current configuration and close the **※◆**♥**?***∅* **\* ⊆**r**∮ I**"'<sub>��</sub>*∅* **♥?** '♥"

▼ '♠♠∅ ♥ ¥ dialog box.

#### 8.

When the Wiring tool appears, click the arrow and then click the

arrow on the I ♥ ♥ ♥ ★ input of the I \*\*\* ★ ♥ ♥ ♥ \* \* \* ▼ \* ★ ★ Ø ♥ ♥ Express VI, shown in this media,

to wire the two objects together.

press VI to the ( '+ **\$**\* or' \* terminal. Notice the wires connecting the Express VIs and

terminals. The arrows on the Express VIs and terminals indicate the direction that the data flows along these wires. The block diagram should appear similar to Figure 1.22. Available for free at Connexions <a href="http://cnx.org/content/col11408/1.1">http://cnx.org/content/col11408/1.1</a>

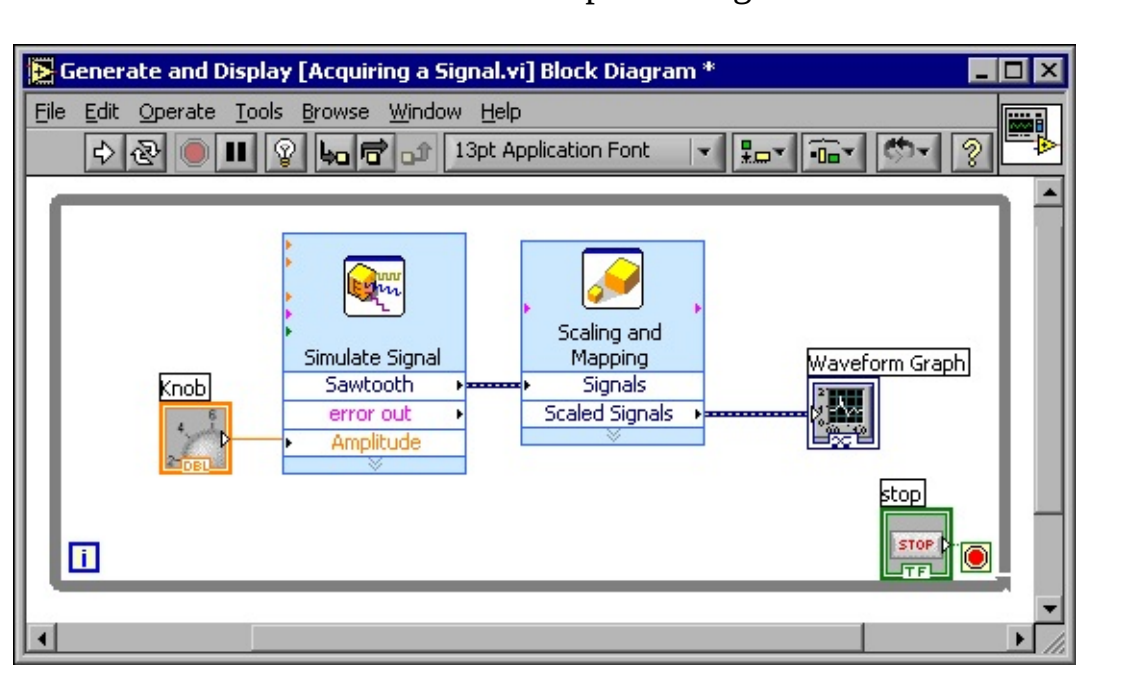

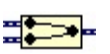

```
29
```

## Figure 1.22

NOTE: The terminals in the block diagram are set to display as icons. To display a terminal as a data type on the block diagram, right-click the terminal and select  $\mathbf{A} \otimes \mathbf{B} \otimes \mathbf{B} = \mathbf{A} \otimes \mathbf{B}$  from the shortcut menu to remove the checkmark.

10. Select **\*** 🖉 🐌 🕊

I' →  $\P$  to save this VI.

# 1.5.6 Displaying Two Signals on the Graph

To compare the signal generated by the I∅ ♠⊠ ጭ 't ♥ I∅ ♥ ♥ 'ጭ Express VI and the signal modified

by the  $\mathbf{I}^{(*)} \otimes \mathbf{V}^{*} \mathbf{V}^{*} \mathbf{V}^{*} \mathbf{V}^{*} \mathbf{V}^{*} \mathbf{V}^{*}$  Express VI on the same graph, use the  $\mathbf{\nabla} \mathbf{\mathcal{I}}^{*} \mathbf{\mathcal{I}}^{*} \mathbf{\mathcal{I}}^{*} \mathbf{V}^{*} \mathbf{V}^{*}$  function.

Complete the following steps to display two signals on the same graph.

1. Move the cursor over the arrow on the I'ist↔t♥ output of the I@ ★⊠ (\* 'f I@ \* ♥') Express VI.

2. Using the  $( @r@ \forall \ddagger tool, wire the l' () t \leftrightarrow t \bullet output to the ( ' <math> \Rightarrow$   $\ddagger tool, wire the l' () t \leftrightarrow t \bullet output to the ( ' <math> \Rightarrow$   $\ddagger tool, wire the l' () t \leftrightarrow t \bullet output to the ( ' <math> \Rightarrow$ 

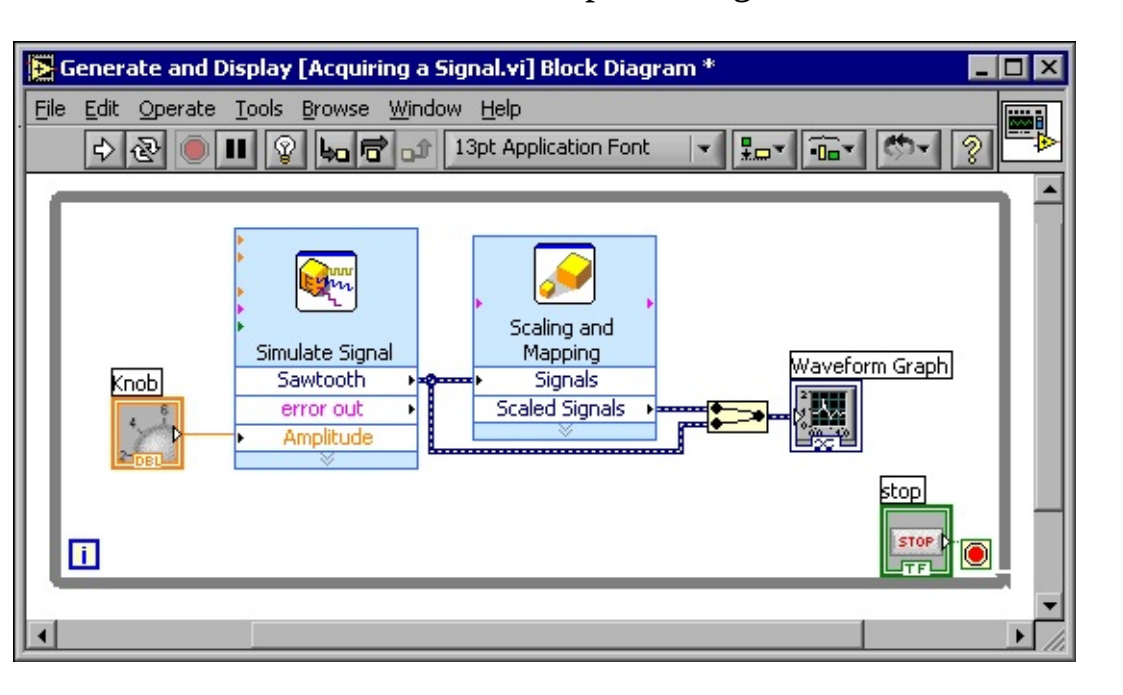

30

### CHAPTER 1. INTRODUCTION

#### Figure 1.23

3. Select **\***🖉 🐌 🕊

I' + 𝔅 to save this VI. You also can press the \*tr → \*I keys to save a VI.

4. Return to the front panel, run the VI, and turn the knob control. Notice that the graph plots the sawtooth wave and the scaled signal. Also notice that the maximum value on the y-axis automatically changes to be 10 times the knob value. This scaling occurs because you set the slope to 10 in the Scaling and Mapping Express VI.

5. Click the It♦♣ button.

### 1.5.7 Customizing the Knob

The knob control changes the amplitude of the sawtooth wave so labeling it ♣♠♠ ֎ t⊠" ¶ accurately describes the function of the knob. Complete the following steps to customize the appearance of

a control on the front panel.

1. Right-click the knob and select Pr♦♣ ¶rt ∅ ¶s from the shortcut menu to display the □♥♦'

Pr♦♣ ¶rt∅ ¶s dialog box.

2. In the  $\blacktriangle$  ''¶ section on the  $\circledast \bullet \bullet \P$  'r'♥"¶ tab, delete the label Knob, and type  $\circledast \bullet \bullet \bullet @$  t⊠"¶ in the

text box. The □♥♦' Pr♦♣ ¶rt ∅ ¶s dialog box should appear similar to Figure 1.24.

Available for free at Connexions <a href="http://cnx.org/content/col11408/1.1">http://cnx.org/content/col11408/1.1</a>

| 🔁 Knob Properti                                                   | es: Amplitude                       |             |                                                         |              |             | ×      |
|-------------------------------------------------------------------|-------------------------------------|-------------|---------------------------------------------------------|--------------|-------------|--------|
| Appearance                                                        | Data Range                          | Scale       | Format and Precisio                                     | n   1        | Text Labels |        |
| Label<br>Visible<br>Amplitude<br>Enabled Sta<br>Enable<br>C Disab | ate<br>ed<br>led<br>led & Grayed Ou | Jt          | Caption                                                 |              |             |        |
| Needle 1                                                          | edle Color                          | Г<br>Г<br>Г | Show Digital Display<br>Show Radix<br>Show Increment/De | (s)<br>creme | Add -       | Delete |
|                                                                   |                                     |             | 0                                                       | ĸ            | Cancel      | Help   |

### 31

#### Figure 1.24

3. Click the I"' ♣ ♥ tab and, in the I"' ♣ ♥ | '♥ ♥ ♥ section, change the maximum value to 5.0. Notice how the knob on the front panel instantly updates to reflect these changes.

4. Click the  $\square$  button to apply the current configuration and close the  $\square \lor \diamond'$  Pr $\diamond \clubsuit \P$ rt $@ \P$ s dialog box.

5. Save this VI.

TIP:

As you build VIs, you can experiment with different properties and configurations.

You also can add and delete objects. Remember, you can undo recent edits by selecting

\* @ t > \* or pressing the \* tr \* > \* ) keys.

6. Experiment with other properties of the knob by using the □♥♦' Pr♦♣ Irt I Is dialog box.
For example, try changing the colors for the ▼ 'r II I Ut \*♦♣♦r by clicking the color box located on the I"' Is Itab.

7. Click the **\*\*\*\*\*\*\*\*\*\* b**utton to avoid applying the changes you made while experimenting. If you want to keep the changes you made, click the **\***□ button.

#### 1.5.8 Customizing the Waveform Graph

The  $\textcircled{S}^{+} = \textcircled{T}^{+} = \textcircled{T}^$ 

1. Move the cursor over the top of the  $\clubsuit$   $\bullet$  t  $\circledast$   $\P * \P * "$  on the  $\circledast$   $\bullet * \P * e^*$ . Notice that while there are two plots on the graph, the  $\clubsuit$   $\bullet * t \circledast \P * \P * "$  displays only one plot.

Available for free at Connexions <a href="http://cnx.org/content/col11408/1.1">http://cnx.org/content/col11408/1.1</a>

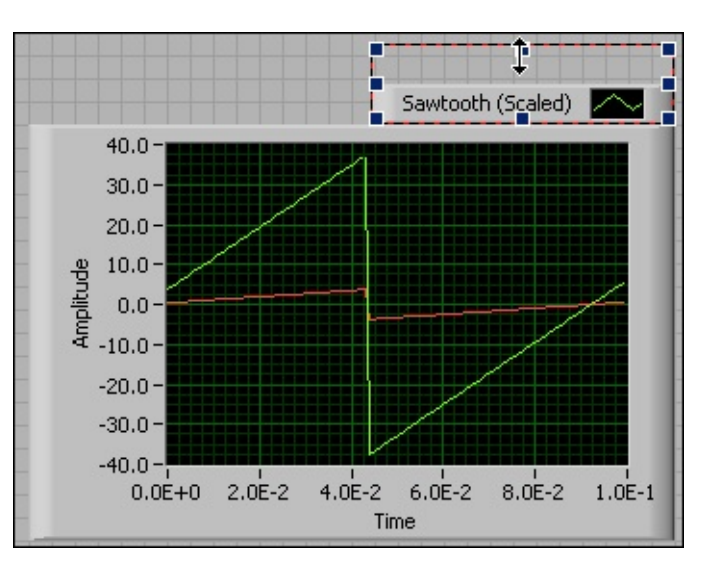

32

### CHAPTER 1. INTRODUCTION

2. When a double-headed arrow appears, shown in Figure 1.25, click and drag the border of

the ♣♠♦t ♠ ¶ **\*** ¶ ♥" until the second plot name appears.

#### Figure 1.25

4. On the Pŵ ◆ts tab, select I' ③t ◆ t♥ from the pull-down menu. Click the ▲ 𝒜 ♥ ♥ \* ◆ ŵ ◆r color box to display the "◆ ŵ ◆r ♣ 𝒜 " ♥ ♥r. Select a new line color.

5. Select I'③t♦♦t♥ ★I"'♠> ¶"★ from the pull-down menu.

6. Place a checkmark in the **\***♦♥★t ⊠s ¶ **③**'→ ¶ **!**♦r♠ ♥'♠ ¶s **!**♦r ♣� ♦t ♥'♠¶s checkbox.

7. In the ◆'▲ \$\overline\$ text box, delete the current label and change the name of this plot to I"' \$\overline\$ \$\overline\$ "
I' \$\overline\$ t \overline\$ text box, delete the current label and change the name of this plot to I"' \$\overline\$ \$\overline\$ "

8. Click the  $\diamond \Box$  button to apply the current configuration and close the  $\bullet r^{\bullet} \diamond \Psi$  Pr $\bullet \diamond \P rt @ \P s$  dialog box. Notice how the plot color on the front panel changes.

9. Experiment with other properties of the graph by using the ●r'♣♥ Pr♦♣ \$\overline\$ rt \$\verline\$ \$\overline\$ stall dialog box.
For example, try disabling the autoscale feature located on the \$\verline\$ \$\overline\$ stab.

10. Click the **\*'♥"**¶ ♣ button to avoid applying the changes you made while experimenting. If you want to keep the changes you made, click the **\***□ button.

11. Save and close this VI.

Available for free at Connexions <a href="http://cnx.org/content/col11408/1.1">http://cnx.org/content/col11408/1.1</a>

33

### 1.6 LabVIEW Documentation Resources6

6This content is available online at <a href="http://cnx.org/content/m12199/1.1/">http://cnx.org/content/m12199/1.1/</a>. Available for free at Connexions <a href="http://cnx.org/content/col11408/1.1">http://cnx.org/content/m12199/1.1</a>.

8

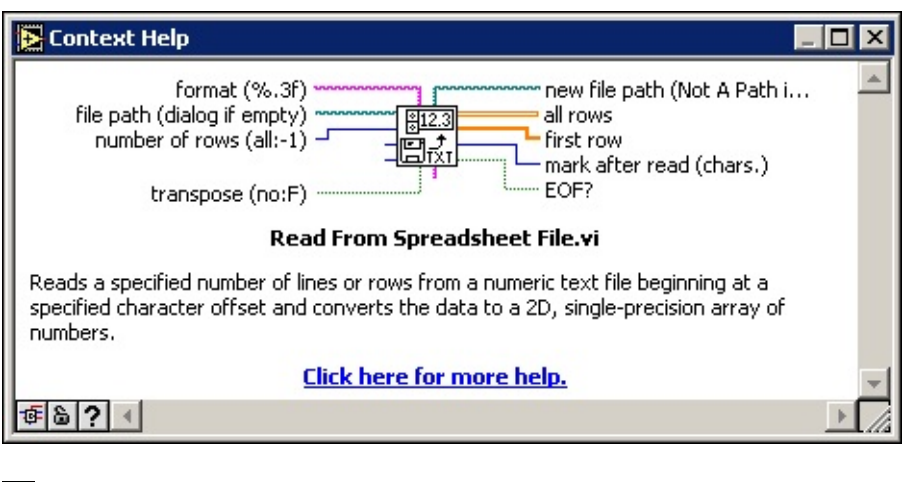

¢

34

## CHAPTER 1. INTRODUCTION

### **1.6.1 LabVIEW Documentation Resources**

Use the **\***♦♥t **f** ①t **○ f** � ▶ ★ window, the LabVIEW Help, and the NI Example Finder to help you build and edit

VIs. Refer to the LabVIEW Help and manuals for more information about LabVIEW.

## 1.6.1.1 Context Help Window

The **\***♦♥t **9 ①**t **○ 9 ●** window displays basic information about LabVIEW objects when you move the

cursor over each object. The **\*◆♥**t **¶ ①**t **○ ¶ ⊕ ♦** window is visible by default. To toggle display of the **\*♦♥**t **¶ ①**t

(  $\mathscr{O} \mathbf{v}^{"} \mathbf{\bullet}^{\mathfrak{S}}$  button, shown in this media, on the toolbar.

When you move the cursor over front panel and block diagram objects, the **\***♦♥t **9 ①**t **○ 9** ♣ window

window.

Figure 1.26: Context Help Window

 $* \bullet \forall t$   $\mathbb{T} \cup \mathbb{T} \otimes \bullet$  window to display the optional terminals of a connector pane and to display the full path to a VI. Optional terminals are shown by wire stubs, informing you that other connections exist. The detailed mode displays all terminals, as shown in Figure 1.27.

Available for free at Connexions <a href="http://cnx.org/content/col11408/1.1">http://cnx.org/content/col11408/1.1</a>

|   | 🔁 Context Help                                                                                                    | × |
|---|----------------------------------------------------------------------------------------------------|---|
|   | format (%.3f)<br>file path (dialog if empty)<br>number of rows (all:-1)<br>start of read offset (chars<br>max characters/row (no lim<br>transpose (no:F)<br>delimiter (Tab)    | 4 |
|   | Read From Spreadsheet File.vi                                                                                                    |   |
|   | Reads a specified number of lines or rows from a numeric text file beginning at a specified character offset and converts the data to a 2D, single-precision array of numbers. |   |
|   | Click here for more help.                                                                                                    |   |
|   | · · · · · · · · · · · · · · · · · · ·                                                                                                    |   |
| [ | 8                                                                                                    |   |
| [ | ?                                                                                                    |   |
| , | 35                                                                                                    |   |

Figure 1.27: Detailed Context Help Window

When the contents are locked, moving the cursor over another object does not change the contents of the window. To unlock the window, click the button again. You also can access this option from the  $\bigcirc$  ¶  $\circledast$  menu.

If a corresponding LabVIEW Help topic exists for an object the **\***♦♥t ¶ ①t **○** ¶ ♣ window describes, a

blue **\***��**″°°♥¶**r**¶!**◆r **≰**◆r**¶♥¶**��<del>\*</del> link appears in the **\*♦v**t**¶①**t **○¶�◆** window. Also, the **▼** ♦ r**¶ ○¶⊕◆** button,

shown at left, is enabled. Click the link or the button to display the LabVIEW Help for more information about the object.

### CHAPTER 1. INTRODUCTION

## 1.6.1.2 LabVIEW Help

You can access the LabVIEW Help either by clicking the  $\vee \diamond r \ \mathfrak{T} \circ \mathfrak{T} \otimes \mathfrak{S}$  button in the  $\ast \diamond \forall t \ \mathfrak{T} \oplus \mathfrak{T}$   $\circ \mathfrak{T} \otimes \mathfrak{T} \otimes \mathfrak{$ 

selecting  $\bigcirc \P$ 

the \*  $\bullet$  t  $\P$  t O  $\P$  \* \* window.

The LabVIEW Help contains detailed descriptions of most palettes, menus, tools, VIs, and functions.

The LabVIEW Help also includes step-by-step instructions for using LabVIEW features. The LabVIEW

Help includes links to the following resources:

• LabVIEW Bookshelf, which includes PDF versions of all the LabVIEW manuals and Application

Notes.

• Technical support resources on the National Instruments Web site7 , such as the NI Developer Zone8

, the Knowledge Base9 , and the Product Manuals Library10 .

## 1.6.1.3 NI Example Finder

The  $\blacklozenge$   $\P$   $\circledast$  dialog box contains many LabVIEW template VIs that you can use to start building VIs. However, these template VIs are only a subset of the hundreds of example VIs included with LabVIEW. You can

modify any example VI to fit an application, or you can copy and paste from an example into a VI that you create.

In addition to the example VIs that ship with LabVIEW, you also can access hundreds of example VIs on the NI Developer Zone at ni.com/zone11 . To search all examples using LabVIEW VIs, use the  $\blacksquare$   $\oplus$  O

 $*\mathscr{O} \bullet "$   $\mathfrak{P}$ r. The  $\bullet \blacksquare * \oplus \bullet \mathfrak{P} \bullet \mathfrak{P} \bullet \mathfrak{P}$   $\mathfrak{P}$  is the gateway to all installed examples and the examples located on the NI Developer Zone.

To launch the  $\blacksquare$   $\circledast$   $\raiset$   $\raiset$   $\raiset$   $\raiset$ 

**\***∅♥" **\***①**'**▲**◆ \* \$** s from the front panel or block diagram

button on the

LabVIEW dialog box and selecting  $* \oplus \$$  from the shortcut menu.

## 1.7 Reduce Samples VI12

## Exercise 1.7.1

In the following exercises, you will open a blank VI and add Express VIs and structures to the

block diagram to build a new VI. When you complete the exercise, the front panel of the VI will

appear similar to the Figure 1.28.

7http://ni.com

8http://zone.ni.com/zone/jsp/zone.jsp

9http://digital.ni.com/public.nsf/MainPage?OpenForm&node=133020\_US

10http://digital.ni.com/manuals.nsf/MainPage?ReadForm&node=132020\_US

11http://www.ni.com/zone

12This content is available online at <a href="http://cnx.org/content/m12200/1.2/">http://cnx.org/content/m12200/1.2/</a>.

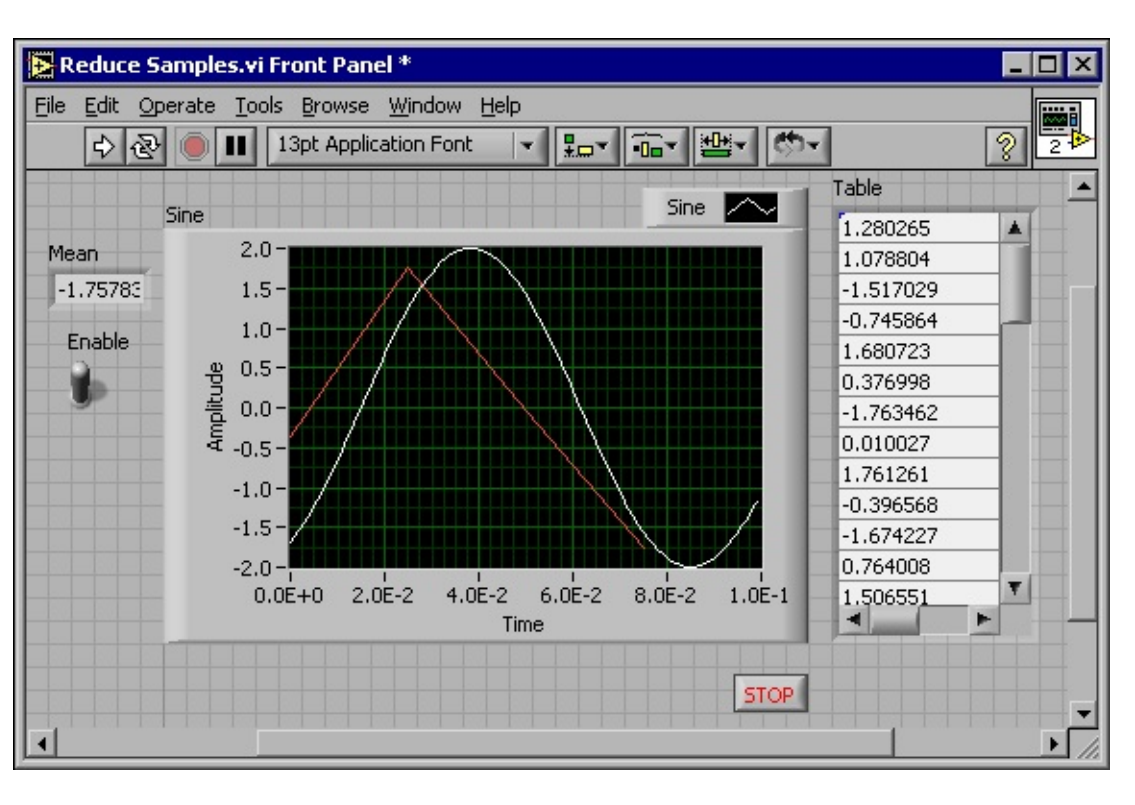

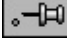

37

### Figure 1.28

## 1.7.1 Opening a Blank VI

If no template is available for the task you want to create, you can start with a blank VI and add Express VIs to accomplish the specific task. Complete the following steps to open a blank VI. 1. In the  $\blacktriangle$  ">=\* ( dialog box, click the arrow on the  $\blacklozenge$  ! S button and select K ' $\checkmark$  `> = from the shortcut menu or press the  $\And$ tr K keys to open a blank VI. Notice that a blank front panel and block diagram appear.

2.

If the  $*\boxtimes *"t @ \diamond *$ s palette is not visible, right-click any blank space on the block diagram to display the  $*\boxtimes *"t @ \diamond *$ s palette. Click the thumbtack, shown in this media, in the upper left corner of the  $*\boxtimes *"t @ \diamond *$ s palette to place the palette on the screen.

NOTE:

You can right-click a blank space on the block diagram or the front panel to display the  $*\boxtimes *^t e \otimes s$  or  $* \otimes tr \otimes s$  palettes.

## 1.7.2 Adding an Express VI that Simulates a Signal

Complete the following steps to find the Express VI you want to use and then add it to the block diagram.

1.

If the  $* \bullet \forall t$  0 t 9  $* \bullet \forall t$  0 t  $* \bullet \forall t$  0 t  $* \bullet \forall t$  0 t  $* \bullet \forall t$  0 t  $* \bullet \forall t$ 0 t  $* \bullet \forall t$ 0 t  $* \bullet \forall t$ 0 t  $* \bullet \forall t$ 0 t  $* \bullet \forall t$ 0 t  $* \bullet \forall t$ 0 t  $* \bullet$   $* \bullet \forall t$ 0 t  $* \bullet$   $* \bullet$  \*

Available for free at Connexions <a href="http://cnx.org/content/col11408/1.1">http://cnx.org/content/col11408/1.1</a>

38

CHAPTER 1. INTRODUCTION

3. From the information provided in the  $* \bullet \forall t$   $\mathbb{T} \odot t$   $\mathfrak{T} \otimes \bullet$  window, find the Express VI that can simulate a sine wave signal.

Select the Express VI and place it on the block diagram. The \*\*◆♥\$@ \$ ⊠r \$ I@ ★⊠ \* 't \$ I@ \$ ♥' \*
 dialog box appears.

figured sine wave.

8. Close the **\***♦**♥!***Ø* **\* ⊠**r**∮ !***Ø* **\* ● \* \* \* \* \* \* \* \* \* i alog** box by clicking the **\*□** button.

9. Move the cursor over the 🖉 🕿 🐵 't 🖞 🕼 🎽 🐦 ' 🌚 Express VI and read the information that ap-

the configuration of the I ∉⊠ ⊕ 't ¶ I ∉ ¥ ♥ '⊕ Express VI.

10. Save this VI as | ¶"⊠"¶ I'♠♠⊕ ¶s\*→∅ in the \*♠\\*①¶r"∅s¶s\▲"**》**■\* ( \*'s∅"s ■ directory.

#### 1.7.3 Modifying the Signal

Complete the following steps to use the LabVIEW Help to search for the Express VI that reduces the number of samples in a signal.

1. Select ♀¶���

2. Click the I¶ 'r"♥ tab and type s'♠♠♠ ¶ "♠♠♠r¶ss∅♦♥ in the ∎ ②♠¶ ₡♥ t♥¶ ঊ♦r"★s★ t♦

s **f** 'r **\*\* \* r** text box. Notice that this word choice reflects what you want this Express VI to do-compress, or reduce, the number of samples in a signal.

3. To begin the search, press the **\***♥t **9** r key or click the ▲ Ø st ■ ♦♣Ø "s button.

4. Double-click the I'♠♣♣₽ ♥ ★♦♠♣₽ ♥ ss@ ♦♥ topic to display the topic that describes the I'♠♣♣₽ ♥ \*\*♦♠₽₽ \$\$
\*\*♦♠♣₽ \$\$

5. After you read the description of the Express VI, click the Pጭ "♥ ★ t♥ ♥ 'ጭ ★ "♥ " ∅ ' \* r '★ button to select the Express VI.

6. Move the cursor to the block diagram.

Notice how LabVIEW attaches the **I**' A B B

**\***♦♠♠r¶ss∅♦♥ Express VI to the cursor.

7. Place the I'♠♠♠♥ \$\$ \*♦♠♠r\$ss@♦♥ Express VI on the block diagram to the right of the I@♠⊠♠°t\$
I@ \*♥'♠> Express VI.

8. Configure the **I**<sup>\*</sup>♠♠♠♥ **S**<sup>®</sup> ♦♥ Express VI to reduce the signal by a factor of 25 using the mean of these values.

10. Using the ( @r@♥\$ tool, wire the l@♥\$ output in the l@♠⊠ጭ't\$ l@\$♥'ጭ Express VI to the
I@\$`♥'ጭs input in the l'♠♠ጭ\$ \$\*♦♠♠r\$ss@♦♥ Express VI.

### **1.7.4 Customizing the Front Panel**

In a previous exercise (Section 1.5), you added controls and indicators to the front panel using the \*◆♥tr♠ጭs palette. You also can add controls and indicators from the block diagram. Complete the following steps to create controls and indicators as shown in Figure 1.29.

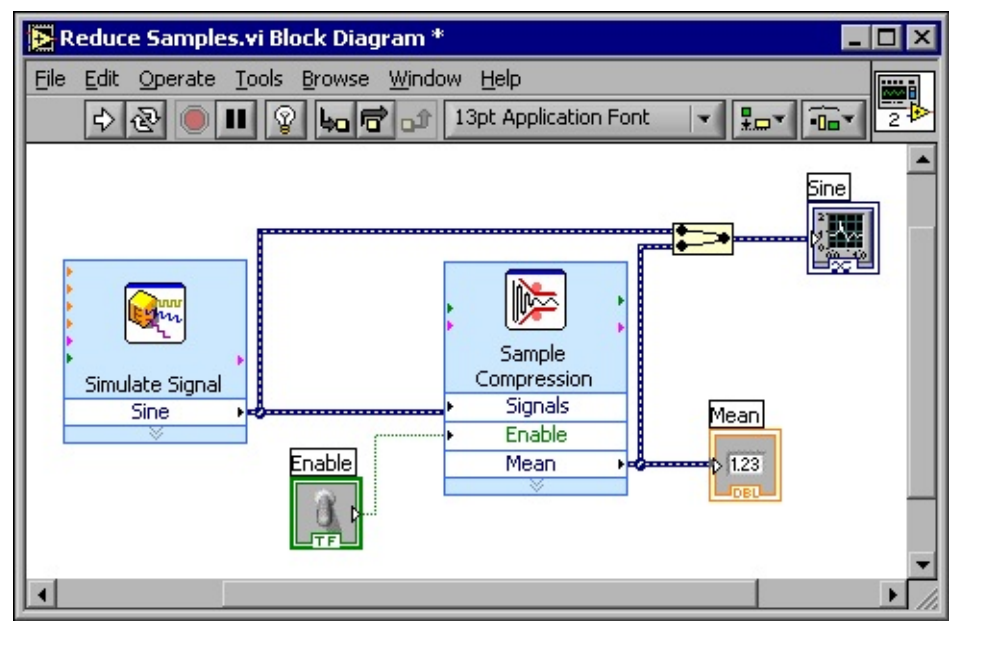

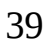

### Figure 1.29

1. Right-click the ▼ **\$** '♥ output in the **I**'♠♠♠ **\$ \***♦♠♠r **\$** ss **@** ♦♥ Express VI and select

**\***r**9 '**t**9 ◆**⊠**•9 r***@* **" "***Q* **" "t•**r from the shortcut menu to create a numeric indicator.

2. Right-click the ▼ ¶ '♥ output of the l'♠♠♠ ¶ \*♦♠♠r ¶ ss ∅ ♦♥ Express VI and select ■♥s ¶rt

■♥♣⊠t\*�⊠t♣⊠t from the shortcut menu to insert the **\***♥<sup>1</sup>′ � ¶ input.

3. Right-click the **\***♥''**\* \$** input and select **\***r**\$**'t**\$** 

 $* \bullet \mathsf{vtr} \bullet$  from the shortcut menu to create

the **\***♥<sup>1</sup>′ **\* ∮** switch.

4. Right-click the wire linking the I ♥ ♥ output in the I ♥ ♠⊠ ጭ 't ♥ I ♥ ♥ ♥ Express VI to the

5. Using the ( @r@♥\$ tool, wire the ▼ \$'♥ output in the I'♠♠♠₱\$ \*\*♠♠r\$ss@♦♥ Express VI to the
I@♥\$ graph indicator terminal created in the previous step. Notice that the ▼ \$r\$\$\$ I@\$\$\$
function appears.

6. Arrange the objects on the block diagram so that they appear similar to Figure 1.29. TIP:

You can right-click any wire and select **\***⊕ **f 'v > ◆** ( *@* r **f** from the shortcut menu to automatically route an existing wire.

7. Display the front panel. Notice that the controls and indicators you added automatically appear on the front panel with labels that correspond to their function.

8. Save this VI.

# 1.7.5 Configuring the VI to Run Continuously Until the User Stops It

In the current state, the VI runs once, generates one signal, then stops executing. To run the VI until a condition is met, you can add a (  $\checkmark @ \circledast \$ \land \diamond \diamond \ast$  to the block diagram. Complete the following steps to add a (  $\checkmark @ \circledast \$ \land \diamond \diamond \ast$ .

1. Display the front panel and run the VI. Notice how the VI runs once and then stops. Also notice how there is no **It**♦♣ button.

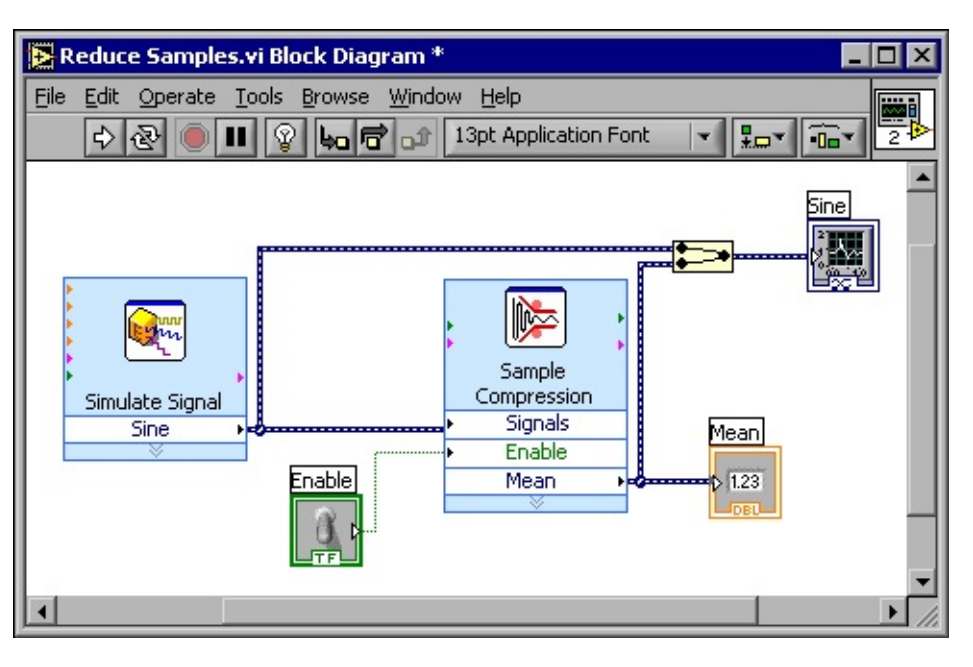

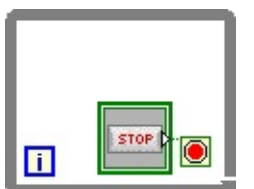

**CHAPTER 1. INTRODUCTION** 

2. Display the block diagram and select the While Loop on the  $\texttt{K} \boxtimes \texttt{V}^{\texttt{t}} \notin \texttt{V}$ s

\*①**\$"**⊠t*®*♦♥

**\***♦♥tr♦� palette.

3. Move the cursor to the upper left corner of the block diagram. Place the top left corner of the

 $( \bullet \mathscr{O} \otimes \mathfrak{G} \land \bullet \bullet \bullet$ here.

4. Click and drag the cursor diagonally to enclose **all** the Express VIs and wires, as shown in Figure 1.30.

## Figure 1.30

Notice that the  $( \mathbf{P} \otimes \mathbf{P} \wedge \mathbf{P} \otimes \mathbf{P} \wedge \mathbf{P} \otimes \mathbf{P} \otimes \mathbf{P} \wedge \mathbf{P} \otimes \mathbf{P} \otimes \mathbf{P} \wedge \mathbf{P} \otimes \mathbf{P} \otimes \mathbf{P} \otimes \mathbf{P} \wedge \mathbf{P} \otimes \mathbf{P} \otimes \mathbf{P$ 

5. Display the front panel and run the VI. Notice that the VI now runs until you click the It ★★
button. A ( ♥ 𝔄 ♠ 𝔄 ▲ ♦ ♦ ♠ executes the functions inside the loop until the user presses the It ♦ ♠
button. Refer to Repetition and Loops (Section 3.1) for more information about ( ♥ 𝔄 ♠ 𝔅 ▲ ♦ ♦ ♠s.

## **1.7.6 Controlling the Speed of Execution**

 $* \bullet \mathsf{v}$ tr $\bullet$  palette and place it inside the loop.

2. Type .250 in the  $\mathbf{I} @ \mathbf{A} \mathbf{J} " \mathbf{J} \otimes \mathbf{C} \mathbf{A} \mathbf{S} \mathbf{J} * \mathbf{A} \mathbf{V} \mathbf{S} \mathbf{A}$  text box. This time delay specifies how fast the loop runs. With a .250 second time delay, the loop iterates once every quarter of a second.

3. Close the  $* \diamond \forall ! \mathscr{O} ! \boxtimes r$   $! \mathscr{O} \diamond ! * ! \otimes ! \mathscr{O}$  dialog box.

4. Save this VI.

5. Display the front panel and run the VI.

## Available for free at Connexions <a href="http://cnx.org/content/col11408/1.1">http://cnx.org/content/col11408/1.1</a>

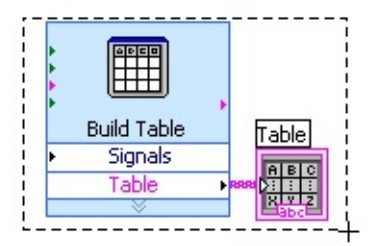

#### 41

6. Click the  $**' \otimes \$$  switch and notice the change on the graph. Notice how if the  $**'' \otimes \$$  switch is on, the graph displays the reduced signal. If the  $**'' \otimes \$$  switch is off, the graph does not display the reduced signal.

7. Click the It♦♣ button to stop the VI.

### 1.7.7 Using a Table to Display Data

Complete the following steps to display a collection of mean values in a table on the front panel.

1. On the front panel, select the Express Table indicator on the **\***♦♥tr♦₯s

## **∮** ①t **■♥**" ∅ "'t♦rs

palette and place it on the front panel to the right of the waveform graph.

2. Display the block diagram. Notice that the  $\mathbf{I}^{\prime\prime} \otimes \mathbf{I}^{\prime}$  terminal appears wired to the  $\mathbf{I}^{\prime\prime} \otimes \mathbf{I}^{\prime\prime} = \mathbf{I}^{\prime\prime} \otimes \mathbf{I}^{\prime\prime} \otimes \mathbf{I}^{\prime\prime} = \mathbf{I}^{\prime\prime} \otimes \mathbf{I}^{\prime\prime} \otimes \mathbf{I}^{\prime\prime} = \mathbf{I}^{\prime\prime} \otimes \mathbf{I}^{\prime\prime} \otimes \mathbf{I}^{\prime\prime} \otimes \mathbf{I}^{\prime\prime} = \mathbf{I}^{\prime\prime} \otimes \mathbf{I}^{\prime\prime} \otimes \mathbf$ 

#### 3.

If the  $\ast \boxtimes \mathscr{O} \otimes \mathbb{T}$   $\blacksquare$  " $\circledast$  \$ Express VI and the  $\blacksquare$  " $\circledast$  \$ terminal are not selected already, click an open space on the block diagram to the left of the  $\ast \boxtimes \mathscr{O} \otimes \mathbb{T}$   $\blacksquare$  " $\circledast$  \$ Express VI and the  $\blacksquare$  " $\circledast$  \$ terminal. Drag the cursor diagonally until the selection rectangle encloses the  $\ast \boxtimes \mathscr{O} \otimes \mathbb{T}$   $\blacksquare$  " $\circledast$  \$ Express VI and the  $\blacksquare$  " $\circledast$  \$ terminal, shown in this media. A moving dashed outline called a marquee highlights the  $\ast \boxtimes \mathscr{O} \otimes \mathbb{T}$   $\blacksquare$  " $\circledast$  \$ Express VI, the  $\blacksquare$  " $\circledast$  \$ terminal, and the wire joining the two.

4. Drag the objects into the  $( \mathbf{P} \otimes \mathbf{P} \wedge \mathbf{P} \otimes \mathbf{P} \wedge \mathbf{P} )$  to the right of the  $\mathbf{\nabla} \mathbf{P} \mathbf{P} \mathbf{P}$  terminal. Notice that the  $( \mathbf{P} \otimes \mathbf{P} \otimes \mathbf{P} )$ 

▲ ♦♦♣ automatically resizes to enclose the \*⊠ ∅ ⊕ " ■ " 🖗 ¶ Express VI and the ■ " 🖗 ¶ terminal.

5. Using the ( @r@♥\$ tool, wire the ▼ \$'♥ terminal of the I'♠♠♠♥ \$\*♦♠♠r\$ss@♦♥ Express VI to the

Figure 1.31.

Available for free at Connexions <a href="http://cnx.org/content/col11408/1.1">http://cnx.org/content/col11408/1.1</a>

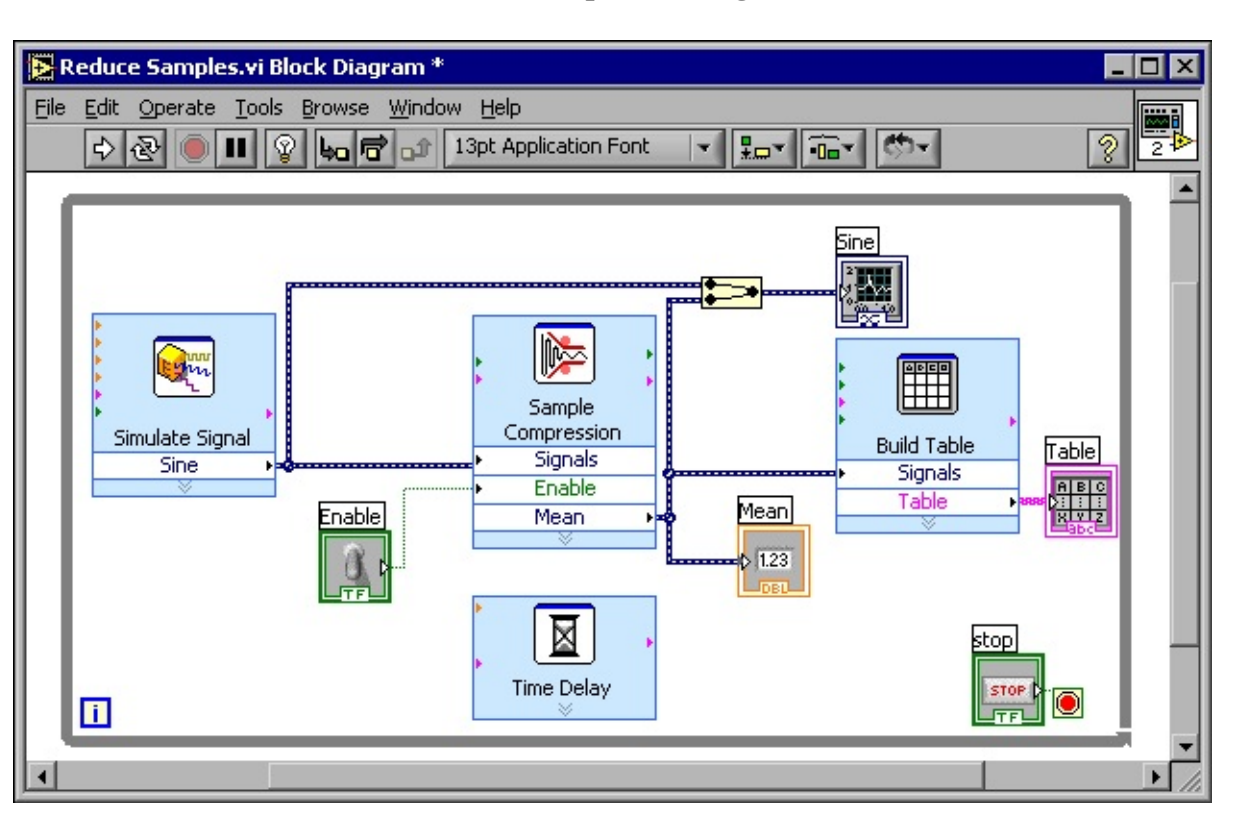

ŝ

42

### CHAPTER 1. INTRODUCTION

### Figure 1.31

6. Display the front panel and run the VI.

7. Click the  $**' \otimes $$  switch. The table displays the mean values of every 25 samples of the sine wave. Notice if the  $**' \otimes $$  switch is off, the table does not record the mean values.

8. Stop the VI.

9. Experiment with properties of the table by using the  $\mathbf{I}^{\prime\prime} \otimes \mathbf{I}^{\prime\prime} \operatorname{Pr} \mathbf{A} \mathbf{I}^{\prime\prime} \mathbf{I}^{\prime\prime} \mathbf{I}^$ 

10. Save and close this VI.

## 1.8 Debugging Techniques 13

If a VI does not run, it is a broken, or nonexecutable, VI. The | ⊠♥ button often appears broken, shown at left, when you create or edit a VI. If it is still broken when you finish wiring the block diagram, the VI is broken and will not run. Generally, this means that a required input is not wired, or a wire is broken.

## **1.8.1 Finding Errors**

Click the broken | ⊠♥ button or select ( ∅♥"♦ঊs

**I**♥♦④ **%**rr**♦**r ▲ Ø st to display the **%**rr**♦**r **④** St window,

which lists all the errors. Double-click an error description to display the relevant block diagram or front panel and highlight the object that contains the error.

13This content is available online at <a href="http://cnx.org/content/m12201/1.1/">http://cnx.org/content/m12201/1.1/</a>.

Available for free at Connexions <a href="http://cnx.org/content/col11408/1.1">http://cnx.org/content/col11408/1.1</a>

| ହ |  |
|---|--|
|   |  |

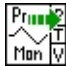

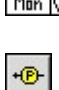

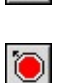

43

## **1.8.2 Execution Highlighting**

View an animation of the execution of the block diagram by clicking the  $\bigcirc \mathscr{A} : \bigoplus \mathscr{A} : \bigoplus$ 

shown in this media. Execution highlighting shows the flow of data on the block diagram from one node to another using bubbles that move along the wires. Use execution highlighting in conjunction with single-stepping to see how data move from node to node through a VI.

NOTE: Execution highlighting greatly reduces the speed at which the VI runs.

## 1.8.3 Single-Stepping

step through subVIs or run them normally.

If you single-step through a VI with execution highlighting on, an execution glyph, shown in this

media, appears on the icons of the subVIs that are currently running.

# 1.8.4 Probes

Use the Pr**+'**<sup>¶</sup> tool, shown in this media, to check intermediate values on a wire as a VFI runs. When

execution pauses at a node because of single-stepping or a breakpoint, you also can probe the wire that just executed to see the value that flowed through that wire.

You also can create a custom probe to specify which indicator you use to view the probed data. For

example, if you are viewing numeric data, you can choose to see that data in a chart within the probe. To create a custom probe, right-click a wire and select **\***⊠st**◆** Pr**◆'f** 

 $\blacklozenge \P \ensuremath{\textcircled{}}$  from the shortcut menu.

## **1.8.5 Breakpoints**

highlights breakpoints with red borders for nodes and block diagrams and red bullets for wires. When you move the cursor over an existing breakpoint, the black area of the **\***r**f\*®★•***@***\***t tool cursor appears white.

## 1.9 Debug Exercise (Main) VI14

# Exercise 1.9.1

Complete the following steps to load a broken VI and correct the error. Use single-stepping and

execution highlighting to step through the VI.

14This content is available online at <a href="http://cnx.org/content/m12202/1.1/">http://cnx.org/content/m12202/1.1/</a>.

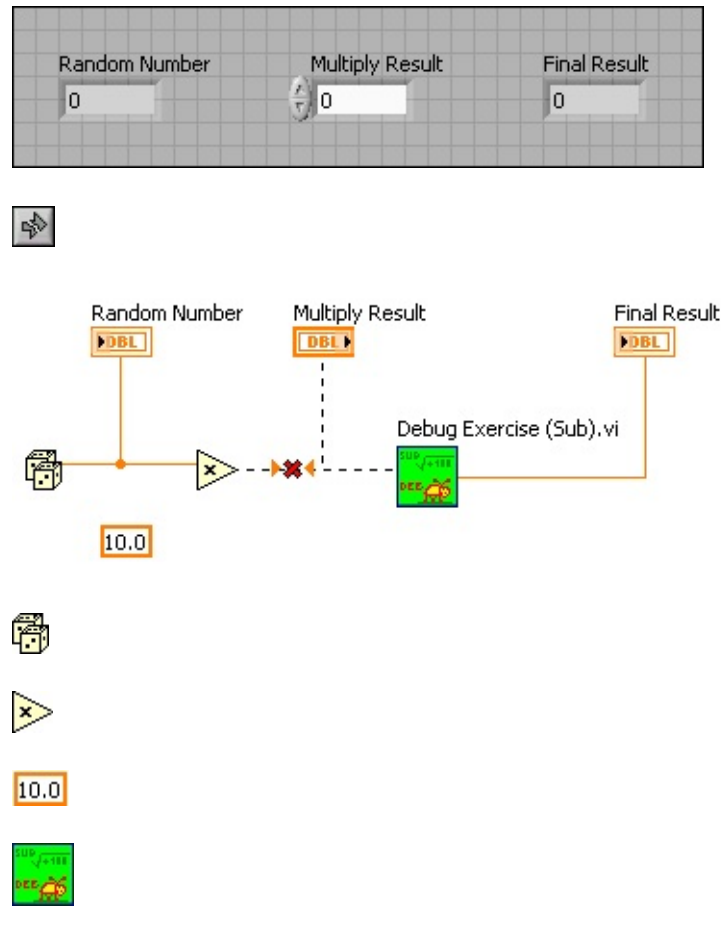

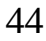

## CHAPTER 1. INTRODUCTION

## 1.9.1 Front Panel

1. Select **\***@ 🖗 ¶

**\***① **¶**r**"** $\mathscr{O}$ s**¶ ★ ▼ '** $\mathscr{O}$  **★ ★** VI. The front panel shown in Figure 1.32 appears.

## Figure 1.32

Notice the | ⊠♥ button on the toolbar appears broken, shown in this media, indicating that the VI is broken and cannot run.

## 1.9.2 Block Diagram

1. Select ( 𝔍 ♥"♦ঊ

**I**♥♦ $\circledast$   $\circledast$  \* @ \* @ \* ? \* @ \* ? \* to display the block diagram shown in Figure 1.33.

## Figure 1.33

```
%r@t♥≜$t@" ★
```

\*♦♠♠'r@s♦♥ \*①♠r\$ss \$  $\blacksquare$ ♠\$ \$ \$r@ " palette, produces a random number between 0 and 1.

The  $\nabla \boxtimes \otimes t \mathscr{O} \triangleq \otimes 2$  function, located on the  $* \boxtimes \forall t \mathscr{O} \diamond \forall s$ 

```
%r@t♥$¶t@" ★ **$$*¶ss
```

◆⊠**▲**¶r*@* " palette, multiplies the random number by 10.0.

The ♥⊠♠¶r∅" "♦♥st'♥t,

located on the **米**⊠♥"t∅♦♥s

number to multiply by the random number.

The **\*∮**'⊠**\$ \***①**∮**r"∅s**∮ ★⊠**'☆ VI, located

2. Find and fix each error.

```
a. Click the broken | ⊠♥ button to display the *rr♦r ∰ Ø st window, which lists all the errors.
```

Available for free at Connexions <a href="http://cnx.org/content/col11408/1.1">http://cnx.org/content/col11408/1.1</a>

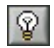

4a

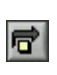

û

⇔

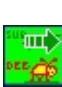

45

b. Select an error description in the  $*rr r \otimes \mathscr{O}$  st window. The  $* \mathfrak{T} t' \mathscr{O} \otimes s$  section describes the error and in some cases recommends how to correct the error.

c. Click the  $\bigcirc$   $\P$   $\circledast$  button to display a topic in the LabVIEW Help that describes the error in detail and includes step-by-step instructions for correcting the error.

d. Click the  $\mathbf{I} \bullet \mathbf{A} \otimes \mathbf{R}$ rr button or double-click the error description to highlight the area on the block diagram that contains the error.

e. Use the **%**rr♦r � 𝒞 𝒞 st window to fix each error.

3. Select **\***🖉 🐌 🕊

I' →  $\P$  to save the VI.

4. Display the front panel by clicking it or by selecting (  $\mathscr{O} \mathbf{v}^{"} \mathbf{\bullet}^{\mathfrak{S}}$ 

 $| \Psi \diamond \otimes$   $*r \diamond \forall t P' \forall \P \otimes$ .

## 1.9.3 Run the VI

1. Click the  $| \boxtimes \Psi$  button to run the VI several times.

2. Select ( ∅ ♥"♦ঊ

**I**♥♦③ **\***∰♦**"``\****@* **'`r '★** to display the block diagram.

3. Animate the flow of data through the block diagram.

## a.

Click the ○ ∅ ♀ ♥ № ∅ ♀ ♥ t \* ① ¶ "⊠t ∅ ♦♥ button, shown in this media, on the toolbar to enable execution highlighting.

b.

Click the  $\mathbf{It} \P \bullet \mathbf{It} \Psi \bullet \mathbf{It} \bullet \mathbf{It}$ 

c.

Click the  $\mathbf{It} \P \bigstar \nleftrightarrow \P$  r button, shown in this media, after each node to step through the entire block diagram. Each time you click the  $\mathbf{It} \P \bigstar \nleftrightarrow \P$  r button, the current node

executes and pauses at the next node. Data appear on the front panel as you step through the VI. The VI generates a random number and multiplies it by 10.0. The subVI adds 100.0 and takes the square root of the result.

d.

When a blinking border surrounds the entire block diagram, click the **I**t  $\P * * \square$  t button, shown in this media, to stop single-stepping through the  $* \P' \square ? * \square \P r " @ s \P$ 

**★▼'@♥☆** VI.

4. Single-step through the VI and its subVI.

a. Click the **I**t **J** ♣ ■♥t♦ button to start single-stepping.

b.

When the  $\# \P' \boxtimes \P \# \P r \# @ s \P \# \boxtimes ? * VI$  blinks, click the  $\mathfrak{l} t \P = \P t \bullet$  button. Notice the run button on the subVI.

c.

Display the  $\# \P' \boxtimes \Upsilon \# \oplus \P r \# @ \$ \# \bullet # @ \$ \# VI$  block diagram by clicking it. A green glyph, shown in this media, appears on the subVI icon on the  $\# \P' \boxtimes \Upsilon \# \oplus \P r \# @ \$ \# \bullet # @ \$ \#$  VI block diagram, indicating that the subVI is running.

d. Display the \*  $" \simeq " *$  " = " <

e. Click the It ¶♣ ↔⊠t button twice to finish single-stepping through the subVI block dia-

gram. The **\*∮**'⊠**\$ \***① **∮**r"∅s**∮ ★▼** '∅ **♥★** VI block diagram is active.

f. Click the **I**t **J** ♣ ♦⊠t button to stop single-stepping.

5. Use a probe to check intermediate values on a wire as a VI runs.

Available for free at Connexions <a href="http://cnx.org/content/col11408/1.1">http://cnx.org/content/col11408/1.1</a>

+**®**-

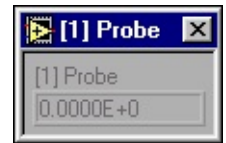

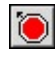

- Ш
- 46

### CHAPTER 1. INTRODUCTION

a.

Use the Pr**♦' 9** tool, shown this media, to click any wire. A window similar to Figure 1.34 appears.

## Figure 1.34

LabVIEW numbers the Pr**•**'**9** window automatically and displays the same number in a glyph on the wire you clicked.

b. Single-step through the VI again. The Pr**\*'** window displays data passed along the wire.

6. Place breakpoints on the block diagram to pause execution at that location.

a.

Use the  $*r \P' * * \bullet @ *t$  tool, shown in this media, to click nodes or wires. Place a breakpoint on the block diagram to pause execution after all nodes on the block diagram execute.

b. Click the | ⊠♥ button to run the VI. When you reach a breakpoint during execution, the VI pauses and the P<sup>•</sup>⊠s¶ button on the toolbar appears red.

c.

Click the  $* \bullet \forall t @ \forall \boxtimes \P$  button, shown this media, to continue running to the next breakpoint or until the VI finishes running.

7. Click the O∅ ♀♥ �� ♥ ♥t \*① ¶ "⊠t∅ ♦♥ button to disable execution highlighting.

8. Select \* 🖉 🐵 🕊

\*  $\bullet s$  f to close the VI and all open windows.

Available for free at Connexions <a href="http://cnx.org/content/col11408/1.1">http://cnx.org/content/col11408/1.1</a>

47

# **1.10 Summary, Tips, and Tricks on Introduction to LabVIEW**15

15This content is available online at <a href="http://cnx.org/content/m12203/1.2/">http://cnx.org/content/m12203/1.2/</a>.

Available for free at Connexions <a href="http://cnx.org/content/col11408/1.1">http://cnx.org/content/col11408/1.1</a>

48

# CHAPTER 1. INTRODUCTION

# 1.10.1 Summary

• Virtual instruments (VIs) contain three main components-the front panel, the block diagram, and the icon and connector pane.

• The front panel is the user interface of a VI and specifies the inputs and displays the outputs of the VI.

• The block diagram contains the graphical source code composed of nodes, terminals, and wires.

• Use the **\*•v**tr**•***w*s palette to place controls and indicators on the front panel. Right-click an open space on the front panel to display the **\*•v**tr**•***w*s palette.

• Use the **\***⊠♥"t∅♦♥s palette to place VIs and functions on the block diagram. Right-click an open space on the block diagram to display the **\***⊠♥"t∅♦♥s palette.

• Use the **I9** 'r<sup>\*\*</sup> button on the \*\*◆♥tr♦♣>s and **\***⊠♥<sup>\*</sup>t*®* **♦**♥s palettes to search for controls, VIs, and functions.

• All LabVIEW objects and empty space on the front panel and block diagram have associated shortcut

menus, which you access by right-clicking an object, the front panel, or the block diagram.

• Use the ○¶ ♣ menu to display the ★◆♥t ¶ ①t ○¶ ♣ window and the LabVIEW Help, which describes

most palettes, menus, tools, VIs, functions, and features.

• Select ♀¶� ♣ I¶'r"♥ t♥¶ ▲'" ▶■\* ( \*\*\*\* \*s♥¶� to display the LabVIEW Bookshelf, which you can use

to search PDF versions of all the LabVIEW manuals and Application Notes.

• You build the front panel with controls and indicators, which are the interactive input and output terminals of the VI, respectively.

• The block diagram is composed of nodes, terminals, and wires.

• The broken | ⊠♥ button appears on the toolbar to indicate the VI is broken. Click the broken | ⊠♥ button to display the \*rr♦r ﷺ d st window, which lists all the errors.

• Use execution highlighting, single-stepping, probes, and breakpoints to debug VIs by animating the flow of data through the block diagram.

### 1.10.2 Tips and Tricks

### 1.10.2.1 Operating

• Frequently used menu options have equivalent keyboard shortcuts. For example, to save a VI, you

can select \* 🖉 🐵 🕈

I' → ¶ or press the \*tr → \*I keys. Common keyboard shortcuts include the following:

Ctrl-R - Runs a VI.

Ctrl-E - Toggles between the front panel and block diagram.

**Ctrl-H** - Toggles display of the **\***♦♥t **9 ①**t **○ 9 w**indow.

Ctrl-B - Removes all broken wires.

**Ctrl-F** - Finds VIs, globals, functions, text, or other objects loaded in memory or in a specified list of VIs.

• To increment or decrement numeric controls faster, use the \*\*  $\Pr't @**$  or  $\blacktriangle'' \P \otimes @**$  tools to place the cursor in the control and press the  $\P @$ \*t key while pressing the up or down arrow keys.

• You can disable the debugging tools to reduce memory requirements and to increase performance

slightly. Select 米 🖉 🐵 🕈

**▶** ■ Pr**♦ \$** Tt **@ \$** s, select **\***① **\$ "**⊠t **@ ♦ \$** from the top pull-down menu, and remove
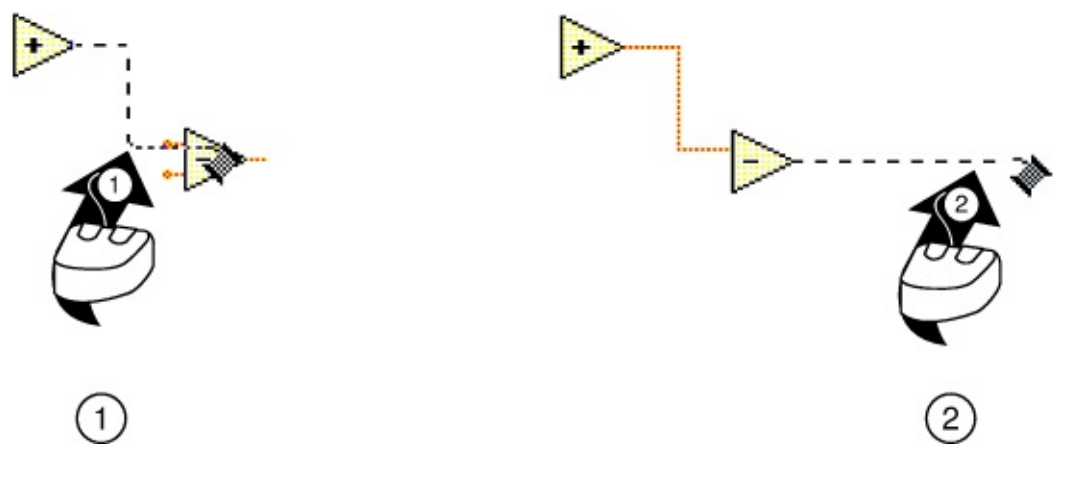

#### 49

## 1.10.2.2 Wiring

• Click the I♥♦③ ★♦♥t ¶ ①t ♀¶��� ( ∅♥"♦③ button on the toolbar to display the ★♦♥t ¶ ①t ♀¶�₽♠ window.

bold, recommended connections are plain text, and optional connections are dimmed.

• Press the spacebar to toggle the wire direction.

• To move objects one pixel, press the arrow keys. To move objects several pixels, press the I♥∅ \$t key while you press the arrow keys.

• To cancel a wire you started, press the **\*s**<sup>\*</sup> key, right-click, or click the terminal where you started the wire.

• Use the tip strips that appear as you move the  $( \mathscr{O} r \mathscr{O} \checkmark \ref{strips}$  tool over terminals.

• Display the connector pane by right-clicking the node and selecting **〉** ∅ s ∅ ' ♣> ¶ ■t ¶ ♠s ■ ¶ r♠ ∅ ♥ ' ♣> s from

the shortcut menu.

• You can bend a wire by clicking to tack the wire down and moving the cursor in a perpendicular

direction. To tack down a wire and break it, double-click.

Figure 1.35: 1. Tack Down a Wire by Clicking, 2. Tack and Break the Wire by Double-clicking

## 1.10.2.3 Editing

- Use the following shortcuts to create constants, controls, and indicators:
- Right-click a function terminal and select  $*r \P' t \P$

**\***♦♥st**'**♥t, **\***r**9'**t**9 \***♦♥tr**♦**, or

\*r**f**'t **f ev**"  $\mathscr{O}$  "'t **r** from the shortcut menu.

- Drag controls and indicators from the front panel to the block diagram to create a constant.

- Drag constants from the block diagram to the front panel to create a control.

• To duplicate an object, press the \*tr key while using the Positioning tool to click and drag a selection.

• To restrict an object's direction of movement horizontally or vertically, use the P+s@t@+v@v\* tool to select the object and press the Iv@ t key while you move the object.

• To keep an object proportional to its original size as you resize it, press the **I** at key while you drag the resizing handles or circles.

• To resize an object as you place it on the front panel, press the \*tr key while you click to place the object and drag the resizing handles or circles.

• To replace nodes, right-click the node and select | **\$** \*\*\* **\$** from the shortcut menu.

• To display the block diagram of a subVI from the calling VI, press the \*tr key and use the \* r't

or P♦s@t@♦♥@♥\$ tool to double-click the subVI on the block diagram.

• To display the front panel of a subVI from the calling VI, use the A r't r't

## **▼**∅<sub>S</sub> **>**∎★s **I**⊠' **>**∎s.

• After you type a label, press the \*\*t fr key to end text entry.

• To add items quickly to ring controls and **\***'s **f** structures, press the **I\****@***\$**t**\*\*\*tf** r keys after each item.

Pressing  $\mathbf{P} \otimes \mathbf{T} \times \mathbf{P} \mathbf{T}$  accepts the item and positions the cursor to add the next item. Refer to Making Decisions in a VI16 for more information about  $\mathbf{F}$  structures.

16"Case Structures" <a href="http://cnx.org/content/m12245/latest/">http://cnx.org/content/m12245/latest/</a>

Available for free at Connexions <a href="http://cnx.org/content/col11408/1.1">http://cnx.org/content/col11408/1.1</a>

50

## CHAPTER 1. INTRODUCTION

• To copy the color of one object and transfer it to a second object without using a color picker, use the

 $* \bullet * \bullet r @ \bullet *$  tool and pressing the \* tr \* \* key.

• Select **\***"*@*t **>\***"♦ if you make a mistake.

• To create more blank space on the block diagram, press the \*tr key while you use the P $\diamond$ s @ t @  $\diamond$   $\forall$  @  $\diamond$   $\forall$  @

tool to draw a rectangle on the block diagram.

#### 1.10.2.4 Debugging

• When single-stepping, use the following keyboard shortcuts:

Ctrl-down arrow - Steps into a node.

Ctrl-right arrow - Steps over a node.

Ctrl-up arrow - Steps out of a node.

Available for free at Connexions <a href="http://cnx.org/content/col11408/1.1">http://cnx.org/content/col11408/1.1</a>

| 112 |
|-----|

|   | I |
|---|---|
| Н | I |
|   | I |

# **Chapter 2**

## **Modular Programming**

## **2.1 Modular Programming**1

The power of LabVIEW lies in the hierarchical nature of the VI. After you create a VI, you can use it on the block diagram of another VI. There is no limit on the number of layers in the hierarchy. Using modular programming helps you manage changes and debug the block diagram quickly.

A VI within another VI is called a subVI. A subVI corresponds to a subroutine in text-based program-

ming languages. When you double-click a subVI, a front panel and block diagram appear, rather than a dialog box in which you can configure options. The front panel includes controls and indicators that might look familiar. The block diagram includes wires, front panel icons, functions, possibly subVIs, and other LabVIEW objects that also might look familiar.

The upper right corner of the front panel and block diagram displays the icon for the VI. This icon is the same as the icon that appears when you place the VI on the block diagram.

## 2.1.1 Icon and Connector Pane

After you build a front panel and block diagram, build the icon and the connector pane so you can

use the VI as a subVI. Every VI displays an icon, such as the one shown in this media, in the upper right corner of the front panel and block diagram windows. An icon is a graphical representation of a VI. It can contain text, images, or a combination of both. If you use a VI as a subVI, the icon identifies the subVI on the block diagram of the VI. You can double-click the icon to customize or edit it.

You also need to build a connector pane, shown in this media, to use the VI as a subVI. The

connector pane is a set of terminals that correspond to the controls and indicators of that VI, similar to the parameter list of a function call in text-based programming languages. The connector pane defines the inputs and outputs you can wire to the VI so you can use it as a subVI. A connector pane receives data at its input terminals and passes the data to the block diagram code through the front panel controls and receives the results at its output terminals from the front panel indicators.

As you create VIs, you might find that you perform a certain operation frequently. Consider using

subVIs or loops to perform that operation repetitively. For example, the block diagram in Figure 2.1 contains two identical operations.

1This content is available online at <a href="http://cnx.org/content/m12204/1.2/">http://cnx.org/content/m12204/1.2/</a>.

Available for free at Connexions <a href="http://cnx.org/content/col11408/1.1">http://cnx.org/content/col11408/1.1</a>

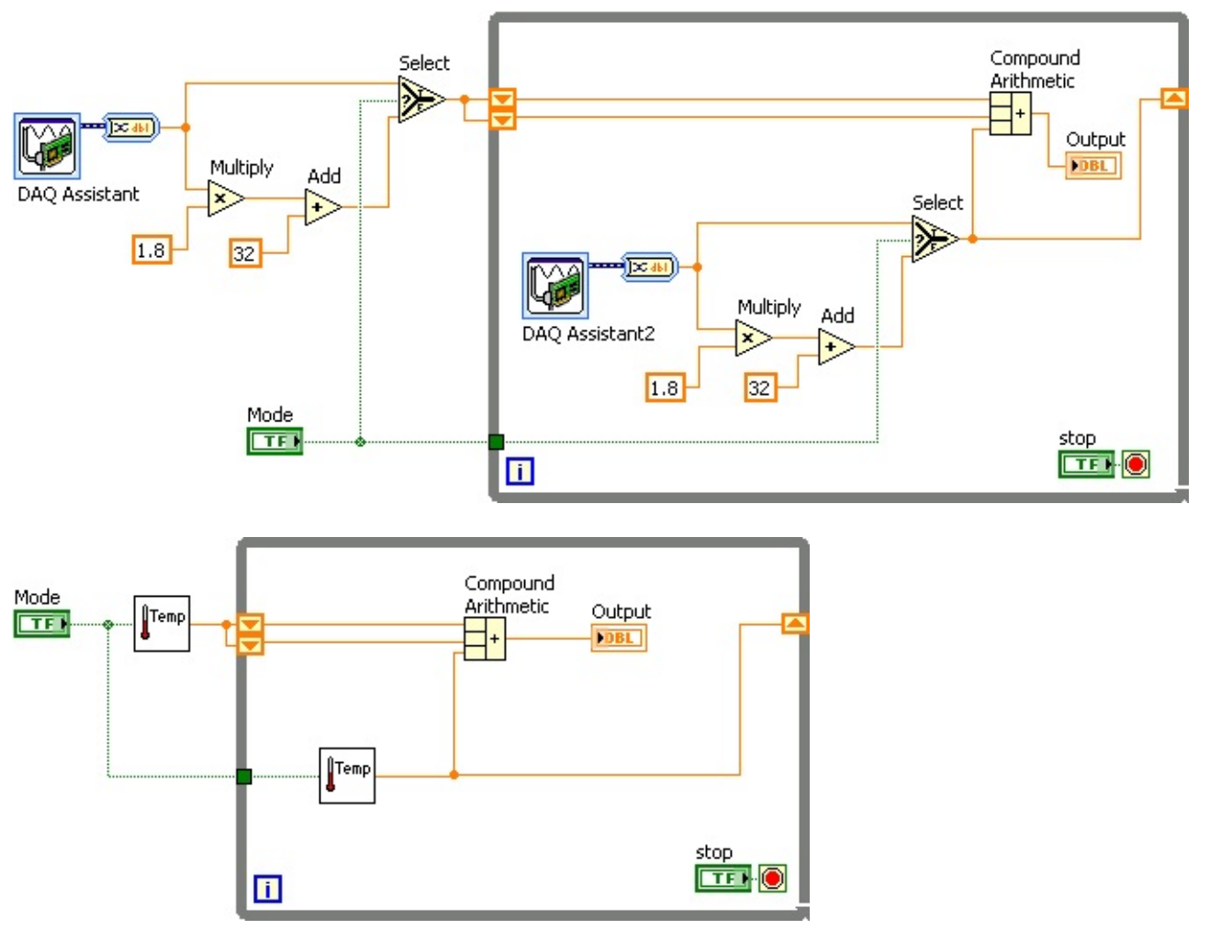

#### 52

## CHAPTER 2. MODULAR PROGRAMMING

## Figure 2.1

You can create a subVI that performs that operation and call the subVI twice. The example in Figure 2.2

calls the **J \*\* f** r**'**t⊠r **f** VI as a subVI twice on its block diagram and functions the same as the previous block diagram. You also can reuse the subVI in other VIs. Refer to Repetition and Loops (Section 3.1) for more information about using loops to combine common operations.

## Figure 2.2

Refer to the LabVIEW Basics II: Development Course Manual for more information about application development. The following pseudo-code and block diagrams demonstrate the analogy between subVIs

and subroutines.

## **Function Code**

## **Calling Program Code**

continued on next page

Available for free at Connexions <a href="http://cnx.org/content/col11408/1.1">http://cnx.org/content/col11408/1.1</a>

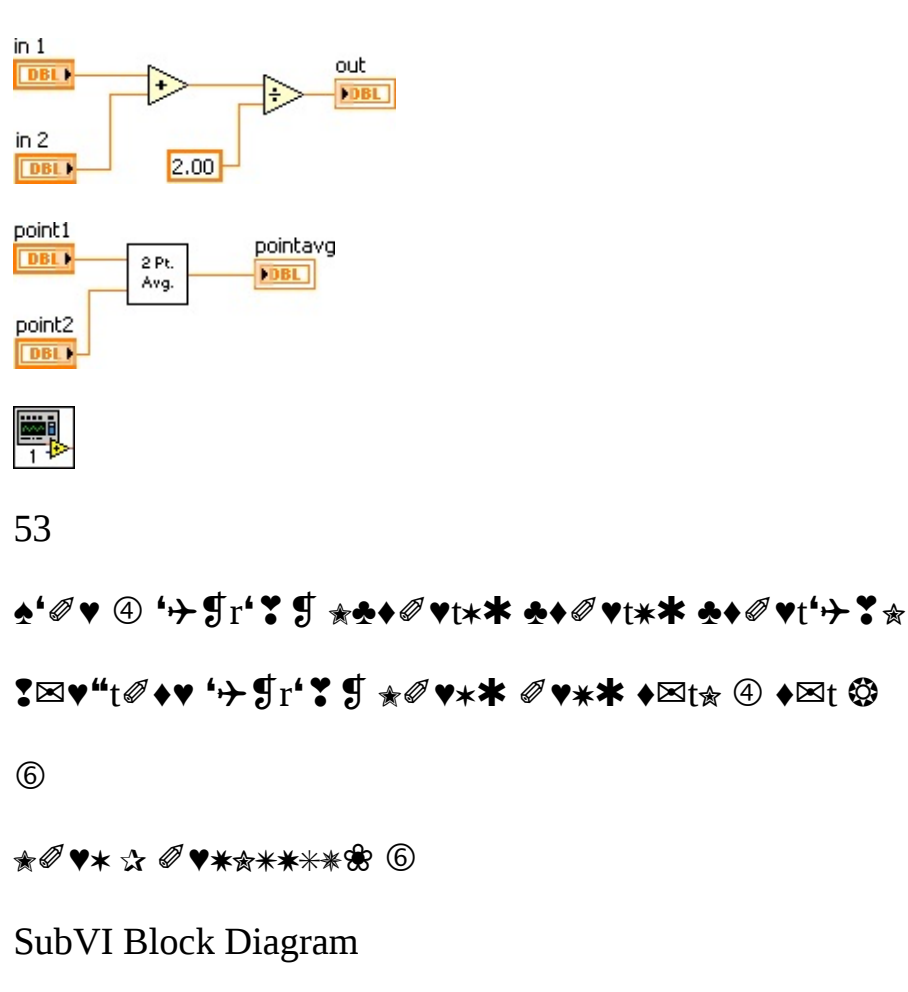

CallingVI Block Diagram

## Table 2.1

## 2.2 Icons and Connector Panes2

After you build a VI front panel and block diagram, build the icon and the connector pane so you can use the VI as a subVI.

## 2.2.1 Creating an Icon

Every VI displays an icon, shown in this media, in the upper right corner of the front panel and

block diagram windows. An icon is a graphical representation of a VI. It can contain text, images, or a combination of both. If you use a VI as a subVI, the icon identifies the subVI on the block diagram of the VI.

The default icon contains a number that indicates how many new VIs you have opened since launching

**}**■ Pr**♦ \$ f** rt **Ø \$** s

selecting ● **\$ ♥ \$ r \* w** from the **\* \* t \$ \* \* w** pull-down menu, and clicking the **\* "** *@* **t ■ \*\* ♥** button.

2This content is available online at <a href="http://cnx.org/content/m12205/1.2/">http://cnx.org/content/m12205/1.2/</a>>.

Available for free at Connexions <a href="http://cnx.org/content/col11408/1.1">http://cnx.org/content/col11408/1.1</a>

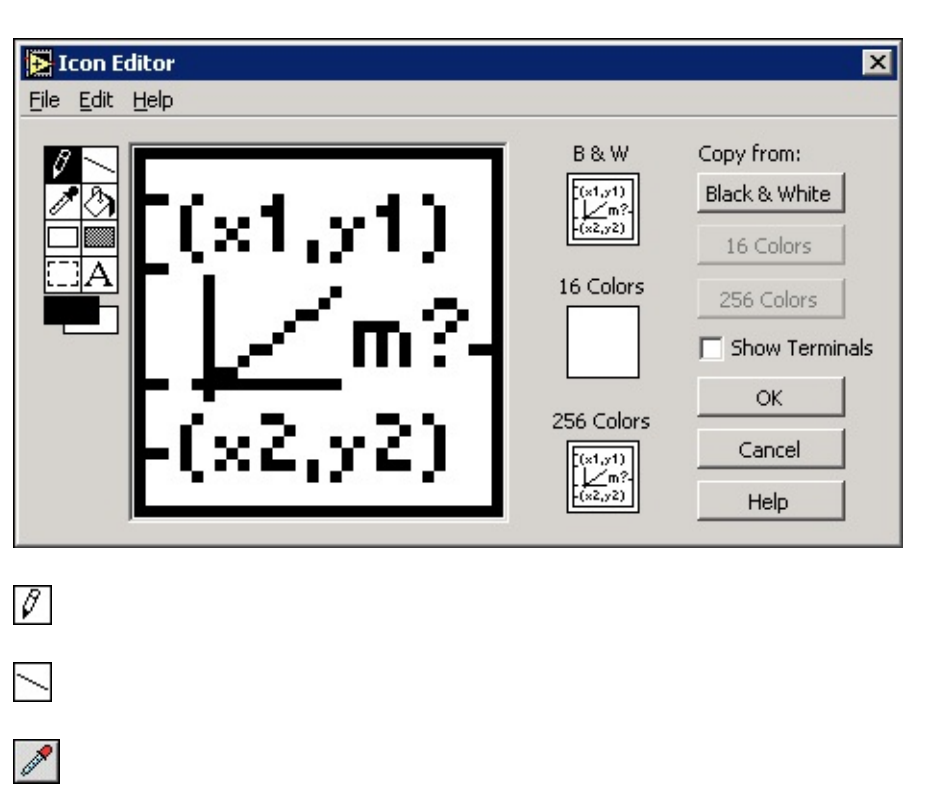

## CHAPTER 2. MODULAR PROGRAMMING

## Figure 2.3

 $\mathfrak{A}$ 

54

Depending on the type of monitor you use, you can design a separate icon for monochrome, 16-color, and 256-color mode. LabVIEW uses the monochrome icon for printing unless you have a color printer. Use the **\***"*@*t menu to cut, copy, and paste images from and to the icon. When you select a portion of the icon and paste an image, LabVIEW resizes the image to fit into the selection area. You also can drag

a graphic from anywhere in your file system and drop it in the upper right corner of the front panel or block diagram. LabVIEW converts the graphic to a 32 × 32 pixel icon.

Use the **\***♦**\***② **\***r**♦** option on the right side of the **■"♦♥ \*"***Ø* t**♦**r dialog box to copy from a color icon

to a black-and-white icon and vice versa. After you select a  $\ast \diamond \diamond @$  root option, click the  $\diamond \square$  button to complete the change.

NOTE:

If you do not draw a complete border around a VI icon, the icon background appears

transparent. When you select the icon on the block diagram, a selection marquee appears around

each individual graphic element in the icon.

Use the tools on the left side of the  $\blacksquare$   $\bullet \lor$   $\bullet \lor$   $\bullet \lor \bullet \lor \bullet \lor$  dialog box to create the icon design in the editing area. The normal size image of the icon appears in the appropriate box to the right of the editing area. The following tasks can be performed with these tools:

•

Use the P **∮**♥**"***∅*  **⊕** tool to draw and erase pixel by pixel.

•

Use the  $\blacktriangle @ \checkmark $ tool to draw straight lines. To draw horizontal, vertical, and diagonal lines, press the <<math>\blacksquare @ \$$  t> key while you use this tool to drag the cursor.

•

Use the  $* \bullet \otimes \bullet r * \bullet \bullet @$  tool to copy the foreground color from an element in the icon.

•

Use the # @ tool to fill an outlined area with the foreground color.

•

Use the | **\P** "t' **\P** " **\P** tool to draw a rectangular border in the foreground color. Double-click this tool to frame the icon in the foreground color.

•

with the background color. Double-click this tool to frame the icon in the foreground color and fill it with the background color.

Available for free at Connexions <a href="http://cnx.org/content/col11408/1.1">http://cnx.org/content/col11408/1.1</a>

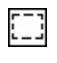

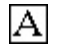

|   | - |  |
|---|---|--|
|   |   |  |
| _ |   |  |

| s 🛃  | lope.vi Front I       | Panel *      |             |
|------|-----------------------|--------------|-------------|
| Eile | Edit Operate<br>수 & ● | Tools Browse | Mindow Help |
|      | ×1<br>€)0.00          | ¥1<br>⊕0.00  | Slope (m)   |
|      | X2                    | Y2           | 0.00        |
|      | 0.00                  | 0.00         |             |
|      |                       |              |             |

#### 55

•

Use the  $I \mathfrak{G} \circledast \mathfrak{G}$  "t tool to select an area of the icon to cut, copy, move, or make other changes. Double-click this tool and press the  $\langle \mathfrak{F} \mathfrak{G} \rangle \mathfrak{F} \mathfrak{F} \rangle$  key to delete the entire icon.

•

Use the ¶ \$ ①t tool to enter text into the icon. Double-click this tool to select a different font. ★ ( ∅ ♥"♦s★ The I♠'∰ ∰ ★♦♥ts option works well in icons.

•

Use the **\***♦r **f \*** r**♦**⊠♥"**\*\***'" **\* \*** r**♦**⊠♥" tool to display the current foreground and background

colors. Click each rectangle to display a color palette from which you can select new colors.

• Use the options on the right side of the editing area to perform the following tasks:

Show Terminals - Displays the terminal pattern of the connector pane.

**OK** - Saves the drawing as the icon and returns to the front panel.

**Cancel** - Returns to the front panel without saving any changes.

The menu bar in the ■"♦♥ \*" Ø t♦r dialog box contains more editing options such as >♥"♦\*
 |¶"♦\*

 $* \boxtimes t * * \bullet \bullet @ * P'st$ , and  $* \circledast$  f'r.

## 2.2.2 Setting Up the Connector Pane

To use a VI as a subVI, you need to build a **connector pane**, shown in this media. The connector pane is a set of terminals that corresponds to the controls and indicators of that VI, similar to the parameter list of a function call in text-based programming languages. The connector pane defines the inputs and outputs you can wire to the VI so you can use it as a subVI.

Define connections by assigning a front panel control or indicator to each of the connector pane terminals. To define a connector pane, right-click the icon in the upper right corner of the front panel window and select  $\mathbb{I} \otimes \mathbb{A} \oplus \mathbb{A} \oplus \mathbb{A}$ 

#### Figure 2.4

Available for free at Connexions <a href="http://cnx.org/content/col11408/1.1">http://cnx.org/content/col11408/1.1</a>

56

## CHAPTER 2. MODULAR PROGRAMMING

## 2.2.3 Selecting and Modifying Terminal Patterns

Select a different terminal pattern for a VI by right-clicking the connector pane and selecting P'tt **g**r**v**s from the shortcut menu. Select a connector pane pattern with extra terminals. You can leave the extra terminals unconnected until you need them. This flexibility enables you to make changes with minimal effect on the hierarchy of the VIs. You also can have more front panel controls or indicators than terminals.

A solid border highlights the pattern currently associated with the icon. The maximum number of

terminals available for a subVI is 28.

The most commonly used pattern is shown in this media. This pattern is used as a standard to

assist in simplifying wiring. The top inputs and outputs are commonly used for passing references and the bottom inputs and outputs are used for error handling. Refer to the section on Clusters3 for more information about error handling.

NOTE: Try not to assign more than 16 terminals to a VI. Too many terminals can reduce the read-

ability and usability of the VI.

## 2.2.4 Assigning Terminals to Controls and Indicators

After you select a pattern to use for the connector pane, you must define connections by assigning a front panel control or indicator to each of the connector pane terminals. When you link controls and indicators to the connector pane, place inputs on the left and outputs on the right to prevent complicated, unclear wiring patterns in your VIs.

To assign a terminal to a front panel control or indicator, click a terminal of the connector pane, then click the front panel control or indicator you want to assign to that terminal. Click an open space on the front panel. The terminal changes to the data type color of the control to indicate that you connected the terminal.

You also can select the control or indicator first and then select the terminal.

NOTE: Although you use the ( @r@♥\$ tool to assign terminals on the connector pane to front panel

controls and indicators, no wires are drawn between the connector pane and these controls and

indicators.

## 2.3 Convert C to F VI4

#### Exercise 2.3.1

Complete the following steps to create a VI that takes a number representing degrees Celsius and converts it to a number representing degrees Fahrenheit.

#### 2.3.1 Front Panel

1. Open a blank VI and begin building the following front panel.

3"Error Clusters" <a href="http://cnx.org/content/m12231/latest/">http://cnx.org/content/m12231/latest/</a>

4This content is available online at <a href="http://cnx.org/content/m12207/1.2/">http://cnx.org/content/m12207/1.2/</a>.

Available for free at Connexions <a href="http://cnx.org/content/col11408/1.1">http://cnx.org/content/col11408/1.1</a>

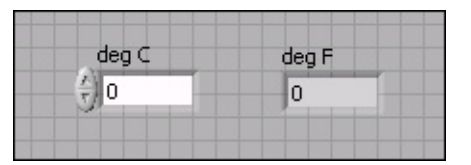

| 1.23         |
|--------------|
| $\checkmark$ |
| 1.23         |
|              |

## ×

57

## Figure 2.5

2. (Optional) Select ( 𝔍 ♥"♦④

■ 🖉 🐌 🖞 🔺 🖞 🕻 '♥" | 🖉 🕻 ♥t to display the front panel and block di-

agram side by side or (  $\mathscr{Q} \mathbf{V}^{*} \mathbf{A}^{*}$ 

∎ Ø ⊕ ¶ > ★ '♥" \* ♦ ④ ♥ to display the front panel and block

diagram stacked.

3. Create a numeric control. You will use this control to enter the value for degrees Celsius.

a. Select **\***♦♥tr♦��s

 $A \boxtimes \P r \mathscr{O}$  \*\*\*\*tr\* so to display the  $A \boxtimes \P r \mathscr{O}$  \*\*\*\*tr\* so palette. If

the **\***♦**♥**tr**♦** s palette is not visible, right-click an open space on the front panel workspace to display it.

b.

Select the  $\bigotimes \bigotimes \Re r @$  "  $\ast \diamond \forall tr \diamond \circledast$ . Move the control to the front panel and click to place the control.

c.

Type " $\P$  \* in the label of the control and press the <\* $\P$ t $\P$ r> key or click the \* $\P$ t $\P$ r button, shown in this media, on the toolbar. If you do not type the name immediately, LabVIEW uses a default label.

NOTE: You can edit a label at any time by double-clicking the label, using the  $\blacktriangle$  "  $\P \circledast @ \checkmark \Upsilon$  tool, or right-clicking and selecting  $\Pr \diamond \clubsuit \P \operatorname{rt} @ \P \operatorname{s}$  from the shortcut menu to display the property

dialog box.

4. Create a numeric indicator. You will use this indicator to display the value for degrees Fahrenheit.

a.

Select the **♦**⊠**♦**¶r*@* **" <b>■**♥"*@* "'t**♦**r located on the **\*♦**♥tr**♦**@s

## **♦⊠∳**¶r@**"■♥**"@"'t♦rs

palette.

b. Move the indicator to the front panel and click to place the indicator.

c. Type **"∮\* \*** in the label and press the <**\***♥t **∮**r> key or click the **\***♥t **∮**r button.

## 2.3.2 Block Diagram

1. Display the block diagram by clicking it or by selecting (  $\mathscr{O} \mathbf{V}^{"} \mathbf{A}^{\otimes}$ 

## **Ⅰ♥♦④ 米ጭ♦"爸 米∅'**¥r'♠.

LabVIEW creates corresponding control and indicator terminal icons on the block diagram when you place controls and indicators on the front panel. The terminals represent the data type of the control or indicator. You should see two double-precision, floating-point terminals on the block diagram, one indicator, and one control.

NOTE: Control terminals have a thicker border than indicator terminals.

2.

## Place

the

▼⊠⊛t∅♣⊛② function, located on the **米**⊠♥"t∅♦♥s **∛**r∅t♥≜¶t∅" ★

Available for free at Connexions <a href="http://cnx.org/content/col11408/1.1">http://cnx.org/content/col11408/1.1</a>

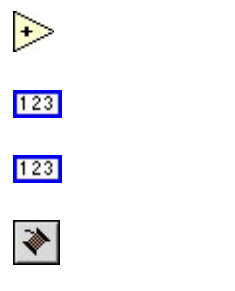

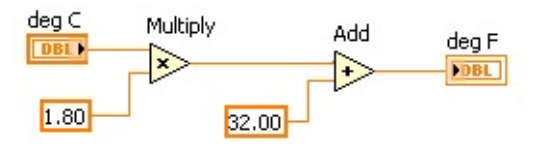

58

| CHAPTER 2. MODULAR PROGRAMMING                                                                                                    |
|----------------------------------------------------------------------------------------------------|
| 3.                                                                                                    |
| Place                                                                                                    |
| the                                                                                                    |
| *""                                                                                                    |
| function,                                                                                                    |
| located                                                                                                    |
| on                                                                                                    |
| the                                                                                                    |
| ⋇⊠♥"t∅♦♥s 臻r₡t♥♠¶t₡" ☆                                                                                                    |
| $* \bullet \bullet \bullet * r @ s \bullet V * 0 \bullet r $ ss \bullet \square \bullet $ r @ " palette, on the block diagram to the right of the \nabla \square \bullet t @ \bullet \bullet @ 0 $ |
| function.                                                                                                    |
| 4.                                                                                                    |
| Place                                                                                                    |
| a                                                                                                    |
| ♦⊠≜¶r@" **♦♥st'♥t,                                                                                                    |
| located                                                                                                    |

on

the

```
*⊠♥"t∅♦♥s $r∅t♥♠¶t∅" ★
```

\*\*\*\* 'r@s\*\* \*: ① \* f ss \* A f r@ " palette, to the lower left of the  $\nabla \boxtimes \otimes t @ \otimes \otimes @$  function. Type \*\*\* in the constant. When you first place a numeric constant, it is highlighted so you can type a value. If the constant is no longer highlighted, double-click the constant to activate the A '' f  $\otimes @ \vee `$  tool.

5.

Place

а

located

on

the

```
*⊠♥"t∅♦♥s $rØt♥$¶tØ" ★
```

\*♠♠•'r@s♦♥ \*①♠r $\P$ ss ♠⊠♠ $\P$ r@ " palette, to the left of the **\***"" function. Type **\*\***\*\* in the constant.

6.

Use the ( *@* r*Ø* ♥ ♥ tool, shown in this media, to wire the icons as shown in Figure 2.6.

#### Figure 2.6

• To wire from one terminal to another, use the ( *@*r*@*♥**\*** tool to click the first terminal, move the tool to the second terminal, and click the second terminal. You can start wiring at either terminal.

• You can bend a wire by clicking to tack down the wire and moving the cursor in a perpendicular direction. Press the setting 'r to toggle the wire direction.

• To identify terminals on the nodes, right-click the ▼⊠‰t∅♣‰② and **%""** functions and

select **}** Ø s Ø ' 🏟 🕈 ∎t 🖞 ♠s

■ **\$**r♠**@**♥**'\$**≫\$ from the shortcut menu to display the connector pane on the block diagram. Return to the icons after wiring by right-clicking the functions and selecting **`@** \$**@ '@ \$ ■**t **\$**♠\$

¶¶r♠∅♥⁺∰s from the shortcut menu to remove

the checkmark.

• To cancel a wire you started, press the <**\***s**\***> key, right-click, or click the terminal where you started the wire.

7. Display the front panel by clicking it or by selecting ( *∅* ♥"♦⑧

**I♥♦** ⊗ **\***r**♦v**t P**'♥\$** ⊗.

8. Save the VI as  $\ast \diamond \lor \Rightarrow$   $r \ast t \diamond \ast \ast \Rightarrow \varnothing$  in the  $\ast \diamond \land \odot$   $r \ast \vartheta = \ast ( \ast \circ \vartheta = \ast$  (  $\ast \circ \vartheta =$  directory.

## 2.3.3 Run the VI

1. Enter a number in the numeric control and run the VI.

Available for free at Connexions <a href="http://cnx.org/content/col11408/1.1">http://cnx.org/content/col11408/1.1</a>

3 de

⇔

[]]

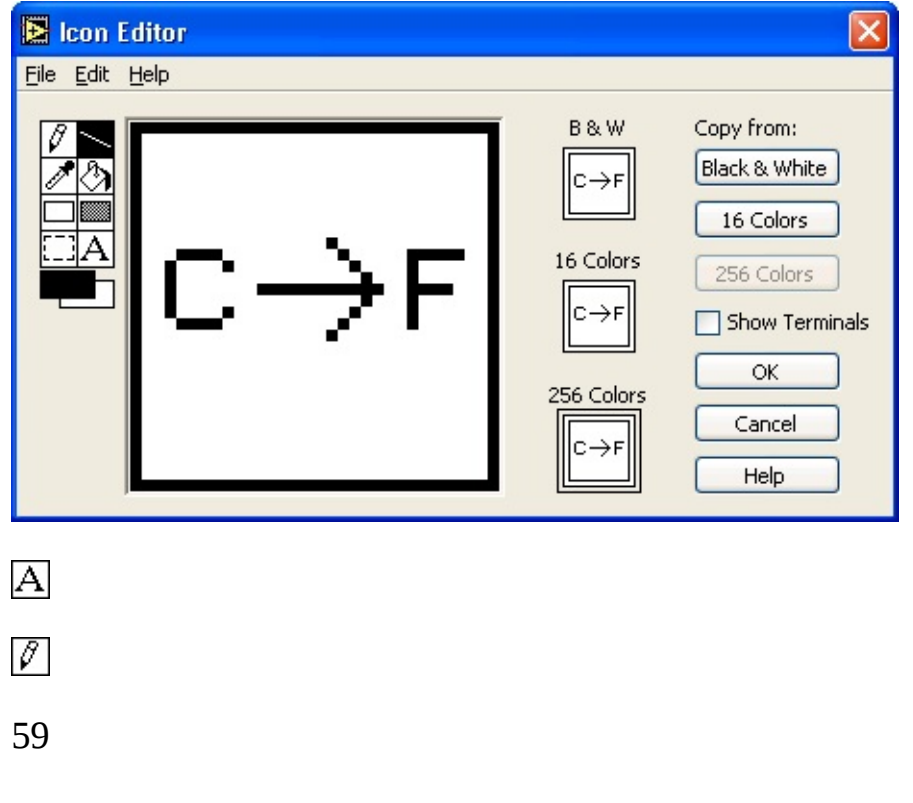

a.

b.

Click the  $| \boxtimes \forall$  button, shown at left, to run the VI.

c. Try several different numbers and run the VI again.

## 2.3.4 Icon and Connector Pane

1. Right-click the icon in the upper right corner of the front panel window and select \*"@t

■"♦♥ from the shortcut menu. The ■"♦♥ **\***" *@* t♦r dialog box appears.

## 2.

Double-click the  $\blacksquare \P \circledast \P$  "t tool, shown in this media, on the left side of the  $\blacksquare$  " $\blacklozenge \P$  " @ t $\blacklozenge$ r dialog box to select the default icon.

3. Press the  $\langle \mathbf{*} \mathbf{I} | \mathbf{I} \rangle$  key to remove the default icon.

## 4.

Double-click the | ¶"t"♥ 🛠 🏶 ¶ tool, shown in this media, to redraw the border.

5. Create the icon in Figure 2.7.

#### Figure 2.7

a.

Double-click the  $\blacksquare$   $\P$  ①t tool, shown in this media, and change the font to  $\blacktriangle$ 

b. Use the **¶** <sup>①</sup>t tool to click the editing area where you will begin typing.

c. Type \* and \*. While the text is active, you can move the text by pressing the arrow keys.d.

Use the P**∮**♥**"***∅* � tool, shown in this media, to create the arrow.

NOTE: To draw horizontal or vertical straight lines, press the  $< \mathbf{I} < \mathscr{O}$  to while you use the P  $\P < \mathscr{O}$  tool to drag the cursor.

e. Use the **If \* \* t** tool and the arrow keys to move the text and arrow you created.

Available for free at Connexions <a href="http://cnx.org/content/col11408/1.1">http://cnx.org/content/col11408/1.1</a>

60

## CHAPTER 2. MODULAR PROGRAMMING

g. Select the **\*\* \*♦ \* \* sec-** tion.

h. When you complete the icon, click the \*□ button to close the ■\*\*\* \*\* @ t\*r dialog box. The icon appears in the upper right corner of the front panel and block diagram.
6.

Right-click the icon on the front panel and select **I**♥♦④ **\***♦♥♥ **f** "t♦r from the shortcut menu to define the connector pane terminal pattern. LabVIEW selects a default connector

pane pattern based on the number of controls and indicators on the front panel. For example, this front panel has two terminals, "" \* \* and "" \* \* , so LabVIEW selects a connector pane pattern with two terminals, shown in this media.

7. Assign the terminals to the numeric control and numeric indicator.

a. Select ⊃ ¶ 🆗 ♣

b. Click the left terminal in the connector pane. The tool automatically changes to the  $( @r @ \lor \ddagger )$  tool, and the terminal turns black.

c. Click the **"**¶**\*** \* control. A marquee highlights the control on the front panel.

d. Click an open space on the front panel. The marquee disappears, and the terminal

changes to the data type color of the control to indicate that you connected the terminal.

e. Click the right terminal in the connector pane, and click the "¶ \* \* indicator.

f. Click an open space on the front panel. Both terminals of the connector pane are orange.

g. Move the cursor over the connector pane. The  $* \bullet * t$  0 O  $* \bullet * \bullet * t$  window shows that

both terminals are connected to double-precision, floating-point values.

8. Save and close the VI. You will use this VI later in the course.

## 2.4 Using SubVIs5

After you build a VI and create its icon and connector pane, you can use the VI as a subVI. To place a subVI on the block diagram, select **\***⊠**♥**"t∅♦**♥**s

use as a subVI and and double-click to place it on the block diagram.

You also can place an open VI on the block diagram of another open VI. Use the P♦s@t@♦♥@♥\$ tool to

click the icon in the upper right corner of the front panel or block diagram of the VI you want to use as a subVI and drag the icon to the block diagram of the other VI.

## 2.4.1 Opening and Editing SubVIs

To display the front panel of a subVI from the calling VI, use the ↔ ♥ r't ♥ ♥ or P♦s ♥ t ♥ ♦ ♥ ♥ ♥ tool

to double-click the subVI on the block diagram. You also can select  $*r \in \mathfrak{S} \mathfrak{S}$ 

■ ♥ ∅ s ▶ ■ ★ s ■ ★ s ■ \* s ■ s. To display the block

Any changes you make to a subVI affect only the current instance of the subVI until you save the subVI.

When you save the subVI, the changes affect all calls to the subVI, not just the current instance.

## 2.4.2 Setting Required, Recommended, and Optional Inputs and Outputs

In the

\*◆♥t ¶ ①t ♀ ¶ � ◆ window, which you can access by selecting ♀ ¶ � ◆ I♥◆ ③ \* ◆♥t ¶ ①t ♀ ¶ � ◆ re-

quired terminals appear bold, recommended terminals appear as plain text, and optional terminals appear 5This content is available online at <a href="http://cnx.org/content/m12208/1.1/">http://cnx.org/content/m12208/1.1/</a>.

Available for free at Connexions <a href="http://cnx.org/content/col11408/1.1">http://cnx.org/content/col11408/1.1</a>

| Temp Scale | Ten           | nperature |
|------------|---------------|-----------|
| deg C      | 100 -<br>80 - | 0         |
| deg F      | 60-<br>40-    |           |
|            | 20-           |           |

~

61

dimmed. The labels of optional terminals do not appear if you click the ♀∅"¶ ↔♠t∅♦♥'ጭ ∎ ¶r♠∅♥'ጭs '♥"

 $* \boxtimes \otimes \otimes P't^{\bullet}$  button in the  $* \bullet \forall t$   $U \cap \mathcal{P} \otimes \bullet$  window.

You can designate which inputs and outputs are required, recommended, and optional to prevent users

from forgetting to wire subVI terminals.

Right-click a terminal in the connector pane and select ■ ♥ ∅ s **\*◆**♥♥ ¶ "t ∅ **◆**♥ ■s from the shortcut menu.

A checkmark indicates the terminal setting. Select  $| \P q \boxtimes \mathscr{O} r \P "$ ,  $| \P " \diamond \star \star \P \lor " \P "$ , or  $\diamond \star t \mathscr{O} \diamond \lor ' \circledast$ .

For terminal inputs, required means that the block diagram on which you placed the subVI will be

broken if you do not wire the required inputs. Required is not available for terminal outputs. For terminal inputs and outputs, recommended or optional means that the block diagram on which you placed the subVI can execute if you do not wire the recommended or optional terminals. If you do not wire the terminals, the VI does not generate any warnings.

LabVIEW sets inputs and outputs of VIs you create to **| ¶** "♠♠♠ **¶** ♥" **¶**" by default. Set a terminal setting

to required only if the VI must have the input or output to run properly. Refer to the Read File function located on the **\***⊠♥"t∅♦♥s

and optional inputs and outputs.

#### 2.5 Thermometer VI6

#### Exercise 2.5.1

Complete the following steps to create a VI that reads a measurement from the temperature sensor

on the DAQ Signal Accessory and displays the temperature in Celsius or Fahrenheit.

The sensor returns a voltage proportional to temperature. For example, if the temperature is

23 °, the sensor output voltage is 0.23 V. The sensor is connected to Channel 0 of Device 1. Device

1 is the DAQ device. On some systems, the DAQ device may have another device number.

## 2.5.1 Front Panel

1. In the  $\blacktriangle$  "  $\rbrace =$  ( dialog box, click the arrow on the  $\diamondsuit$  button and select  $\ast$  VI from the shortcut menu or press the < tr VI  $\bigstar$  keys to open a blank VI.

2. Create the following front panel.

## Figure 2.8

a. Place a thermometer, located on the  $* \bullet \forall tr \bullet \circledast s$ 

♦⊠**≜**¶r*@* " **■**♥"*@* "'t♦rs palette, on the

front panel.

b.

Type **J J A A J r t ⊠ r J in the label and press the** <**\* v t J r** > key or click the **\* v t J r** 

button on the toolbar, shown at left.

6This content is available online at <a href="http://cnx.org/content/m12209/1.1/">http://cnx.org/content/m12209/1.1/</a>.

Available for free at Connexions <a href="http://cnx.org/content/col11408/1.1">http://cnx.org/content/col11408/1.1</a>

A

62

#### CHAPTER 2. MODULAR PROGRAMMING

c. Right-click the thermometer and select **〉** ∅ s ∅ ' 🏟 ¶ ■t ¶ ♠s

**\***∅ **\***∅ t**\* ®** s**\* ® \***∅ from the

shortcut menu to show the digital display for the thermometer.

d. Place a vertical toggle switch control, located on the **\***♦♥tr♦₯s

**\***⊠tt**♦**♥s ★ **I ③** *@* t**"**♥**\$** s

palette, on the front panel.

Use the ▲ " ¶ ⊕ ∅ ♥ ↓ tool, shown in this media, to place a free label, " ¶ ↓ \*, next to the

I r  $\square$  position of the switch. If you are using automatic tool selection, double-click the blank area of the front panel to begin typing a free label.

g. Place a free label, "¶ \* \*, next to the \*' s ¶ position of the switch.

#### **2.5.2 User Documentation**

1. Document the VI so a description appears in the  $* \bullet * t$  0 t  $* \bullet * t$  window when you move the cursor over the VI icon.

a. Select 米 🖉 🕸 🕊

 Pr ♦ \$ Tt @ \$ s to display the Pr ♦ \$ Tt @ \$ s dialog box.

c. Type the following description for the VI in the **▶■** "**∮**s"r*∅* **♦**t*∅* **♦**♥ text box:

♥ Ø s

**〉**■ ▲¶ 's⊠r¶s t¶▲▲¶r't⊠r¶ ⊠s∅♥Ÿ t♥¶ t¶▲▲¶r't⊠r¶ s¶♥s♦r ♦♥ t♥¶ **※**♥) I∅ ¥♥'ጭ \*""¶ss♦r②\*

d. Click the  $\mathbf{D}$  button.

2. Document the thermometer indicator and switch control so descriptions appear in the  $* \bullet * t$  0 t  $* \bullet * t$  window when you move the cursor over the objects and tip strips appear on the front panel or block diagram when you move the cursor over the objects while the VI runs.

- Right-click the thermometer indicator and select  $\# \$s"r@ \$t@ \$v" \blacksquare @ \$$  from the shortcut menu.

Type the following description for the thermometer in the \*¶s"r@ ★t@ ★♥ text box:
\*@s&@\*@s t♥¶t¶★★¶r't⊠r¶ ★¶'s⊠r¶★¶vt\*

- Type t¶♠♠¶r't⊠r¶ in the ∎ ∅♣ text box.

- Click the  $\mathbf{D}$  button.

Right-click the switch control and select \* 𝔅 𝔅 s<sup>\*</sup>r<sup>𝔅</sup> ♣t<sup>𝔅</sup> ♦♥ '♥" ■ 𝔅 ♣ from the shortcut menu.

- Type the following description for the vertical switch control in the **\*f**s**"**r**∅ ▲**t**∅ ♦♥** text box:

 $\mathsf{t} \blacklozenge \mathsf{f} \mathsf{t} \mathsf{f} \blacktriangle \mathsf{f} \mathsf{r} \mathsf{t} \boxtimes \mathsf{r} \mathsf{f} \blacktriangle \mathsf{f} \mathsf{t} \mathbb{S} r \mathsf{f} \blacktriangle \mathsf{f} \mathsf{v} \mathsf{t} \ast$ 

- Type s<sup>\*\*\*</sup>  $\circledast$   $\P * * \bullet r *$  in the  $\blacksquare @ \bullet$  text box.

- Click the  $\mathbf{D}$  button.

3. Select ♀¶���

 $I \clubsuit \bullet \textcircled{3} \circledast \bullet \forall t \P \textcircled{1} t \bigcirc \P \textcircled{1} \clubsuit \bullet t o \text{ display the } \ast \bullet \forall t \P \textcircled{1} t \bigcirc \P \textcircled{1} \clubsuit \bullet window.$ 

4. Move the cursor over the front panel objects and the VI icon to display the descriptions in

the **\*♦♥**t **¶ ①**t **○ ¶ ∰ ♣** window.

## 2.5.3 Block Diagram

1. Select ( ∅ ♥"♦ঊ

**I**♥♦③ **\***⊕♦" **\* \*** *@* **\* \* r \* e** to display the block diagram (Figure 2.9).

Available for free at Connexions <a href="http://cnx.org/content/col11408/1.1">http://cnx.org/content/col11408/1.1</a>

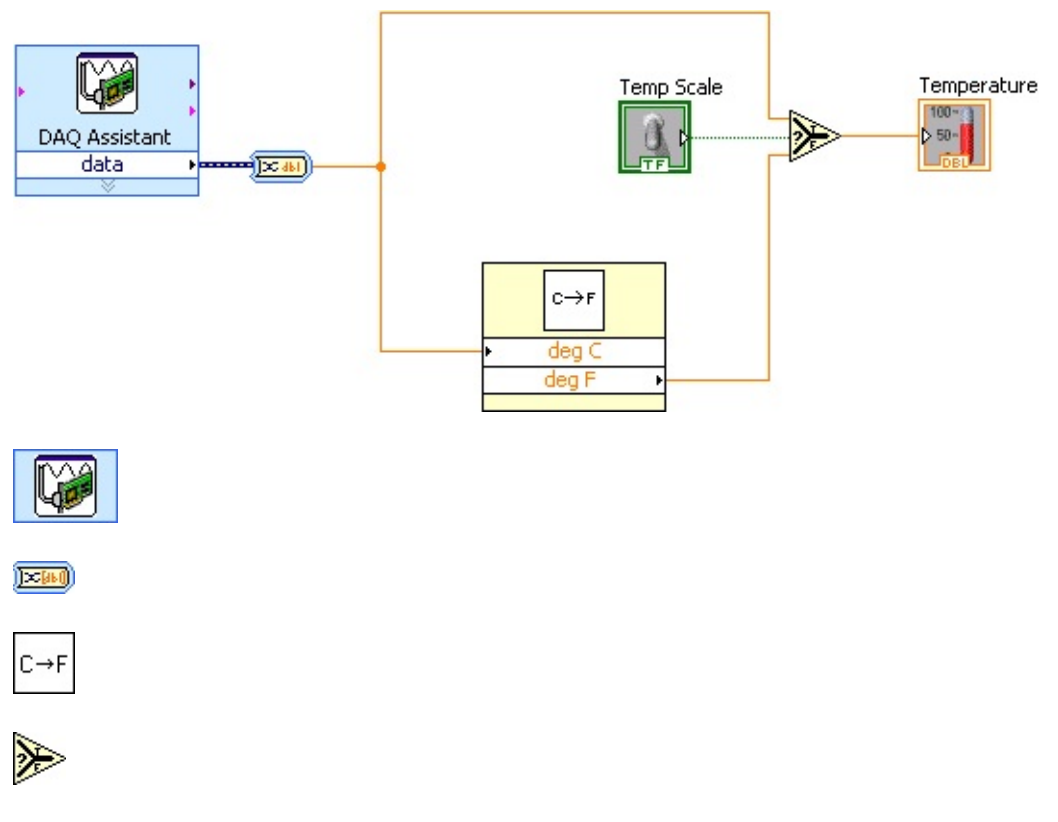

63

## Figure 2.9

2.

Place the **\***♥**) \***ss∅ st**\*** t Express VI, located on the **\***⊠♥**"**t∅♦♥s

**■♥**♣⊠t palette, on

the block diagram. When you place this Express VI on the block diagram the DAQ Assistant

configuration dialog box appears.

a. Select **\*\*'**��**◆**\* ■♥**◆**⊠t

**〉**◆ **③** t **\* ♥** for the type of measurement to make.

b. Select **\*∮**→\*

```
*@ ★ (or *¶ →★ *@ ★) for the physical channel and click the *@ ♥@ s♥ button.
c. You must multiply the temperature by 100 to convert it from voltage to Celsius. On the
I¶tt∅♥$s tab, select *⊠st♦≜ I"'@@♥$ *r¶'t¶ ♦¶. Select a ▲ ∅♥¶'r scale. Name the
scale I J ▲ J r 't⊠r J. Enter a s ★ J s "' ★ J of * * *. Click the  → □ button.
d. Set ♠∅ ♥ ֎ *. Set ♠'① ֎ ***
e. Select the \mathfrak{F}^{\mathfrak{g}} \otimes \mathfrak{I}^{\mathfrak{g}} \ast \mathfrak{I}^{\mathfrak{g}} \ast \mathfrak{I}^{\mathfrak{g}} \ast \mathfrak{I}^{\mathfrak{g}} \ast \mathfrak{I}^{\mathfrak{g}} \ast \mathfrak{I}^{\mathfrak{g}} \circ \mathfrak{I}^{\mathfrak{g}} \bullet \mathfrak{I}^{\mathfrak{g}} \ast \mathfrak{I}^{\mathfrak{g}} \ast \mathfrak{I}^{\mathfrak{g}} \mathfrak{I}^{\mathfrak{g}} \ast \mathfrak{I}^{\mathfrak{g}} \ast \mathfrak{I}^{\mathfrak{g}} \mathfrak{I}^{\mathfrak{g}} \ast \mathfrak{I}^{\mathfrak{g}} \ast \mathfrak{I}^{\mathfrak{g}} \ast \mathfrak{I}^{\mathfrak{g}} \ast \mathfrak{I}^{\mathfrak{g}} \ast \mathfrak{I}^{\mathfrak{g}} \ast \mathfrak{I}^{\mathfrak{g}} \mathfrak{I}^{\mathfrak{g}} \mathfrak{I}^\mathfrak{\mathfrak{I}} \mathfrak{I}^\mathfrak{\mathfrak{I}} \mathfrak{I}^\mathfrak{\mathfrak{I}} \mathfrak{I}^\mathfrak{\mathfrak{I}} \mathfrak{I}^\mathfrak{\mathfrak{I}} \mathfrak{I}^\mathfrak{\mathfrak{I}} \mathfrak{I}^\mathfrak{\mathfrak{I}} \mathfrak{I}^\mathfrak{\mathfrak{I}} \mathfrak{I} \mathfrak{I}^\mathfrak{I}
NOTE: If you do not have a DAQ device with a temperature sensor connected to your
computer, use the * \mathfrak{S}_{\bullet}  | \mathfrak{T}''' \rangle \bullet \mathfrak{S}_{\bullet}  t' \mathfrak{T} VI, located in the * \mathfrak{O}_{\bullet}  \mathfrak{T}'' \mathscr{O}_{\bullet} \mathfrak{T}'' 
*'s ∅ "'s ■ directory.
3.
Place
the
*◆♥→ frt r♦ *②♥'♦Ø" *'t' Express VI, located on the
* \boxtimes \forall  "t \mathscr{O} \diamond \forall s \blacksquare \mathscr{O} * \forall \circ \mathscr{O} \diamond \boxtimes  "t \mathscr{O} \diamond \forall palette, on the block diagram.
This VI converts
the dynamic data type.
```

In the configuration dialog box, select **I** 𝖉 ♥ 𝔭 𝑘 𝑘 𝑘 𝑘 𝑘 𝑘 𝑘 𝑘 𝑘 𝑘 𝑘

| **∮**s⊠⊛t**∅**♥**\*** "'t' t②**∳** listbox.

#### 4.

Place the  $* \bullet \bullet \bullet$   $T * t \bullet * VI$  on the block diagram.

```
Select 米⊠♥"t∅♦♥s
```

## \*\*

 $\mathbf{P}^{\bullet} \mathbf{P}^{\bullet} \mathbf{P}^{\bullet}$ 

Place

the

**I**¶ ∰ **¶**<sup>"</sup>t function,

located

on

the

```
*⊠♥"t∅♦♥s *r∅t♥≜$t₡ " ★
```

\*♦♠♠'r∅s♦♥ \*①♠r¶ss \*♦♠♠'r∅s♦♥ palette, on the block diagram.

This function re-

turns either the Fahrenheit (\*  $\otimes s$   $\mathfrak{G}$ ) or Celsius ( $\mathbf{I} \mathbf{r} \mathbf{S} \mathfrak{G}$ ) temperature value, depending on the

NOTE:

To display terminals for a node, right-click the icon and select  $\mathcal{F}$  s  $\mathscr{O}$  '  $\mathfrak{G}$  '

■t \$ \$ \$ \$ \$ \$ \$ \$ \$ \$ \$ \$ from the shortcut menu.

Available for free at Connexions <a href="http://cnx.org/content/col11408/1.1">http://cnx.org/content/col11408/1.1</a>

ন্দ্র

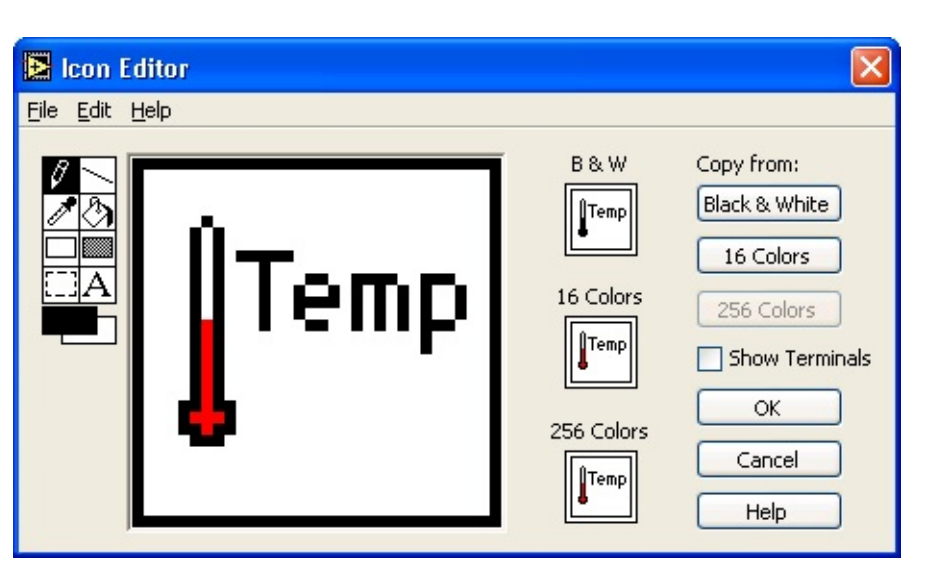

Ø

- А
- 64

## CHAPTER 2. MODULAR PROGRAMMING

## 2.5.4 Front Panel

1. Display the front panel by clicking it or by selecting ( @ \*" \* ③

## **I♥♦③ \***r**♦**♥t P**'♥\$** .

2.

Click the | ⊠♥ **\***♦♥t*@* ♥⊠♦⊠s∰② button, shown at left, to run the VI continuously.

3. Put your finger on the temperature sensor and notice the temperature increase.

4. Click the | ⊠♥ \*\*◆♥t ∅ ♥⊠♦⊠sጭ ② button again to stop the VI. This allows the VI to finish the current run of the VI.

## 2.5.5 Icon and Connector Pane

1. Create an icon so you can use the  $\mathbf{I} \mathbf{P} \mathbf{T} \mathbf{A} \mathbf{A} \mathbf{T} \mathbf{T} \mathbf{V} \mathbf{I}$  as a subVI. The following icon is an example. If necessary, create a simpler icon to save time.

## Figure 2.10

a. Right-click the icon in the upper right corner of the front panel and select **\***<sup>*n*</sup> *ℓ* t Icon from the shortcut menu. The ■"♦♥ **\***"*ℓ* t**+**r dialog box appears.

b.

Double-click the **I**¶ ♣ ¶ "t tool, shown at left, on the left side of the **■**"♦♥ **\***" ∅ t♦r

dialog box to select the default icon.

c. Press the  $\langle \mathbf{*} \mathbf{I} | \mathbf{I} \rangle$  key to remove the default icon.

d.

Double-click the | ¶"t"♥ 🛠 🏶 ¶ tool, shown at this media, to redraw the border.

e.

Use the  $P \P \bullet \circ o$  tool, shown in this media, to draw an icon that represents the thermometer.

f. Use the \* r r r

NOTE: To draw horizontal or vertical straight lines, press the  $\langle \Psi @$  to while you use the P  $\Psi = 0$  tool to drag the cursor.

#### g.

Double-click the  $\P \ \mathfrak{T}$   $\mathbb{T}$  tool, shown in this media, and change the font to  $\P \ \mathfrak{T}$ 

h. Type **J \***. Reposition the text if necessary.

Available for free at Connexions <a href="http://cnx.org/content/col11408/1.1">http://cnx.org/content/col11408/1.1</a>

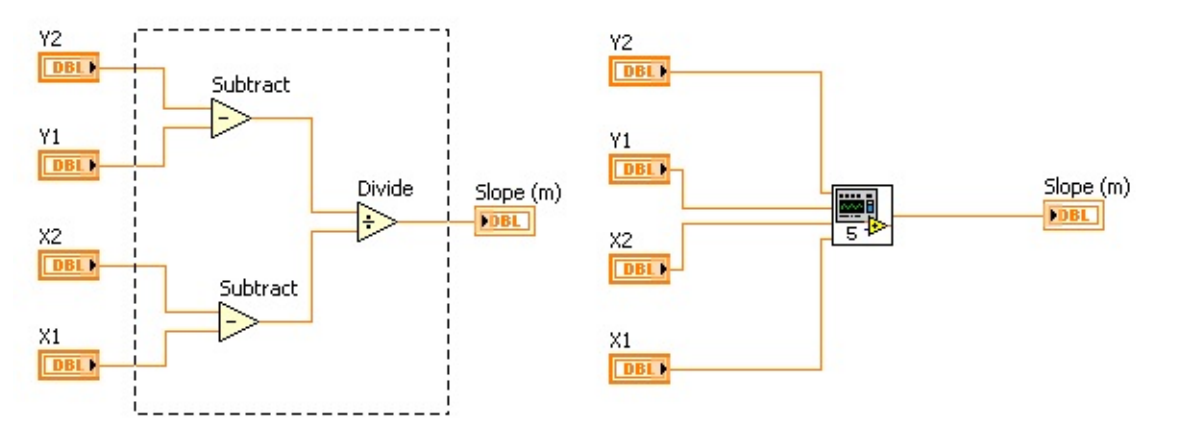

#### 65

i. Select the \* ★ ( icon and select \*\*\* \* ◆ ◆ ◆ rs in the \* ◆ ◆ ② \*r ◆ ▲ section to create a black and white icon, which LabVIEW uses for printing unless you have a color printer.
j. When the icon is complete, click the \*□ button. The icon appears in the upper right corner of the front panel.

Right-click the icon and select I♥♦③ \*\*♦♥♥ ¶ "t♦r from the shortcut menu and assign terminals to the switch and the thermometer.

- a. Click the left terminal in the connector pane.
- b. Click the **¶ ∮ ♦ I**<sup>"</sup> **⊕ ∮** control. The left terminal turns green.
- c. Click the right terminal in the connector pane.

d. Click the  $\P \mathfrak{G} \mathfrak{G} \mathfrak{G} \mathfrak{G} \mathfrak{G}$  indicator. The right terminal turns orange.

e. Click an open space on the front panel.

3. Save the VI as **↓**♥**∮**r♠◆▲**∮**t**∮**r\**→∅* in the **\*☆**\\*①**∮**r"*∅*s**∮**s\ ▲ ''**〉■**\* ( **\***'s*∅* "s **■** directory.You

will use this VI later in the course.

4. Close the VI.

## 2.6 Creating a SubVI from Sections of a VI7

You can simplify the block diagram of a VI by converting sections of the block diagram into subVIs. Convert a section of a VI into a subVI by using the  $P \diamond s @ t @ \diamond v @ v *$  tool to select the section of the block diagram you want to reuse and selecting \*"@t

\*r **f** 't **f I** '' **) =**\* An icon for the new subVI replaces the selected section

of the block diagram. LabVIEW creates controls and indicators for the new subVI and wires the subVI to the existing wires. Figure 2.11 shows how to convert a selection into a subVI.

## Figure 2.11

The new subVI uses a default pattern for the connector pane and a default icon. Double-click the subVI to edit the connector pane and icon, and to save the subVI.

NOTE: Do not select more than 28 objects to create a subVI because 28 is the maximum number of

connections on a connector pane.

7This content is available online at <a href="http://cnx.org/content/m12210/1.1/">http://cnx.org/content/m12210/1.1/</a>.

Available for free at Connexions <a href="http://cnx.org/content/col11408/1.1">http://cnx.org/content/col11408/1.1</a>

66

CHAPTER 2. MODULAR PROGRAMMING

## 2.7 Summary, Tips, and Tricks on Modular Programming8

• A VI within another VI is called a subVI. Using subVIs helps you manage changes and debug the

block diagram quickly.

• After you build a VI front panel and block diagram, build the icon and the connector pane so you can use the VI as a subVI.

• The connector pane is a set of terminals that corresponds to the controls and indicators of that VI.

Define connections by assigning a front panel control or indicator to each of the connector pane terminals.

• Create custom icons to replace the default icon by double-clicking the icon in the upper right corner of the front panel to open the ■"♦♥ \*" @ t♦r\*

• In the ■"♦♥ \*" ∅ t♦r dialog box, double-click the Text tool to select a different font.

• You can designate which inputs and outputs are required, recommended, and optional to prevent

users from forgetting to wire subVI connections. Right-click a terminal in the connector pane and

select **■**♥∅s **\*\***♥♥**"**t∅**\***♥**■**s from the shortcut menu.

• Document a VI by selecting **\***∅ � ∮ ▶ ■ Pr**◆**♣ **f** rt∅ **f** s and selecting **\***♦**"**⊠♠ **f v**t**'**t∅ **◆**♥ **\$**r◆♠ t**♥ f** 

\*'t  $\P$  \*  $\circ$ r 2 pull-down menu. When you move the cursor over a VI icon, the \*  $\circ$   $\P$   $\oplus$   $\bullet$  window

displays this description and indicates which terminals are required, recommended, or optional.

• Add descriptions and tip strips to controls and indicators by right-clicking them and selecting

**\* ∮**s"r*∅* **◆**t*₡* **◆**♥ **'♥**" **↓** *∅* **◆** from the shortcut menu. When you move the cursor over controls and in-

dicators, the  $* \bullet \forall t$   $\mathfrak{T}$   $\bullet \forall t$   $\bullet \forall t$  window displays this description.

• Convert a section of a VI into a subVI by using the  $P \diamond s @ t @ \diamond v @ v$ <sup>\*</sup> tool to select the section of the block diagram you want to reuse and selecting \*"@t

## \*r**\$'t\$ I⊠'}■**.

8This content is available online at <a href="http://cnx.org/content/m12211/1.1/">http://cnx.org/content/m12211/1.1/</a>.

Available for free at Connexions <a href="http://cnx.org/content/col11408/1.1">http://cnx.org/content/col11408/1.1</a>

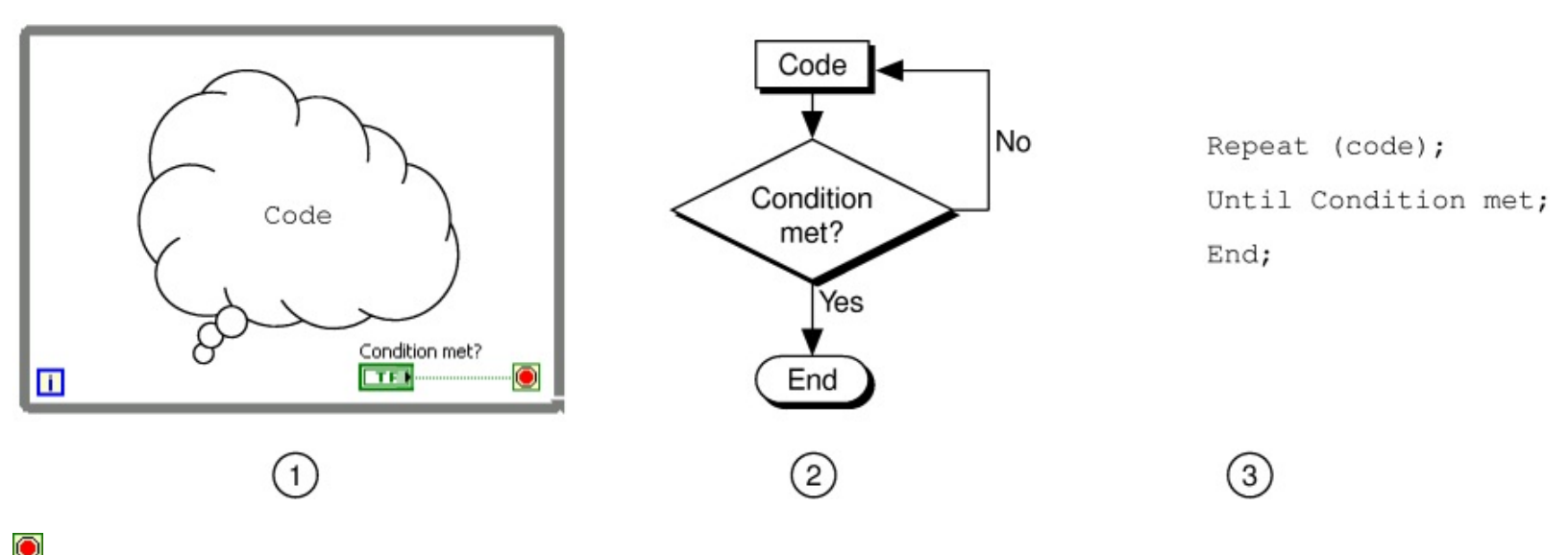

i

# **Chapter 3**

## **Repetition and Loops**

3.1 While Loops1

A (  $\checkmark @ \circledast \$ \land \diamond \diamond \ast$  executes a subdiagram until a condition is met. The (  $\checkmark @ \circledast \$ \land \diamond \diamond \ast$  is similar to a  $\ast \diamond \land \diamond \diamond \ast$  or a

| 𝑘♠𝑘 't**☆ 〉**♥t𝒜 ♠> ▲ ♦♦♠ in text-based programming. Figure 3.1 shows a ( ♥𝒜 ♠> 𝑘 ▲ ♦♦♠ in LabVIEW, a flow chart

equivalent of the (  $\P \otimes \P$  and  $\P \otimes \P$  functionality, and a pseudo code example of the functionality of the (  $\P \otimes \P$ 

## **▲ ♦♦**♣.

## Figure 3.1

 $* \oplus$   $* \boxtimes t @ \diamond \forall * \diamond \forall tr \diamond \circledast$  palette. Select the (  $\bullet @ \circledast$   $$ \bullet \diamond \diamond \bullet$  from

the palette then use the cursor to drag a selection rectangle around the section of the block diagram you want to repeat. When you release the mouse button, a (  $\P @ \circledast \P \land \bullet \bullet \bullet$  boundary encloses the section you

selected.

Add block diagram objects to the  $( \mathbf{P} \otimes \mathbf{P} \wedge \mathbf{P} \otimes \mathbf{P} \wedge \mathbf{P} \otimes \mathbf{P} \otimes \mathbf{P} \wedge \mathbf{P} \otimes \mathbf{P} \otimes \mathbf{P} \wedge \mathbf{P} \otimes \mathbf{P} \otimes$ 

NOTE: The ( ♥∅ � ♥ ▲ ♦♦♠ always executes at least once.

a specific Boolean value. The default behavior and appearance of the conditional terminal is  $\mathbb{I} \to \mathbb{I} = \mathbb{I} = \mathbb{I}$ 

The *∅* t **¶** r t *∅* **♦** terminal, an output terminal, shown in this media, contains the number of com-

pleted iterations. The iteration count always starts at zero. During the first iteration, the iteration terminal returns **\***.

In the block diagram in Figure 3.2, the  $( \mathbf{P} \otimes \mathbf{P} \wedge \mathbf{P} \otimes \mathbf{P} \wedge \mathbf{P} \otimes \mathbf{P} \wedge \mathbf{P} \otimes \mathbf{P} \otimes \mathbf{P} \wedge \mathbf{P} \otimes \mathbf{P} \otimes \mathbf{P}$  executes until the subVI output is greater than or equal to  $\mathbf{P} \otimes \mathbf{P} \otimes \mathbf{P} \otimes \mathbf{P} \otimes \mathbf{P}$ . The  $\mathbf{P} \otimes \mathbf{P} \otimes \mathbf{P}$ 

inputs are ∎ r⊠ **\$**.

Otherwise, it returns **\*'** s **!**.

1This content is available online at <a href="http://cnx.org/content/m12212/1.2/">http://cnx.org/content/m12212/1.2/</a>>.

Available for free at Connexions <a href="http://cnx.org/content/col11408/1.1">http://cnx.org/content/col11408/1.1</a>

#### 67

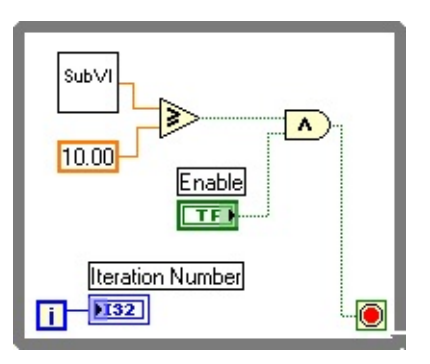

#### G

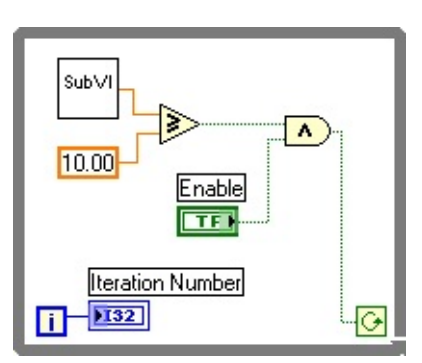

#### 68

## CHAPTER 3. REPETITION AND LOOPS

## Figure 3.2

In the previous example (Figure 3.2), there is an increased probability of an infinite loop. Generally, the desired behavior is to have one condition met to stop the loop, rather than requiring both conditions to be met.

You can change the behavior and appearance of the conditional terminal by right-clicking the ter-

minal or the border of the  $( \P @ \circledast \P \land \bullet \bullet \bullet$  and selecting  $* \bullet \forall t @ \forall \boxtimes \P @ ! ] r \boxtimes \P$ , shown at left. You also can use the

**\*\***  $\P$  r't @ **\***  $\P$  tool to click the conditional terminal to change the condition. When a conditional terminal is

value, as shown in Figure 3.3.

#### Figure 3.3

## **3.1.1 Structure Tunnels**

Data can be passed out of or into a  $( \rear @ \circledast \rear @ \rear @ can ear @ can ear @$ 

In Figure 3.4, the  $\mathscr{O}$ t  $\mathfrak{T}$ r't  $\mathscr{O} \diamond \mathfrak{V}$  terminal is connected to a tunnel. The value in the tunnel does not get passed to the  $\blacksquare$ t  $\mathfrak{T}$ r't  $\mathscr{O} \diamond \mathfrak{V} \diamond \bowtie \diamond \mathfrak{V}$  r indicator until the ( $\mathfrak{V} \mathscr{O} \circledast \mathfrak{T} \diamond \diamond \diamond \diamond$  has finished execution.

Available for free at Connexions <a href="http://cnx.org/content/col11408/1.1">http://cnx.org/content/col11408/1.1</a>

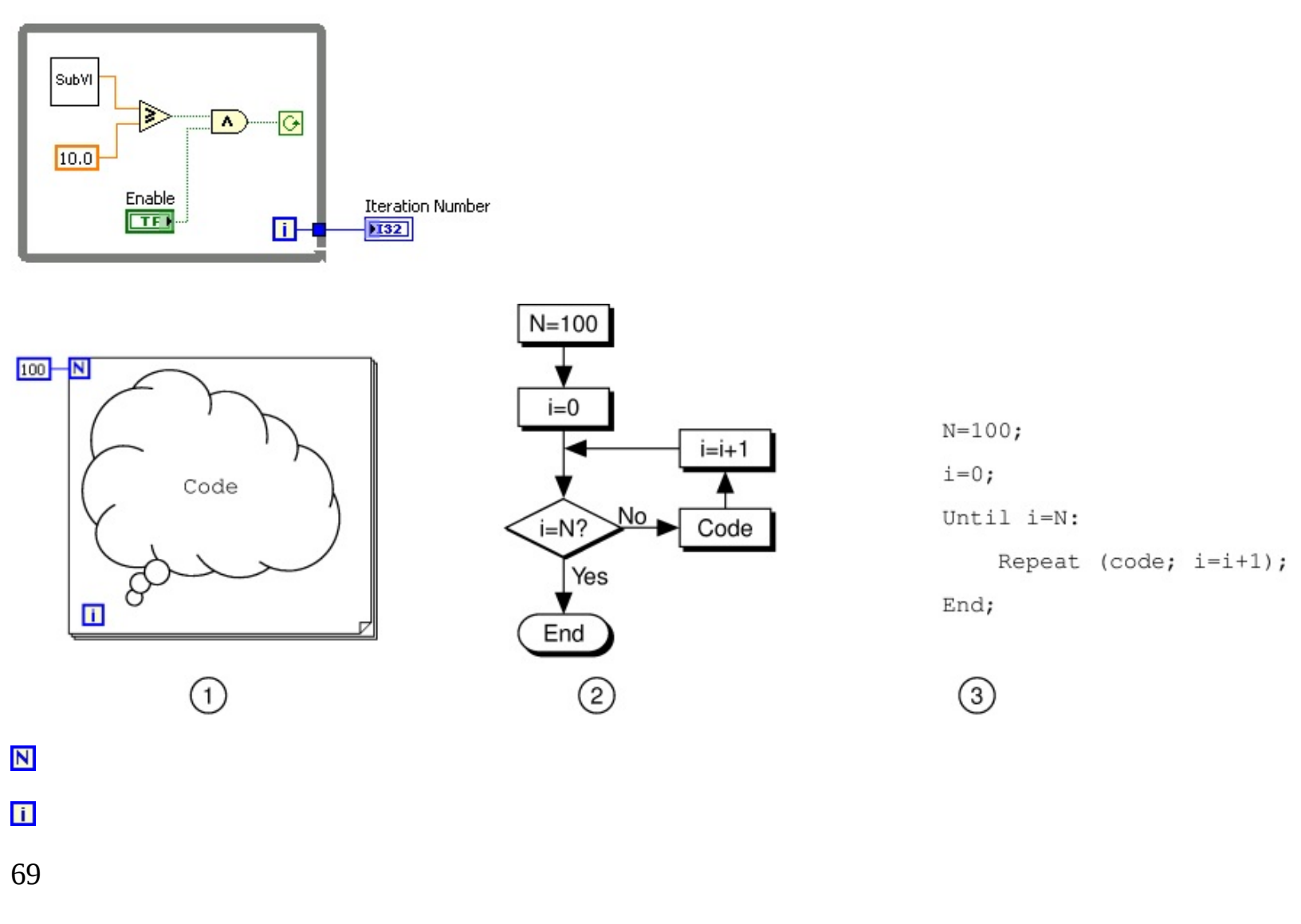

#### Figure 3.4

3.2 For Loops2

A **\*** $\bullet$ r **A \*** $\bullet$ **\*** $\bullet$  executes a subdiagram a set number of times. Figure 3.5 shows a **\*** $\bullet$ r **A \*** $\bullet$ **\*** $\bullet$  in LabVIEW, a flow chart equivalent of the **\*** $\bullet$ r **A \*** $\bullet$ **\*** $\bullet$  functionality, and a pseudo code example of the functionality of the **\*** $\bullet$ r

#### **▲ ♦♦**♣.

Figure 3.5

The \*  $\bullet$   $\bullet$   $\bullet$  is located on the  $* \boxtimes \bullet$  "t  $@ \bullet \bullet$ s

��� ★⊠♥"t∅♦♥s Itr⊠"t⊠r∮s palette. You also can

place a (  $\checkmark @ \circledast \$ \land \diamond \diamond \Rightarrow$  on the block diagram, right-click the border of the (  $\checkmark @ \circledast \$ \land \diamond \diamond \Rightarrow$ , and select |  $\$ \bullet \circledast `` \$$ 

terminal (an input terminal), shown in this media, indicates how many times to repeat the subdiagram.

The *@* t **9** r t *@* ★ terminal (an output terminal), shown in this media, contains the number of com-

pleted iterations. The iteration count always starts at zero. During the first iteration, the iteration terminal returns **\***.

The  $* \bullet r \land \bullet \bullet \bullet \bullet$  differs from the ( $• @ \circledast $ $ \land \bullet \bullet \bullet \bullet$  in that the  $* \bullet r \land \bullet \bullet \bullet \bullet$  executes a set number of times. A ( $• @ \circledast $$ 

▲ ♦♦♠ stops executing the subdiagram only if the value at the conditional terminal exists.

```
The *♦r ▲♦♦* in Figure 3.6 generates a random number every second for 100 seconds and displays the
```

random numbers in a numeric indicator.

2This content is available online at <a href="http://cnx.org/content/m12214/1.2/">http://cnx.org/content/m12214/1.2/</a>.

Available for free at Connexions <a href="http://cnx.org/content/col11408/1.1">http://cnx.org/content/col11408/1.1</a>

| 100 | Ν                                                 |
|-----|---------------------------------------------------|
|     | Random Number (0-1)<br>Random Number<br>Indicator |
|     |                                                   |

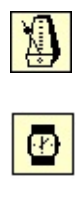

| double-precision,floating-<br>point numeric value | 32-bit signed integer |
|---------------------------------------------------|-----------------------|
| ( 123) N                                          | ( 123) N              |
| 7                                                 |                       |
| Coercion Dot                                      |                       |
|                                                   |                       |

70

## CHAPTER 3. REPETITION AND LOOPS

## Figure 3.6

## **3.2.1 Wait Functions**

The ( '∅ t ) ♥t ∅ ⊕ ♥ ①t ♠s ▼ ⊠⊕t ℓ ♠⊕ ♥ function, shown in this media, monitors a millisecond counter

and waits until the millisecond counter reaches a multiple of the amount you specify. Use this function to synchronize activities. Place this function within a loop to control the loop execution rate.

The ( <sup>•</sup>*∅* t ★★s★ function, shown in this media, adds the wait time to the code execution time. This

can cause a problem if code execution time is variable.

```
NOTE: The I 𝖉 ♠ 𝕊 ♣ 𝕊 ♣♥ ★♥ (② Express VI, located on the *⊠♥"t𝒜 ♦♥s
```

 $* \odot$   $! \simeq t @ e * e t e palette, be-$ 

haves similar to the ( <sup>•</sup>∅ t ★♠s★ function with the addition of built-in error clusters. Refer to Clus-

ters3 for more information about error clusters.

## 3.2.2 Wait Functions

LabVIEW can represent numeric data types as signed or unsigned integers (8-bit, 16-bit, or 32-bit), floating-point numeric values (single-, double-, or extended-precision), or complex numeric values (single-, double-

, or extended-precision). When you wire two or more numeric inputs of different representations to a function, the function usually returns output in the larger or wider format. The functions coerce the smaller representations to the widest representation before execution, and LabVIEW places a coercion
dot on the terminal where the conversion takes place.

For example, the  $* \bullet r \land \bullet \bullet \bullet$  count terminal is a 32-bit signed integer. If you wire a double-precision, floating-point numeric to the count terminal, LabVIEW converts the numeric to a 32-bit signed integer. A coercion dot appears on the count terminal of the first  $* \bullet r \land \bullet \bullet \bullet$ , as shown in Figure 3.7.

#### Figure 3.7

3"Error Clusters" <http://cnx.org/content/m12231/latest/>

Available for free at Connexions <a href="http://cnx.org/content/col11408/1.1">http://cnx.org/content/col11408/1.1</a>

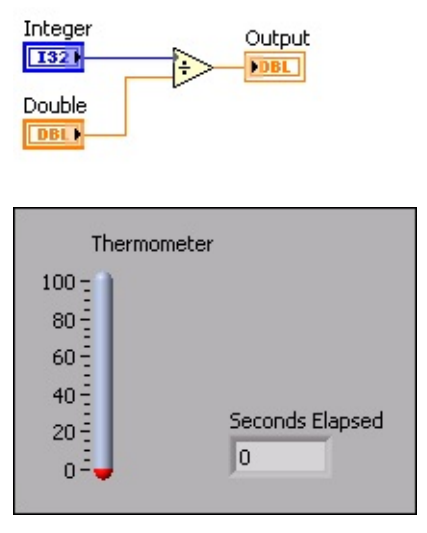

#### 71

If you wire two different numeric data types to a numeric function that expects the inputs to be the same data type, LabVIEW converts one of the terminals to the same representation as the other terminal.

LabVIEW chooses the representation that uses more bits. If the number of bits is the same, LabVIEW

chooses unsigned over signed.

In the example in Figure 3.8, a 32-bit signed integer (I32) and a double-precision, floating-point numeric value (DBL) are wired to the  $\mathcal{P} \mathcal{P} \mathcal{P} \mathcal{P}$  function. The 32-bit signed integer is coerced since it uses fewer bits than the double-precision, floating-point numeric value.

#### Figure 3.8

When LabVIEW converts double-precision, floating-point numeric values to integers, it rounds to the

nearest integer. LabVIEW rounds 0\* to the nearest even integer. For example, LabVIEW rounds 2.5 to 2

and 3.5 to 4.

Refer to the Data Types section of Introduction to LabVIEW, of this manual or to the LabVIEW Help for more information about data types.

### **3.3 Timed Temperature VI**4

## Exercise 3.3.1

Complete the following steps to build a VI that uses the Thermometer VI to read a temperature

once every second for a duration of one minute.

# 3.3.1 Front Panel

1. Open a blank VI and build the front panel shown in Figure 3.9.

# Figure 3.9

4This content is available online at <a href="http://cnx.org/content/m12216/1.1/">http://cnx.org/content/m12216/1.1/</a>.

Available for free at Connexions <a href="http://cnx.org/content/col11408/1.1">http://cnx.org/content/col11408/1.1</a>

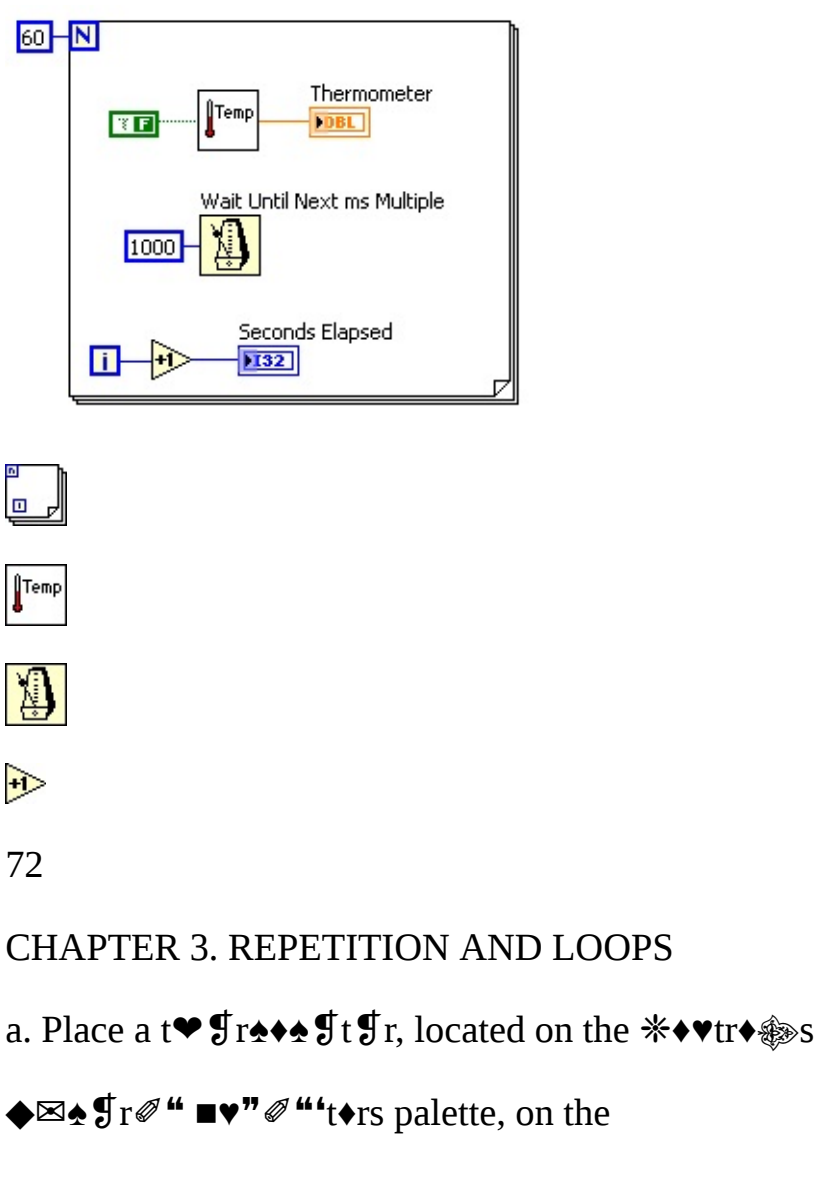

front panel. This provides a visual indication of the temperature reading.

b. Place a ♥⊠♠¶r@" @♥"@"'t♦r, located on the **\***♦♥tr♦₯s

**♦⊠\$**¶r**@**" **■**♥"**@**"'t**\$**rs palette,

select | ¶♣r¶s¶vt't∅♦v

■**\***\* from the shortcut menu.

#### 3.3.2 Block Diagram

1. Build the block diagram shown in Figure 3.10.

## Figure 3.10

-

```
Place a * \bullet r \land \bullet \bullet \bullet, located on the * \boxtimes \bullet "t @ \bullet \bullet s
```

Place the ∎♥¶r♠♦♠¶t¶r VI on the block diagram. Select **\***⊠♥"t∅♦♥s

#### **\***♦♥st<sup>•</sup>♥t from

the shortcut menu. Use a \* \* \* \* \* constant for Fahrenheit or a  $\mathbf{I} \mathbf{r} \mathbf{r} \mathbf{S} \mathbf{J}$  constant for Celsius.

NOTE: If you do not have a DAQ device with a temperature sensor on Channel 0, use the \*  $\mathfrak{s} \bullet \mathfrak{s} \bullet \mathfrak$ 

Place the ( '∅ t **)** ♥t ∅ ⊕ ♥ ①t ♠s ▼ ⊠ ⊕ t ∅ ♠⊕ ♥ function,

located on the

```
*⊠♥"t∅♦♥s � @ * E ♥ "t∅♦♥s ∎ ∅ • $ * * ∅ * * palette, on the block diagram.
Right-click the input and select *r $ 't $
*♦♥st'♥t from the shortcut menu. Enter
a value of **** to set the wait to every second.
```

Place the ■♥"r¶▲¶♥t function, located on the **米**⊠♥"t∅♦♥s

**∜**r@t**♥≜\$**t**@"** ★

\*♦♠♠'r∅s♦♥ \*①♠r¶ss ♠⊠♠¶r∅" palette, on the block diagram. This function

adds one to the iteration terminal output.

```
Available for free at Connexions <a href="http://cnx.org/content/col11408/1.1">http://cnx.org/content/col11408/1.1</a>
```

73

2. Save this VI as **■** ∅ ▲ ¶" **■** ¶ ▲ ♣ ¶r't⊠r ¶ \* → ∅ in the \* ✿\\*① ¶r"∅ s ¶s\▲ "**〉**■\* ( \*'s∅ "s ■ directory.

3. Run the VI. The first reading might take longer than one second to retrieve if the computer

needs to configure the DAQ device.

4. If time permits, complete the following optional and challenge steps, otherwise close the VI.

#### 3.3.3 Optional

2. Save the VI as  $\P = \P r$  ( $\P = \P = \P r$  in the R in the R is R in the R in the R in the R in the R in the R is R in the R in the R in the R in the R is R in the R in the R in the R in the R in the R in the R in the R in the R in the R in the R in the R is R in the R in the R in

#### 3.3.4 Challenge

(  $\P @ \circledast \P \land \bullet \bullet \bullet$  reaches a number of iterations specified by a front panel control.

2. Select

 $\texttt{S}^{\texttt{S}} = \texttt{S}^{\texttt{S}} = \texttt{S}^{\texttt{S}} =$ 

Available for free at Connexions <a href="http://cnx.org/content/col11408/1.1">http://cnx.org/content/col11408/1.1</a>

74

## CHAPTER 3. REPETITION AND LOOPS

## **3.4 Summary, Tips, and Tricks on Repetition and Loops**5

• Use structures on the block diagram to repeat blocks of code and to execute code conditionally or in a specific order.

• The (♥♥ ♠♥ ▲ ♦♦♠ executes the subdiagram until the "♦♥" ♥ t♥ ♦♥ ♠ terminal receives a specific Boolean

value. By default, the (  $\P @ \circledast \P \land \bullet \bullet \bullet \bullet$  executes its subdiagram until the conditional terminal receives a

r⊠¶ value.

• The **\***♦r ▲ ♦♦**\*** executes a subdiagram a set number of times.

• You create loops by using the cursor to drag a selection rectangle around the section of the block diagram you want to repeat or by dragging and dropping block diagram objects inside the loop.

• The ( '∅ t **)** ♥t ∅ ♠ ♥ ①t ♠s ▼ ⊠ ♠ t ℓ ♠ ♥ function makes sure that each iteration occurs at certain inter-

vals. Use this function to add timing to loops.

• The ( <sup>•</sup>∅ t ★♠s★ function waits a set amount of time.

• Coercion dots appear where LabVIEW coerces a numeric representation of one terminal to match the

numeric representation of another terminal.

the next.

• Create a s♥∅ \$t r ¶ \$ ∅ st ¶ r by right-clicking the left or right border of a loop and selecting **\***"" ■♥∅ \$t | **¶ \*** *∅* st **¶** r from the shortcut menu.

• To configure a s♥∅ **\***t r**f \*** *@* st**f** r to carry over values to the next iteration, right-click the left terminal and select **\***"" **\* \* f • t** from the shortcut menu.

• The **\***¶¶"'''```````¶ stores data when the loop completes an iteration, sends that value to the next

iteration of the loop, and transfers any data type.

• Use the **\***¶¶"'''`€ **◆**◆"¶ to avoid unnecessarily long wires.

5This content is available online at <a href="http://cnx.org/content/m12219/1.1/">http://cnx.org/content/m12219/1.1/</a>.

# **Chapter 4**

# **Customizing VIs**

## **4.1 Configuring the Appearance of Front Panels**1

After you build a VI, you can configure the appearance of the front panel so users can more easily operate the VI. For example, you can hide the menu bar and scrollbars to create VIs that look and behave like standard dialog boxes for each platform.

Select \*🖉 🐌 🕈

▶ ■ Pr ♦ ♣ ♥ rt ♥ ♥ s to configure the appearance and behavior of a VI. You also can right-click

the VI icon on the front panel or block diagram and select  $\mathbf{D} = \Pr \mathbf{A} \mathbf{G} \mathbf{T} \mathbf{O} \mathbf{G}$ s from the shortcut menu. You cannot access the  $\mathbf{D} = \Pr \mathbf{A} \mathbf{G} \mathbf{T} \mathbf{O} \mathbf{G}$ s dialog box while a VI is running. Refer to the LabVIEW Basics II: Development Course Manual for more information about configuring the behavior of VIs.

Use the \*'t to select from Pr bull-down menu at the top of the Pr to Tr to select from several

different option categories, including the following:

**General** - Displays the current path where a VI is saved, its revision number, revision history, and any changes made since the VI was last saved. You also can use this page to edit the icon or the

size of the alignment grid for the VI.

**Documentation** - Use this page to add a description of the VI and link to a help file topic. Refer to the original Thermometer VI (Section 2.5) for more information about documenting VIs.

**Security** - Use this page to lock or password-protect a VI.

Window Appearance - Use this page to configure various window settings.

**Window Size** - Use this page to set the size of the window.

**Execution** - Use this page to configure how a VI runs. For example, you can configure a VI to run immediately when it opens or to pause when called as a subVI.

**Editor Options** - Use this page to set the size of the alignment grid for the current VI and to change the style of control or indicator LabVIEW creates when you right-click a terminal and select

 $*r \mathfrak{f}' \mathfrak{t} \mathfrak{f} * \mathfrak{s} \mathfrak{r} \mathfrak{s}$  or  $*r \mathfrak{f}' \mathfrak{t} \mathfrak{f} \mathfrak{s} \mathfrak{s}$  " $\mathscr{O}$ " "t  $\mathfrak{r}$  from the shortcut menu.

# 4.1.1 Window Appearance

menu to cus-

tomize the window appearance for VIs.

These options apply to the VI when it is running. Use these options to change how the user interacts with the application by restricting access to LabVIEW features and by changing the way the window looks and behaves. You can make the VI look and act like a dialog box so the user cannot interact with other windows while the VI window is open. You also can remove the scrollbars and toolbar, and you can set a window to be centered or automatically sized to fit the screen.

1This content is available online at <a href="http://cnx.org/content/m12299/1.2/">http://cnx.org/content/m12299/1.2/</a>>.

Available for free at Connexions <a href="http://cnx.org/content/col11408/1.1">http://cnx.org/content/col11408/1.1</a>

75

76

#### CHAPTER 4. CUSTOMIZING VIS

By default, the VI window title is the same as the VI name. You can customize the VI window title to make it more descriptive than the VI filename. This is useful for localized VIs so the VI window title can be translated to the local language. Remove the checkmark from the **I** $\diamond$ **f** 's **D C** $\diamond$ <sup>\*</sup> $\diamond$ **f** checkbox to edit

[ @♥"♦ঊ tØ t֎ \$

To configure the window appearance, select one of the following window styles. A graphical represen-

tation of each style displays on the right when you select the style.

**Top-level Application Window** - Shows the title bar and menu bar, hides the scrollbars and toolbar, allows the user to close the window, allows run-time shortcut menus, does not allow resizing,

and shows the front panel when called.

**Dialog** - The VI functions as a dialog box in the operating system, so the user cannot interact with other LabVIEW windows while this VI window is open. This option does not prevent you from bringing windows of other applications to the front. (**UNIX**) You cannot make a window stay in front of all other windows. Dialog style windows stay on top, have no menu bar, scrollbars, or toolbar, allow the user to close the window but not resize it, allow run-time shortcut menus, and show the front panel when called. Also, if a Boolean parameter on the front panel is associated with the <**\*v**t **\$**r> or < | **\$**t⊠r**v**> key, LabVIEW highlights the parameter with a dark border.

**Default** - Same window style used in the LabVIEW development environment.

Custom - Custom window style.

**Customize** - Displays the Customize Window Appearance dialog box.

## 4.1.2 Window Size

In the  $Pr \diamond \$ rt @ \$s$  dialog box, select (  $@ \lor " \diamond \circledast I @ \Im \$$  from the  $*t \$ * \circ r \Im$  pull-down menu to customize the window size for VIs. This page includes the following components:

**Minimum Panel Size** - Sets the minimum size of the front panel. If you allow the user to resize the window on the ( 𝔍 ♥"♦④ ♦♠♥ 'r'♥"♥ page, the user cannot resize the front panel smaller than the

width and height you set on this page.

**Size the front panel to the width and height of the entire screen** - Automatically resizes the front panel window to fit the screen when you run the VI. The VI does not retain a record of its

original size and location, so it stays in the new location if you switch back to edit mode.

**Maintain proportions of window for different monitor resolutions -** Resizes the VI so it takes up approximately the same amount of screen space when opened on a computer with a different

monitor resolution. For example, if you develop a VI on a computer with a monitor resolution of

1, 024  $\times$  768, you might want to run the VI on a computer with a monitor resolution of 800  $\times$  600.

Use this control in conjunction with scaling one or all the objects on the front panel.

**Scale all objects on front panel as the window resizes** - Automatically resizes all front panel objects with respect to and in proportion to the size of the front panel window. Text does not

resize because the font sizes are fixed. Use this option when you allow the user to resize the

front panel window.

#### 4.2 Opening SubVI Front Panels when a VI Runs2

A single front panel sometimes is too restrictive to present numerous options or displays. To solve this problem, organize VIs so the top-most VI presents high-level options, and subVIs present related options.

TIP: You also can use tab controls to make the front panel more usable.

2This content is available online at <a href="http://cnx.org/content/m12300/1.1/">http://cnx.org/content/m12300/1.1/</a>>.

| Tem                                                    | perature | # of data values |  |  |
|--------------------------------------------------------|----------|------------------|--|--|
| 100 - 1<br>80 - 1<br>60 - 1<br>40 - 1<br>20 - 1<br>0 - | 88.52    | 19               |  |  |

When LabVIEW calls a subVI, ordinarily the subVI runs without opening its front panel. If you want a single instance of the subVI to open its front panel when called, use the  $\mathbb{M}$   $\mathbb{M} \oplus \mathbb{M}$  dialog box. If you want every instance of the subVI to open its front panel when called, use the  $\mathbb{M}$   $\mathbb{M} \oplus \mathbb{M}$  rt  $\mathbb{M} \oplus \mathbb{M}$  dialog box.

#### 4.2.1 Single Instance

If you want a single instance of the subVI to open its front panel when called, right-click the subVI and select

open the subVI front panel when called. This dialog box also includes the following components:

**Open Front Panel when loaded** - Displays the front panel when the subVI loads or when the VI that calls it loads.

Show Front Panel when called - Displays the front panel when the subVI is called.

**Suspend when called** - Suspends a subVI when called and waits for user interaction. This option is the same as selecting  $A = \r't$ 

I⊠s∳∮♥" ��♥∮♥ "'����∮".

#### 4.2.2 Every Instance

If you want every instance of the subVI to open its front panel when called, open the subVI and se-

lect **\***🖉 🐌 🕈

} ■ Pr ◆ \$ Tt Ø \$ s. Select ( Ø  $\forall$  " ◆ ⑧  $\$ \bullet \bullet$  \$ 'r'  $\forall$  " \$ from the \* 't \$  $\bullet$  r ② pull-down menu, click the

Ø\$ ♦rØ \$Ø♥'\$₽\$@ \*\$₽\$\$¶" checkboxes.

## 4.3 Pop-up Graph VI and Use Pop-up Graph VI3

## Exercise 4.3.1

Complete the following steps to build a VI that acquires temperature once every 0.5 seconds for 10 seconds, displays a subVI front panel that shows the acquired data in a graph, and keeps the front panel open until you click a button.

## 4.3.1 Front Panel

Open a blank VI and build the following front panel.

## Figure 4.1

3This content is available online at <a href="http://cnx.org/content/m12301/1.2/">http://cnx.org/content/m12301/1.2/</a>>.

Available for free at Connexions <a href="http://cnx.org/content/col11408/1.1">http://cnx.org/content/col11408/1.1</a>

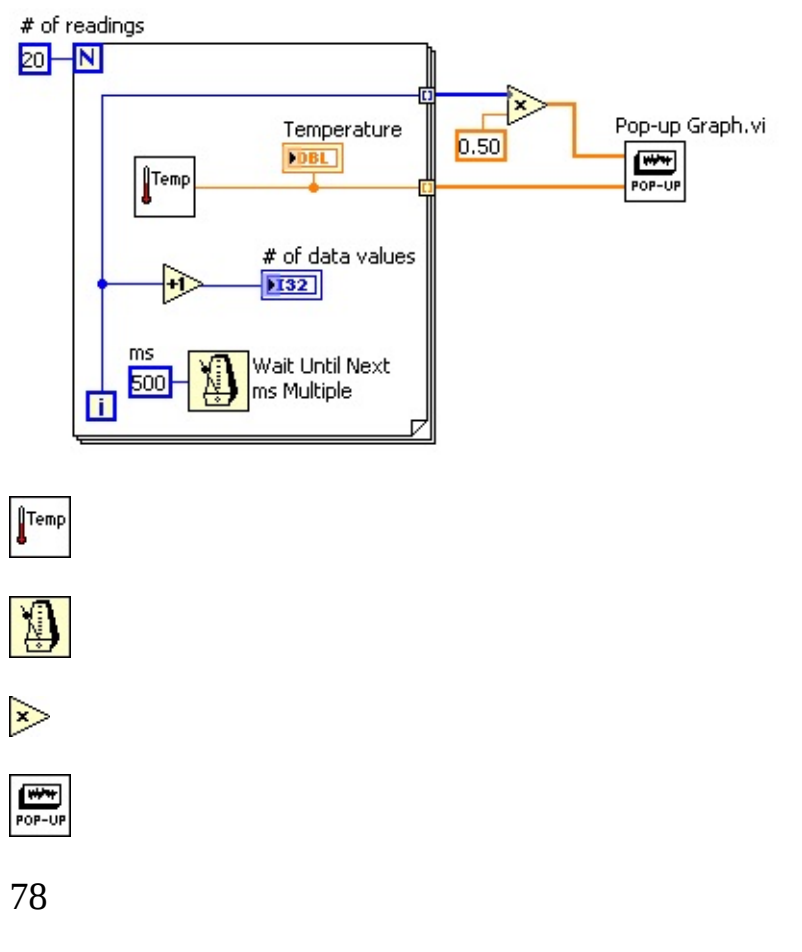

## CHAPTER 4. CUSTOMIZING VIS

Use the following guidelines to assist you in building the front panel.

• The indicator to the right of the thermometer is a digital display belonging to the ther-

mometer. Right-click the thermometer and select  $\mathcal{D} \otimes \mathcal{D} = \mathfrak{D} \otimes \mathfrak{D}$ 

**\***∅**\***∅t**\***⊛**\***∅s**♣**⊕\*② from

the shortcut menu to display the digital value.

• Change ★ ◆ \* "'t' → ' ﷺ ⊠ ¶ s to signed 32-bit integer (I32) representation.

#### 4.3.2 Block Diagram

1. Build the following block diagram.

#### Figure 4.2

a.

diagram. This VI acquires the current temperature value.

b.

Place

the

 $( \circ \mathscr{O} t ) \forall t \mathscr{O} \otimes \diamond \mathfrak{G} t \diamond s \forall \boxtimes \mathfrak{O} t \diamond \mathfrak{O} \mathfrak{G} \otimes \mathfrak{G} function,$ 

located

on

the

click the input, select **\***r**9'**t**9** 

\* ◆ vst ' vt, and type \* \* \* in the constant to cause the \* ◆ r

▲ ♦ ♦  $\clubsuit$  to execute every 500 ms.

c.

Place the  $\nabla \boxtimes \otimes t \mathscr{O} \otimes \mathfrak{O}$  function, located on the  $\mathbb{H} \boxtimes \mathbb{V}^{*} t \mathscr{O} \otimes \mathbb{V} s$ 

**∜**r@t**♥**♠**\$**t**@**" ★

\*◆◆◆'r∅s◆▼ \*①◆r¶ss ◆⊠◆¶r∅" palette, on the block diagram. This function multiplies

each element of the output array by 0.50 to scale the x values to represent the time interval at which the VI takes the measurements.

d.

```
Place the P \diamond \Rightarrow \boxtimes \bullet r' \diamond \heartsuit VI, located in the \Rightarrow \oplus \setminus \oplus \square \Pr'' @ s \P s \land \blacktriangle '' \blacksquare \Rightarrow ( *' s @ "s \blacksquare
```

directory, on the block diagram. This VI plots the temperature data on an XY graph.

e. Complete the block diagram as shown in the previous figure.

3. Configure the subVI to display its front panel when called.

a. Double-click the  $P \diamond \Rightarrow \boxtimes \Phi \circ r' \diamond \oplus$  subVI to open its front panel.

Available for free at Connexions <a href="http://cnx.org/content/col11408/1.1">http://cnx.org/content/col11408/1.1</a>

| 🔁 Customize Window Appearance                                                                                                    | $\mathbf{X}$                                                                                                    |
|----------------------------------------------------------------------------------------------------|----------------------------------------------------------------------------------------------------|
| <ul> <li>Window has title bar</li> <li>Show menu bar</li> <li>Show scroll bars</li> <li>Show toolbar when running</li> <li>Show Abort button</li> <li>Show Run button</li> <li>Show Run button</li> <li>Show Run Continuously Button</li> <li>Show front panel when called</li> <li>Close afterwards if originally closed</li> <li>Show front panel when loaded</li> </ul> | Window Behavior  Default  Floating  Hide when LabVIEW is not active Modal  Allow user to close window Allow user to resize window Allow user to minimize window Allow user to minimize window Allow run-time shortcut menus Highlight <enter> Boolean Auto-Center</enter> |
|                                                                                                    |                                                                                                    |

79

b. Select **\***🖉 🐌 🕊

**}**■ Pr**♦** ∯rt Ø ∮s.

c. Select (  $\mathscr{O} \checkmark " \diamond \mathfrak{O} \circledast \bullet \mathfrak{T}$  from the  $*t \mathfrak{T} \bullet r \mathfrak{O}$  pull-down menu.

d. Click the **\***⊠st**♦** *@* ③ **9** button. Configure the window appearance as shown in the dialog

box (Figure 4.3).

Figure 4.3

e. Click the **\*** button twice and save and close the subVI. If the front panel is not closed, it will not close after the subVI runs.

```
4. Run the 〉s ∮ P ◆ ♣ ★ ⊠ ♠ ● r ' ♠ ♥ VI. After the VI acquires 10 seconds of temperature data, the
```

front panel of the  $P \diamond \diamond * \boxtimes \diamond \circ r' \diamond \diamond \vee$  VI displays and plots the temperature data. Click the  $\ast \diamond \diamond \ast$  button to return to the calling VI.

5. Change the window appearance settings for the P♦♣★⊠♠ ●r'♣♥ subVI to the **\***∅ '♠▶♦**\*** window style.

6. Save and close the subVI.

7. Run the **〉**s **∮** P ◆ **▲** ★ ⊠ **▲** ● r **' ▲** ♥ VI again. The P ◆ **▲** ★ ⊠ **▲** ● r **' ▲** ♥ subVI front panel window behaves

as a dialog box. For example, the window stays on top of all other windows and uses the

system colors.

8. Close all open VIs.

## 4.4 Keyboard Shortcuts for Controls4

While a VI runs, you can press the < [ "> key to change the key focus from one control to the next. The key focus is the same as if you had clicked the control. While a control has the key focus, you can use the keyboard to enter the control value. If the control is a text or numeric control, LabVIEW highlights the text so you can edit it. If the control is Boolean, press the s\*"" "" "" r or the <\* t r> key to change its value.

You also can assign keyboard shortcuts to controls so users can navigate the front panel by pressing other keys. Right-click the control and select  $\mathfrak{B}^n \to \mathfrak{O}^n \mathfrak{P}^n$ 

 $\Box$   $\P$  @  $\diamond$   $\bullet$   $\bullet$   $\bullet$   $\bullet$  from the shortcut menu to display the

 $\Box \P @ \diamondsuit' \# @ \clubsuit' t @ \bigstar \forall dialog box.$ 

4This content is available online at <a href="http://cnx.org/content/m12302/1.1/">http://cnx.org/content/m12302/1.1/</a>>.

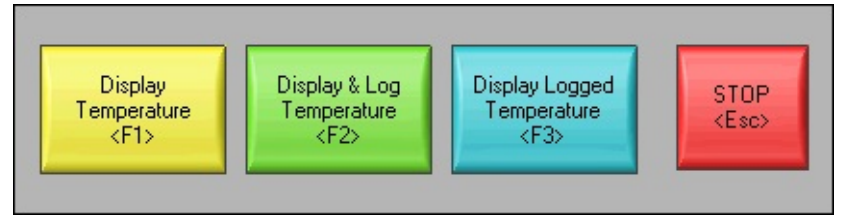

CHAPTER 4. CUSTOMIZING VIS

NOTE:

The **�\*",→'♥"∮"** 

you cannot enter data in an indicator.

To prevent users from accessing a control by pressing the < "> key while the VI runs, place a checkmark in the  $\mathbb{E} @ \\ t \\ \mathbb{E} @ \\ t \\ \mathbb{E} @ \\ t \\ \mathbb{E} @ \\ t \\ \mathbb{E} @ \\ \mathbb{E} @ \\ \mathbb{E}$ 

#### 4.5 Temperature System VI5

#### Exercise 4.5.1

#### 4.5.1 Front Panel

1. Open the ¶ \$♠ \$r't⊠r \$ 1②st \$♠ VI located in the \*\$\\*① \$r''@s\$s\ ▲'' **>**■\* ( \*'s@"s ■ direc-

tory. The following front panel is already built.

#### Figure 4.4

The front panel contains four Boolean buttons (Figure 4.4). The mechanical action of the first three buttons is  $\wedge$  't" (  $\checkmark \mathfrak{G} \checkmark \operatorname{Pr} \mathfrak{G} \operatorname{ss} \mathfrak{G}$ ". This setting changes the control value when you click it and retains the new value until the VI reads it once. At this point the control reverts to its default value, even if you keep pressing the mouse button. This action is similar to a circuit breaker and is useful for stopping (  $\checkmark \mathfrak{G} \circledast \mathfrak{G} \land \mathfrak{s} \circledast \mathfrak{G}$  or for getting the VI to perform an action only once each time you set the control. The mechanical action of the  $\mathfrak{lt} \ast \mathfrak{b}$  button is  $\wedge \mathfrak{t}^{*} \And ( \checkmark \mathfrak{G} \checkmark | \mathfrak{G} \circledast \mathfrak{G} \ast \mathfrak{G} ". This setting changes the control value only after you release the mouse button within the graphical boundary of the control. When the VI reads it once, the control reverts to the old value. This action guarantees at least one new value. This action is similar to dialog box buttons and system buttons.$ 

- 2. Right-click a control and select **\***"→'**\***"**f**"
- $\Box$   $\P$  @  $\diamond$   $\bullet$   $\bullet$   $\bullet$   $\bullet$  from the shortcut menu to dis-
- 3. In the □ ¶ ② ♣ss ∅ ♀ ♥ ★ ¶ ♥t section, assign the shortcut key shown in the Figure 4.4.
- 4. Repeat list, item 2, p. 80 and list, item 3, p. 80 for each control.

## 4.5.2 Block Diagram

1. Examine the block diagram (Figure 4.5) which is already built.

5This content is available online at <a href="http://cnx.org/content/m12303/1.1/">http://cnx.org/content/m12303/1.1/</a>.

Available for free at Connexions <a href="http://cnx.org/content/col11408/1.1">http://cnx.org/content/col11408/1.1</a>

| Display Temp<br>Display Temp<br>TFF                                                                                                    | Wait Until<br>Next ms |
|----------------------------------------------------------------------------------------------------|-----------------------|
| Display & Log Temp<br>TFI<br>TFI<br>→<br>Control Temp<br>Control Temp<br>Control Te |                       |
| Display Logged Temp<br>TTP<br>Display Logged Temp.vi<br>Display Logged Temp.vi<br>Display Logged Temp.vi                                                                                                    | stop<br>TTP@          |

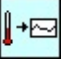

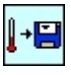

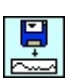

81

## Figure 4.5

•

The **\****@* s♣♠ **'**② **■ ≸**♠♠ VI simulates a temperature measurement every 500 ms and

plots it on a strip chart.

- The  $\mathscr{R} \otimes \mathscr{P} \circ \mathscr{P} \circ \mathscr{P$
- 2. Configure each subVI to display its front panel when called.
- a. Right-click the subVI and select  $\mathbb{Z}' = 4$
- b. Place checkmarks in the I♥♦③ ★r♦♥t P'♥♥ጭ ③♥♥♥ "'ጭጭ ♥" and ★ጭ♦s♥ '\$t♥r⊙'r"s ∅\$
- ♦r@ \* @ ♥ \* @ 2 \* ● s ¶ " checkboxes.
- c. Click  $\diamond \Box$  to close the  $\Box$ '  $\Rightarrow \Box \diamond \diamond$ "  $\P \sqcup \P t \Box \diamond$  dialog box.
- d. Repeat list, item 1, p. 81 through list, item 3, p. 81 for the remaining two subVIs.
- 3. Save the VI. Display the front panel and run the VI.
- 5. Stop the VI.
- 6. Configure the  $[ \ \P \bullet \bullet \P r t \boxtimes r \P ]$  st  $\P \bullet VI$  to run automatically when you open the VI.
- a. Select \* 🖉 🐵 🕈
- **}** Pr**♦**♣ ¶rt Ø ¶s.
- b. Select **\***①**¶"**⊠t*∅* **♦♥** from the **\*'**t**¶\*♦**r② pull-down menu.
- c. Place a checkmark in the  $| \boxtimes \forall$  (  $\forall \$ \forall \diamond \bullet \$ \forall \$ "$  checkbox.
- 7. Configure the VI so the menu bar and toolbar are not visible while the VI runs.
- a. Select ( ∅ ♥" ♦ ⊗ ♦ ♥ 'r'♥" ♥ from the \*'t ♥ \* ♦ r ② pull-down menu.
- b. Click the **\***⊠st**♦**♠ ∅ ③ **9** button.

Available for free at Connexions <a href="http://cnx.org/content/col11408/1.1">http://cnx.org/content/col11408/1.1</a>

82

## CHAPTER 4. CUSTOMIZING VIS

d. Click the  $\mathbf{D}$  button twice.

8. Save and close all VIs.

10. Stop and close all VIs.

#### 4.6 Editing VI Properties6

Sometimes you can select VI properties that make it difficult to edit a VI. For example, you might select the

| ⊠♥ ( ♥♥♥ ♦♥ ♥♥ " option and disable the menu bar and toolbar. If you set the VI to close and exit LabVIEW

after it runs, you cannot stop the VI and edit it without it closing and exiting LabVIEW. This VI would be very difficult to edit.

NOTE: To exit LabVIEW, you can use the Quit LabVIEW function located on the **\***⊠♥"t∅♦♥s

\*\*\*

★⊠♥"t∅♦♥s ♣♣♠₯₡"'t₡♦♥ \*\*♦♥tr♦♠ palette. This function aborts all running VIs and ends the current session of LabVIEW. The function has one input. If it is wired, the end of the LabVIEW session occurs only if that input is True. If the input is not wired, the end of the session occurs when the node executes.

Before you change VI properties, save a backup of the VI to a new location by selecting \* @  $\oplus$   $\P$ 

#### l'∻∮ &₡t♥

 $\bullet$  ★t @  $\bullet$  ♥s to avoid situations like the previous examples.

Select the **\* ∮** → **∮ ♦** ◆ **♦ ♦ ♥** t **\*** *@* str *@* **!** ≥ t *@* **♦** ♥ option to save the VI to a new location along with its

entire

hierarchy. You also can include the  $2 \ll 2$  files in the save. After you save the backup VI, change the VI properties of the original VI. If you encounter a problem, you can return to the backup VI.

NOTE:

If you select the | ♥♠↔→ ♥ "∅ '♀ r'♠s option, you remove the source code of the VI. Select

this option only if you never need to edit the VI again. Before you save a VI without the block

diagrams, save a backup of the VI with the block diagrams.

If you already saved a development VI with properties that make the VI difficult to edit, refer to the Edit Me VI (Section 4.7) exercise for more information about editing the VI.

4.7 Edit Me VI7

Exercise 4.7.1

#### 4.7.1 Front Panel

1. Close any open VIs and open the **\***<sup>*n*</sup> *ℓ* **f** VI, located in the **\*◊**\\*①**f**r"*∅*s**f**s\**▲**''**〉■**\* ( **\***'s*∅* "s

■ directory. The following front panel is already built.

6This content is available online at <a href="http://cnx.org/content/m12304/1.2/">http://cnx.org/content/m12304/1.2/</a>.

7This content is available online at <a href="http://cnx.org/content/m12305/1.2/">http://cnx.org/content/m12305/1.2/</a>>.

Available for free at Connexions <a href="http://cnx.org/content/col11408/1.1">http://cnx.org/content/col11408/1.1</a>

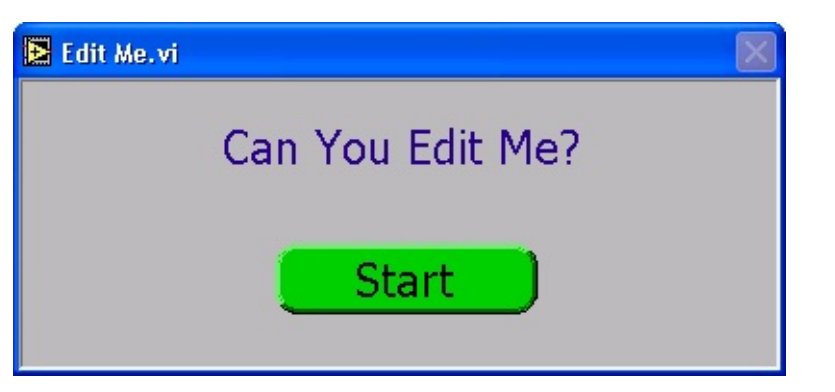

83

#### Figure 4.6

The VI is already running when it opens. While the VI runs, you cannot use the menu bar, toolbar, or keyboard shortcuts to edit or abort the VI.

2. Click the It'rt button. After 10 seconds, the VI stops running and quits LabVIEW.

3. Relaunch LabVIEW and open a blank VI.

4. If the VI you want to edit either does not have subVIs or you do not know what it contains, complete list, item 5, p. 83 through list, item 13, p. 83. However, if the VI you want to edit has subVIs, open one of the subVIs and modify the block diagram to break the subVI. For example, place an �"" function on the block diagram and do not wire the inputs. Open the VI you want to edit. Because its subVI is nonexecutable, the VI that calls it is also nonexecutable. It opens in edit mode and the | ⊠♥ button appears broken. Make sure to fix the subVI after you edit the calling VI.

5. Display the block diagram of the new VI.

6. Place the \*  $\mathscr{O}$  t  $\checkmark$   $\mathscr{G}$  VI, which is already built, on the block diagram. The front panel for the \*  $\mathscr{O}$  t  $\checkmark$   $\mathscr{G}$  VI displays. Although you can display the block diagram of the \*  $\mathscr{O}$  t  $\checkmark$   $\mathscr{G}$  VI, you cannot edit it.

7. Select �♠ ¶r't¶

**\***♥**'**♥**\* ! t**♦ **\***"*Ø* t **▼**♦"**!**. A dialog box informs you that the VI is locked.

 $*\mathscr{O} \otimes \mathfrak{T} = \Pr \bullet \mathfrak{T} \mathscr{O} \mathfrak{T} \otimes \mathfrak{T} \otimes \mathfrak{T} \mathfrak{T} \otimes \mathfrak{T} \otimes \mathfrak{T} \otimes \mathfrak{T} \otimes \mathfrak$ 

9. Select and delete the  $\mathbb{P} \otimes \mathbb{O} t \wedge \mathbb{O} =$  (function from the block diagram.

10. Save and close the **\***<sup>*n*</sup> *Ø* t **▼ 9** VI. Close the new VI and do not save changes.

11. Open the **\***<sup>*n*</sup> *∅* t **▼ ∮** VI again.

12. After the VI runs, try to edit it.

13. Close the **\*"**∅t **▼** ¶ VI.

#### 4.8 Customizing the Controls and Functions Palettes8

You can customize the  $* \bullet \forall tr \bullet \gg s$  and  $* \boxtimes \forall "t @ \bullet \forall s$  palettes to add VIs and controls to the palettes, hide VIs and functions, or rearrange the built-in palettes to make the VIs and functions you use frequently more accessible.

#### 4.8.1 Adding VIs and Controls to the User Library and the Instrument Library

The simplest method for adding VIs and controls to the  $* \diamond \forall tr \diamond \circledast s$  and  $* \boxtimes \forall "t @ \diamond \forall s$  palettes is to save them in the  $* \lor \lor @ \P \otimes \boxtimes s \P r \ast \circledast @ \lor "t @ \diamond \forall s$  directory. When you restart LabVIEW, the  $* \boxtimes \forall "t @ \diamond \forall s$ 

#### \*①**▲**r¶ss **〉**s¶r ▲@'r'r@¶s

8This content is available online at <a href="http://cnx.org/content/m12306/1.1/">http://cnx.org/content/m12306/1.1/</a>>.

Available for free at Connexions <a href="http://cnx.org/content/col11408/1.1">http://cnx.org/content/col11408/1.1</a>

84

CHAPTER 4. CUSTOMIZING VIS

and **\***♦♥tr♦∰s

\*①♠r ¶ss **>**s ¶r \*+♥tr♦♠s palettes contain subpalettes for each directory, VI library (\*♠♠'),

directory. After you add files to or remove files from specific directories, LabVIEW automatically updates the palettes when you restart LabVIEW.

#### The **米⊠♥"**t*@*♦♥s

rectory. Save instrument drivers in this directory to add them to the **\***⊠**♥**"t∅ ♦**♥**s palette.

When you add VIs or controls to the **\***♦♥tr♦♠>s and **\***⊠♥"t∅♦♥s palettes using this method, you cannot

set the name of each subpalette or the exact location of the VIs or controls on the palettes.

#### 4.8.2 Creating and Editing Custom Palette Views

To control the name of each subpalette and the exact location of the VIs and controls you add to the

\*◆♥tr♦֎>s and **\***⊠♥"t∅♦♥s palettes, you must create a custom palette view. LabVIEW includes two built-

**\***"→'♥" ¶" \*"∅t P'∰ ¶tt¶ )∅ ¶⊗s to create or edit

custom palette views.

NOTE: You cannot edit a built-in palette view.

Refer to the LabVIEW User Manual and the LabVIEW Help for more information about palette views. Available for free at Connexions <a href="http://cnx.org/content/col11408/1.1>">http://cnx.org/content/col11408/1.1></a>

85

## 4.9 Summary, Tips, and Tricks on Customizing VIs9

• Select  $\# \mathscr{D} \oplus \P$  = Pr  $\oplus \P$  rt  $\mathscr{D} = Pr \oplus \P$  s to configure the appearance and behavior of a VI. You also can right-

click the VI icon on the front panel or block diagram and select **▶** ■ Pr**◆** ♥ rt ♥ ♥ s from the shortcut

menu.

• If you want a single instance of the subVI to open its front panel when called, right-click the subVI and select I⊠' > ■ ◆◆" ¶ I¶t⊠♠ from the shortcut menu. Place checkmarks in the I♥◆③ ★r◆♥t P'♥¶ ↔

 $\textcircled{\label{eq:starses} \bullet \label{eq:starses} \bullet \lab$ 

• If you want every instance of the subVI to open its front panel when called, select **\***@ 🕸 🕽 🕨

Pr♦♣  $\P$ rt  $\mathscr{O}$   $\P$ s and select (  $\mathscr{O} \lor " \bullet \mathfrak{S} \circledast \bullet \P$  'r'♥"  $\P$  from the  $*'t \P * \bullet r^2$  pull-down menu. Click the  $* \boxtimes st \bullet \bullet \mathscr{O} \Im \P$ 

• Assign keyboard shortcuts to controls by right-clicking the control and selecting  $*" \rightarrow * * "$ 

♦'↔ @ \* 't @ ♦♥ from the shortcut menu.

 $\otimes \mathscr{O}$ t $\Rightarrow \Rightarrow t \mathscr{O} \Rightarrow \forall s$  to avoid making the VI difficult to edit.

• To edit a VI with properties that make the VI difficult to edit:

 $\cdot$  Break one of its subVIs. The VI opens in edit mode because it cannot run with a broken subVI.

 $\cdot$  If the VI has no subVIs, place it on the block diagram of a new VI.

• The simplest method for adding VIs and controls to the **\***♦♥tr♦♠s and **\***⊠♥"t∅♦♥s palettes is to save

them in the  $\boxtimes$ s  $\P$ r\* $\circledast @$  ' directory.

- To create or edit a custom palette view, select ◆◆ ֎s \* " → ' ♥ " ¶ " \* " Øt P ' ֎ ¶ tt ¶ 》 Ø ¶ ③s.
- Change to an icon- or text-only palette view by selecting from the **\*•r•t** pull-down menu.

9This content is available online at <a href="http://cnx.org/content/m12307/1.1/">http://cnx.org/content/m12307/1.1/</a>.

Available for free at Connexions <a href="http://cnx.org/content/col11408/1.1">http://cnx.org/content/col11408/1.1</a>

86

#### CHAPTER 4. CUSTOMIZING VIS

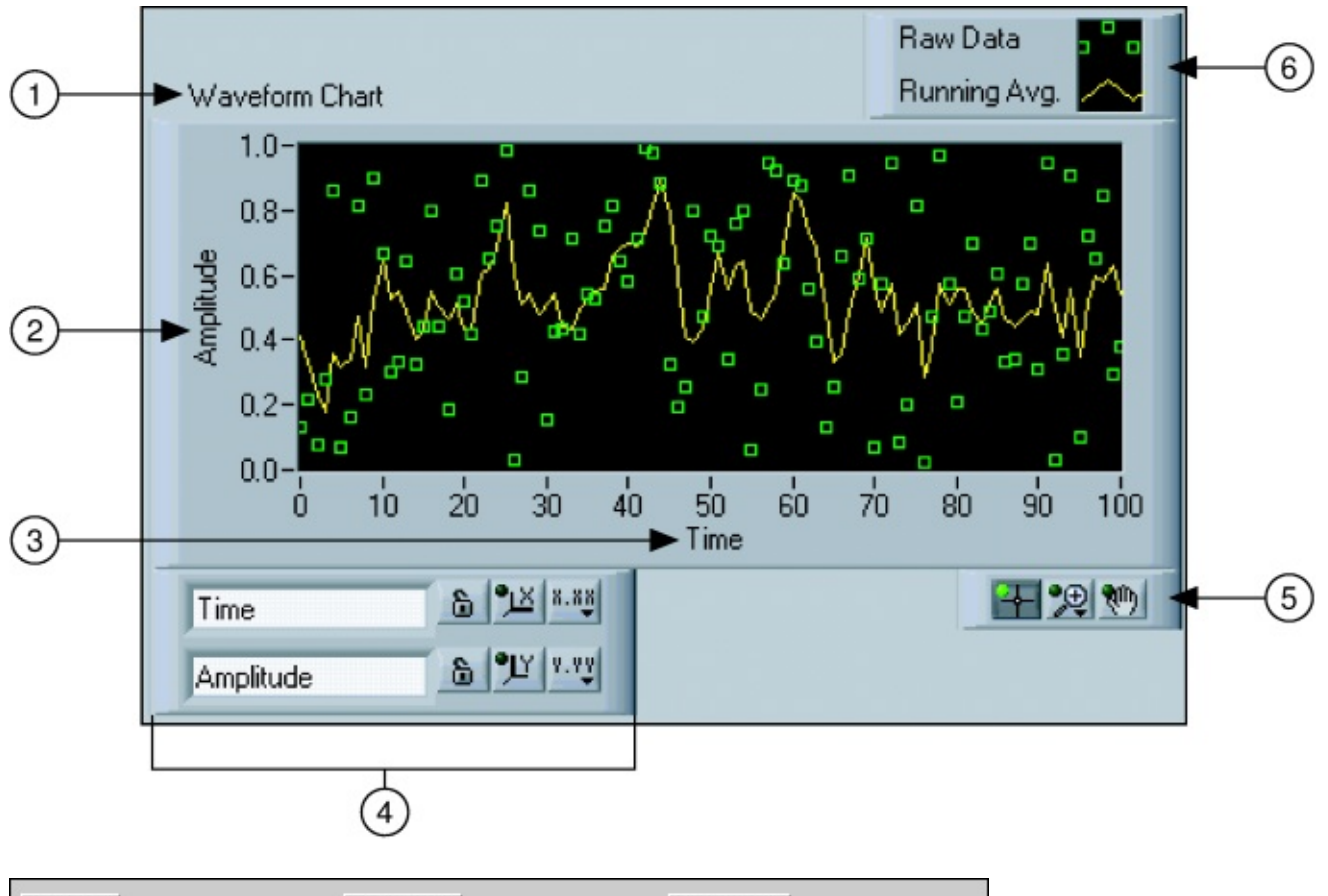

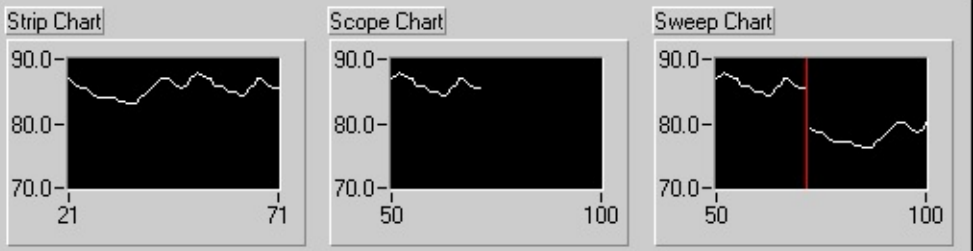

# **Chapter 5**

# **Plotting Data**

## 5.1 Waveform Charts1

•r\*♣♥ ■♥" ∅ "'t♦rs palette. ( '↦ ¶ \$♦r♠ "♥'rts can display single or multiple plots. Fig-

## **\*+\***.

#### Figure 5.1

Charts use three different modes to scroll data, as shown in the Figure 5.2. Right-click the chart and select

default mode is Itr*∅* **★ \*♥**'rt.

## Figure 5.2

A str*∅* ♣ "♥'rt shows running data continuously scrolling from left to right across the chart. A s"♦♣ ¶

"♥ 'rt shows one item of data, such as a pulse or wave, scrolling partway across the chart from left to the 1This content is available online at <a href="http://cnx.org/content/m12233/1.2/>">http://cnx.org/content/m12233/1.2/></a>.

Available for free at Connexions <a href="http://cnx.org/content/col11408/1.1">http://cnx.org/content/col11408/1.1</a>

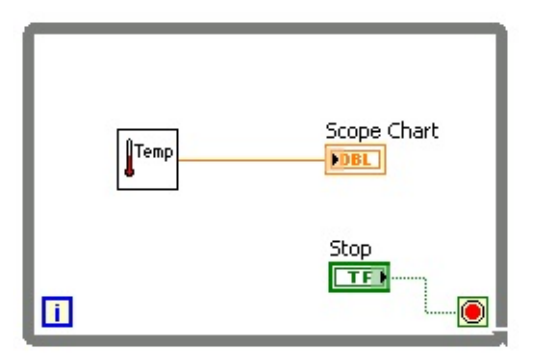

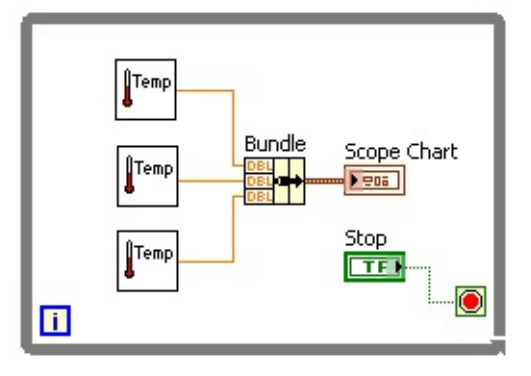

## CHAPTER 5. PLOTTING DATA

right. A s  $\circledast$  \$ \$  $\bullet$  " $\bullet$ "rt is similar to an EKG display. A s  $\circledast$  \$ \$  $\bullet$  " $\bullet$ "rt works similarly to a scope except it shows the older data on the right and the newer data on the left separated by a vertical line. The s" $\bullet$   $\bullet$  \$

#### **"♥'**rt.

#### **5.1.1 Wiring Charts**

You can wire a s"' $\circledast$ 'r  $\forall \boxtimes t \And \boxtimes t$  directly to a  $\circledast' \rightarrow \P \ \bullet r \And " \bullet r$ t. The data type in the  $\circledast' \rightarrow \P \ \bullet r \And " \bullet r$ t in

Figure 5.3 terminal matches the input data type.

#### Figure 5.3

(' $\rightarrow$  ¶ :  $\diamond r \diamond$  " $\diamond$ 'rts can display multiple plots. Bundle multiple plots together using the  $\ast \boxtimes \checkmark$ "  $\diamond$  ¶ function located on the  $\ast \otimes \boxtimes$  st ¶ r palette. In Figure 5.4, the  $\ast \boxtimes \checkmark$ "  $\diamond$  ¶ function bundles the outputs of the three VIs to plot on the waveform chart.

#### Figure 5.4

use the  $P \diamond s @ t @ \diamond v @ v$ <sup>\*</sup> tool to resize the  $* \boxtimes v$ <sup>"</sup>  $\circledast$  function.

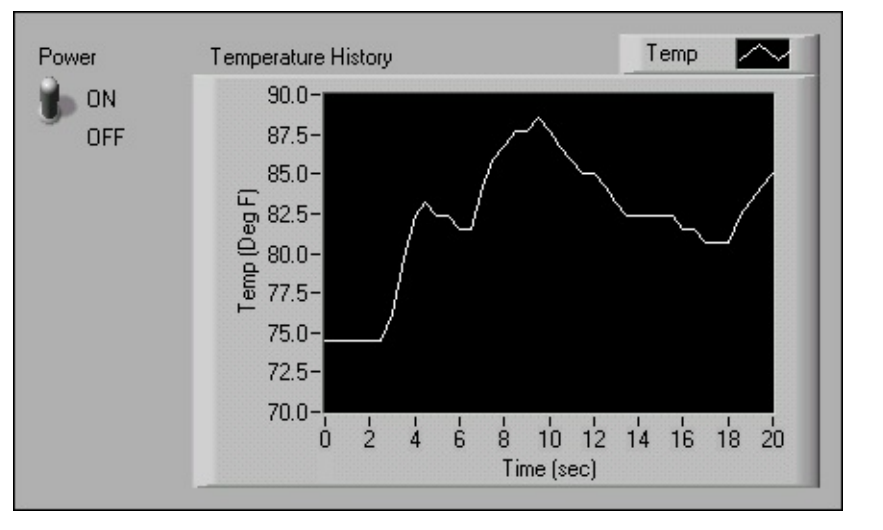

# A

89

#### **5.2 Temperature Monitor VI**2

#### Exercise 5.2.1

Complete the following steps to build a VI that measures temperature and displays it on a waveform chart.

5.2.1 Front Panel

1. Open a blank VI and build the front panel shown in Figure 5.5.

#### Figure 5.5

a. Place the vertical toggle switch, located on the  $* \bullet \mathsf{v}$ tr $\bullet \circledast s$ 

## **\***⊠tt**♦**♥s ★ **I** *© ©* t"♥ **\$**s

palette, on the front panel. Label this switch  $P \bullet \circledast \P r$ . You use the switch to stop the

acquisition.

•r**'☆♥ ■♥**" *∅* "'t**♦**rs palette, on the

c.

The  $\textcircled{O}^{+} \texttt{F} = \texttt{O}^{+} \texttt{F}$  " $\textcircled{O}^{+} \texttt{F} = \texttt{F}$  labels the plot  $P \textcircled{O}^{+} \texttt{F}$ . Use the  $\blacktriangle$  " $\P \textcircled{O}^{-} \texttt{F}$ " tool to

triple-click  $P \circledast \diamond t \ast$  in the chart legend, and change the label to  $\blacksquare \P \diamond \diamond$ .

d. The temperature sensor measures room temperature. Use the  $\blacktriangle$  "  $\P \circledast @ \checkmark$ " tool to doubleclick 10.0 in the y-axis and type 90 to rescale the chart. Leave the x-axis in its default state.

e. Change –10.0 in the y-axis to 70.

f. Label the y-axis  $\mathbf{I} \mathfrak{T}_{\mathbf{A}} * \mathfrak{T} \mathfrak{T} * \mathfrak{A}$  and the x-axis  $\mathbf{I} \mathscr{O}_{\mathbf{A}} \mathfrak{T} * \mathfrak{T} *$ .

#### 5.2.2 Block Diagram

1. Select ( ∅ ♥"♦ঊ

**I**♥♦③ **\***♣♥**\***<sup>\*</sup>**\* \****Ø* **\* \* r \* \*** to display the block diagram.

2. Enclose the two terminals in a While Loop, as shown in the block diagram (Figure 5.6).

2This content is available online at <a href="http://cnx.org/content/m12234/1.2/">http://cnx.org/content/m12234/1.2/</a>.

Available for free at Connexions <a href="http://cnx.org/content/col11408/1.1">http://cnx.org/content/col11408/1.1</a>

| Temp                 | Temperature History         |  |  |
|----------------------|-----------------------------|--|--|
| millisecond multiple | Wait Until Next ms Multiple |  |  |
|                      | Power                       |  |  |

| Ten | p |
|-----|---|
|     |   |

Ð

90

500

CHAPTER 5. PLOTTING DATA

#### Figure 5.6

4. Wire the objects as shown in Figure 5.6.

a.

Place the  $\mathbf{I} \mathbf{P} \mathbf{f} \mathbf{r} \mathbf{F} \mathbf{r} \mathbf{V}$  on the block diagram.

Select **米⊠♥"**t*∅* ♦♥s

\*\*

```
*⊠♥"t∅♦♥s I¶ŵ¶"t ' }■
```

and

navigate

to

**\*\$**\\*①¶r"∅s¶s\▲"**}**■\*(**\***'s∅"s

■\**\** ♥  $\P$  r **\** +  $\P$  t  $\P$  r **\** +  $\Re$  \* This subVI returns one temperature measurement from the temperature sensor.

Place

the

```
( \circ \mathscr{O}_t ) \lor t \mathscr{O}_{\otimes} \diamond \P \oplus t \diamond s \lor \boxtimes_{\otimes} t \mathscr{O}_{\diamond \otimes} \P  function,
```

located

on

the

 $* \boxtimes \mathbf{V}^* t @ \mathbf{V} \otimes \mathbf{V} \otimes$ 

c.

executes once every half-second.

NOTE: To measure temperature in Celsius, wire a Boolean **I** r **S** constant located on the

\*⊠♥"t∅♦♥s 發r∅t♥♠¶t∅" ★ \*\*♦♠♠'r∅s♦♥ \*①♠r¶ss \*\*♦♦⊕¶'♥ palette to the ∎¶♠♠↓"'⊕¶

exercises to a range of 20 to 32 instead of 70 to 90.

#### 5.2.3 Run the VI

1. Display the front panel by clicking it or by selecting ( *@*♥"♦④

 $I \otimes \otimes$   $*r \otimes t P' \otimes$ 

2. Use the **\***♣ **∮r'**t*@* **▼\*** tool to click the vertical toggle switch and turn it to the **\***♠ position.

4. Click the vertical toggle switch to stop the acquisition. The condition is  $*^{\bullet}$  s  $\P$ , and the loop stops executing.

| Appearance | Format and     | Precision                                                                | Plots | Scales      | Docum  | entation |  |
|------------|----------------|--------------------------------------------------------------------------|-------|-------------|--------|----------|--|
|            | ا              | emp                                                                      |       | *           |        |          |  |
| Name       |                |                                                                          |       |             |        |          |  |
| Temp       |                |                                                                          |       |             |        |          |  |
|            | ++             | <none;< td=""><td>&gt;</td><td></td><td></td><td></td><td></td></none;<> | >     |             |        |          |  |
|            |                | •••                                                                      | Θ     |             |        |          |  |
|            | -              |                                                                          |       | ئى<br>ت     |        |          |  |
|            | =              | • · •                                                                    | •     | ംപ്<br>പ്   |        |          |  |
|            |                | с:!! т                                                                   |       | <00000      |        |          |  |
| Lir        | ie Color       | Fill TO:                                                                 |       |             | ·      |          |  |
| Pa         | int/Fill Color | Y-scale:                                                                 |       | Deg⊢(Y-a    | XIS)   | <b>*</b> |  |
| FU         | ing fill Color | X-scale:                                                                 | Tin   | ne (sec) (X | -axis) | *        |  |
| <u>`</u>   |                |                                                                          |       |             |        |          |  |
|            |                |                                                                          |       |             |        |          |  |
|            |                |                                                                          |       | _           |        |          |  |

#### 5.2.4 Front Panel

1. Format and customize the x- and y-scales of the waveform chart.

a. Right-click the chart and select Pr♦♣ ¶rt∅ ¶s from the shortcut menu to display the **\***♥'rt

Pr♦♣ ¶rt∅ ¶s dialog box.

b. Click the  $\ast \diamond r \diamond t$   $\ast \P$   $\P$   $\P$   $\P$   $\P$   $\Rightarrow \emptyset \diamond \forall$  tab. Select  $\ast \P$   $\$ \ast ($   $\ast \bullet \square$   $\emptyset s$   $\Rightarrow$  in the top pull-down menu. Set the  $\ast \emptyset$  \$  $\emptyset ts$   $\diamond \$ \diamond r$  $\P$  \$  $\emptyset \diamond \forall$  to 1.

c. Click the Protocol and select different styles for the y-axis, as shown in Figure 5.7.

#### Figure 5.7

| Đ | Chart Properties: Temperature History                                                                                                    |
|---|----------------------------------------------------------------------------------------------------|
|   | Appearance Format and Precision Plots Scales Documentation                                                                                          |
|   | Time (sec) (X-axis)                                                                                                    |
|   | Name Time (sec)                                                                                                    |
|   | Scale Label Visible Autoscale                                                                                                    |
|   | Scale Visible Minimum: 0.00                                                                                                    |
|   | Log Maximum: 20.00                                                                                                    |
|   | Inverted Scaling Factors                                                                                                    |
|   | Offset 0.00                                                                                                    |
|   | Multiplier 0.50                                                                                                    |
|   | Scale Style and Colors Grid Style and Colors                                                                                                    |
|   | 1.0-       ■       Major Tick Color         0.5-       ■       Minor Tick Color         ■       Marker Text Color         ■       Marker Text Color |
|   |                                                                                                    |
|   | OK Cancel Help                                                                                                    |

CHAPTER 5. PLOTTING DATA

## Figure 5.8

e. In the I<sup>\*\*\*</sup>  $\circledast$  \$ s tab, select the \* \$ \* \* ( \*  $\odot @$  s\* in the top pull-down menu. Set the scale

options as shown in Figure 5.9.

| Ð | Chart Properties | : Temperature History 🛛 🔀                    |
|---|------------------|----------------------------------------------|
| ſ | Appearance Form  | nat and Precision Plots Scales Documentation |
|   |                  | Deg F (Y-axis)                               |
|   | Name Deg F       |                                              |
|   | 🔽 Scale Labe     | I Visible Autoscale                          |
|   | 🔽 Scale Visib    | le Minimum: 70.00                            |
|   | Log              | Maximum: 90,00                               |
|   | 🔄 Inverted       | Scaling Factors                              |
|   |                  | Offset 0.00                                  |
|   |                  | Multiplier 1.00                              |
|   |                  | d Colors Grid Style and Colors               |
|   | [1.0-]           | Major Tick Color                             |
|   | 0.5-             | Minor Tick Color                             |
|   |                  | Marker Text Color                            |
|   |                  |                                              |
| L |                  |                                              |
|   |                  | OK Cancel Help                               |
|   |                  |                                              |

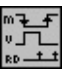

#### Figure 5.9

f. Click the  $\mathbf{A}$  button to close the dialog box when finished.

\* 🔊 ¶ 'r \*♥ 'rt from the short-

cut menu to clear the display buffer and reset the ⊗'+∮ \$+r★ "♥'rt.

TIP: When a VI is running, you can select **\***⊕ **∮** 'r **\***♥ 'rt from the shortcut menu.

3. Each time you run the VI, you first must turn on the vertical toggle switch and then click the

| ■♥ button due to the current mechanical action of the switch. Modify the mechanical action

of the vertical toggle switch so temperature is plotted on the graph each time you run the VI,

without having to first set the toggle switch.

a. Stop the VI if it is running.

b. Use the **\***♣ **9r'**t*@* **\*\*** tool to click the vertical toggle switch and turn it to the **\***♠ position.

c. Right-click the switch and select **\*'**t**' \*∮**r**'**t*Ø* **♦**s

▼'€¶\*⊠rr¶♥t >'ŵ⊠¶\*¶\$'⊠ŵt

from the shortcut menu. This sets the  $\diamond \blacklozenge$  position as the default value.

d.

Right-click the switch and select ▼ **∮** "♥'♥∅ "'♠ **♦** "t∅ ♦♥

# **▲** 't"♥ (♥**\$**♥ Pr**\$**ss**\$**"

#### 5.2.5 Run the VI

1. Run the VI.

Available for free at Connexions <a href="http://cnx.org/content/col11408/1.1">http://cnx.org/content/col11408/1.1</a>

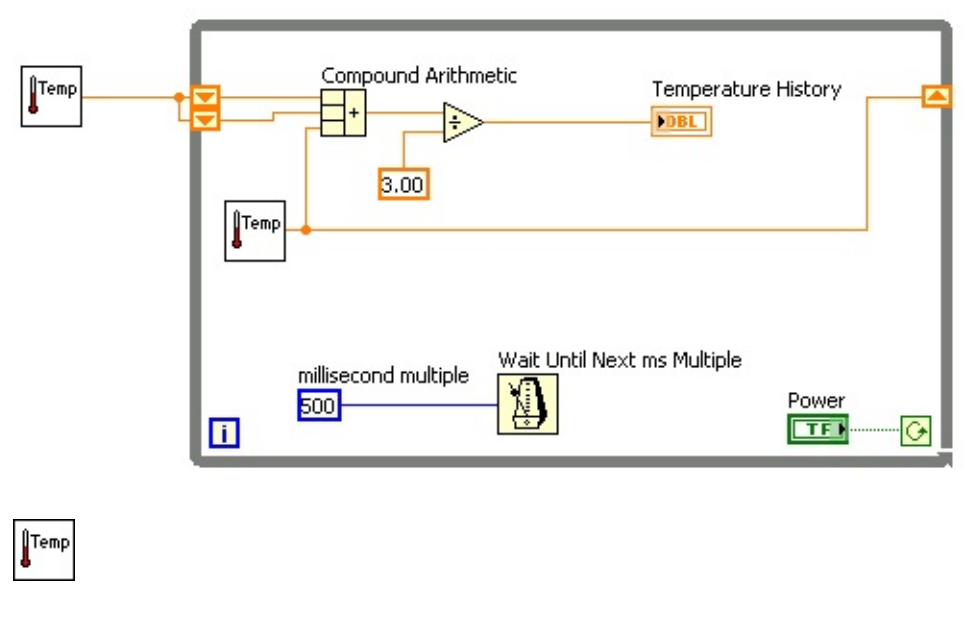

#### 94

#### CHAPTER 5. PLOTTING DATA

3. Save the VI. You will use this VI in the Temperature Running Average (Section 5.3) VI.

#### 5.3 Temperature Running Average VI3

#### Exercise 5.3.1

#### 5.3.1 Front Panel

1. Open the Temperature Monitor (Section 5.2) VI.

2. Select **\***🖉 🐌 🕊

I'→ ¶ �s and rename the VI  $\blacksquare$  ¶ ▲ ⊕ ¶ r't⊠r ¶  $| ⊠ \lor \lor @ \lor * ⊕ ⊕$  fr' \* ¶ \* → @ in the

 $\texttt{S}^{\bullet} = \texttt{S}^{\bullet} = \texttt{S}^{\bullet}$ 

#### 5.3.2 Block Diagram

1. Display the block diagram.

2. Right-click the right or left border of the  $( \P \mathscr{D} \otimes \P \land \bullet \bullet \bullet \bullet$  and select  $\otimes "" \P \mathscr{D} \circ t = \P \circ t = 1$  from

the shortcut menu to create a s♥∅ \$t r ¶ \$ ∅ st ¶ r.

3. Right-click the left terminal of the s♥∅ **\*** r **∮ \*** ∅ st **∮** r and select **\***"" **\* \* ∮ ∮ \*** from the shortcut

menu to add an element to the s♥∅ **\***t r**∮ \***∅ st**∮**r.

4. Modify the block diagram as in Figure 5.10.

#### Figure 5.10

a.

the 〔♥∅ ጭ Ĵ ▲ ♦♦♠ to create a copy of the subVI. The ■♥ Ĵr♠♦♠ Ĵt Ĵr VI returns one tempera-

3This content is available online at <a href="http://cnx.org/content/m12235/1.2/">http://cnx.org/content/m12235/1.2/</a>>.

Available for free at Connexions <a href="http://cnx.org/content/col11408/1.1">http://cnx.org/content/col11408/1.1</a>

+

÷

3.00

| UTemp 2 | Temp | Compound Arithm      |                 | Temperature<br>* | History |
|---------|------|----------------------|-----------------|------------------|---------|
|         |      | nillisecond multiple | Wait Until Next | ms Multiple      | Power   |

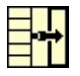

#### 95

ture measurement from the temperature sensor and initializes the left s 🏾 🖉 🕻 r 🖞 🕻 🖉 st 🖞 rs

before the loop starts.

b.

Place

the

\*\*\*\*\*\* **\***r∅t**\***\*¶t∅"

function,

located

on

the

**\***⊠♥"t𝔄♦♥s **\***r𝔅t♥♠¶t𝔅" ★ **\***♦♠♠'r𝔅s♦♥ **\***①♠r¶ss ♠⊠♠¶r𝔅" palette, on the block diagram.

This function returns the sum of the current temperature and the two

previous temperature readings. Use the  $P \diamond s @ t @ \diamond v @ v *$  tool to resize the function to have three left terminals.

c.

Place the  $* \mathscr{O} \rightarrow \mathscr{O} "$  function,

located on the **米⊠♥**"t∅♦♥s

**%**r@t**♥**♠**\$**t**@**" ★

 $* \bullet \bullet \bullet * r @ s \bullet V * @ \bullet r $ ss \bullet \boxtimes \bullet $ r @ " palette, on the block diagram. This function returns the average of the last three temperature readings.$ 

d.

Right-click the O terminal of the  $\# @ \not @ "$  function, select # r f't f

**\***♦♥st<sup>•</sup>♥t, type

3, and press the  $< * \forall t$  r > key.

#### 5.3.3 Run the VI

1. Run the VI. During each iteration of the  $( \mathbf{A} \otimes \mathbf{I} \wedge \mathbf{A} \otimes \mathbf{I} + \mathbf{A} \otimes \mathbf{I} + \mathbf{I} \otimes \mathbf{I} \otimes \mathbf{I$ 

#### 5.3.4 Block Diagram

1. Modify the block diagram as shown in Figure 5.11.

#### Figure 5.11

```
a.
```

Place the  $\texttt{K} \boxtimes \texttt{V}^* \circledast \texttt{I}$  function, located on the  $\texttt{K} \boxtimes \texttt{V}^* t \mathscr{O} \diamond \texttt{V} s$ 

palette, on the block diagram. This function bundles the average and current tempera-

ture for plotting on the  $\textcircled{}^{+} \mathfrak{T}$
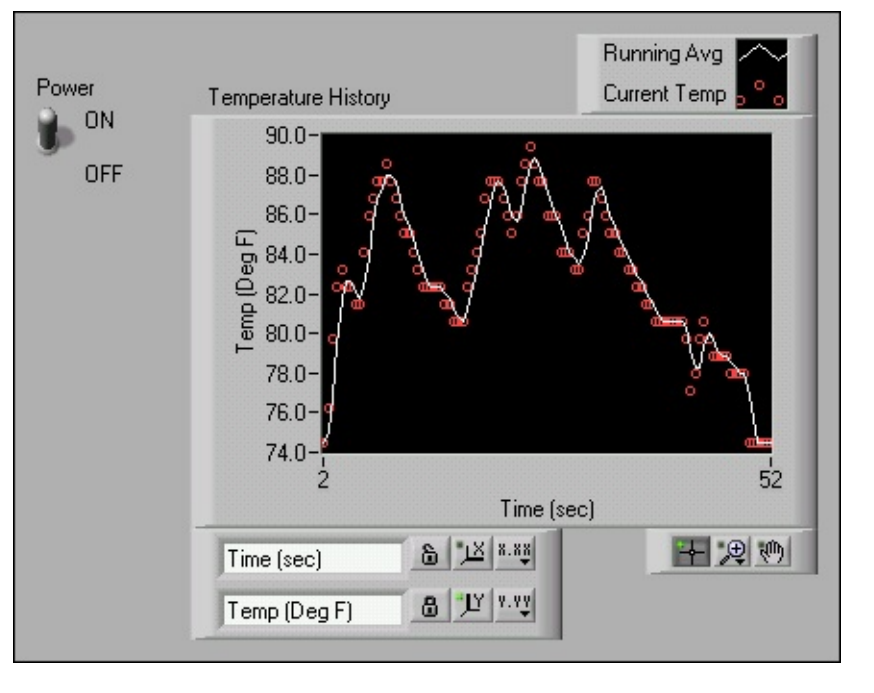

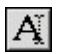

#### 96

### CHAPTER 5. PLOTTING DATA

2. Save the VI. You will use this VI later in the course.

### 5.3.5 Run the VI

1. Run the VI. The VI displays two plots on the <sup>(</sup>→ <sup>¶</sup> \* • <sup>\*</sup> • <sup>\*</sup> • • <sup>\*</sup> • <sup>\*</sup> • • <sup>\*</sup> • • <sup>\*</sup> • <sup>\*</sup> • • <sup>\*</sup>

is, they share the same vertical scale.

2. If time permits, complete the optional steps. Otherwise, close the VI.

### 5.3.6 Optional

### Figure 5.12

1. Customize the y-axis.

#### a.

Use the  $\blacktriangle$  " $\P \circledast @ \checkmark$ " tool to double-click 70.0 in the y-axis, type 75.0, and press the < $\ast \checkmark t \P r > \text{key}$ .

b. **b** - Use the  $\blacktriangle$  "  $\P \circledast @ \checkmark$ " tool to double-click the second number from the bottom on the y-axis, type 80.0, and press the  $< * \lor t \P r >$  key. This number determines the numerical spacing of the y-axis divisions. For example, if the number above 75.0 is 77.5, it indicates a y-axis division of 2.5, changing the 77.5 to 80.0 reformats the y-axis to multiples of 5.0 (75.0, 80.0, 85.0, and so on).

NOTE: The <sup>(®</sup>'→ ¶ \*\*\* "★ 'rt size has a direct effect on the display of axis scales. Increase the <sup>(®</sup>'→ ¶ \*\*\* "★ 'rt size if you encounter problems while customizing the axis. Available for free at Connexions <http://cnx.org/content/col11408/1.1>

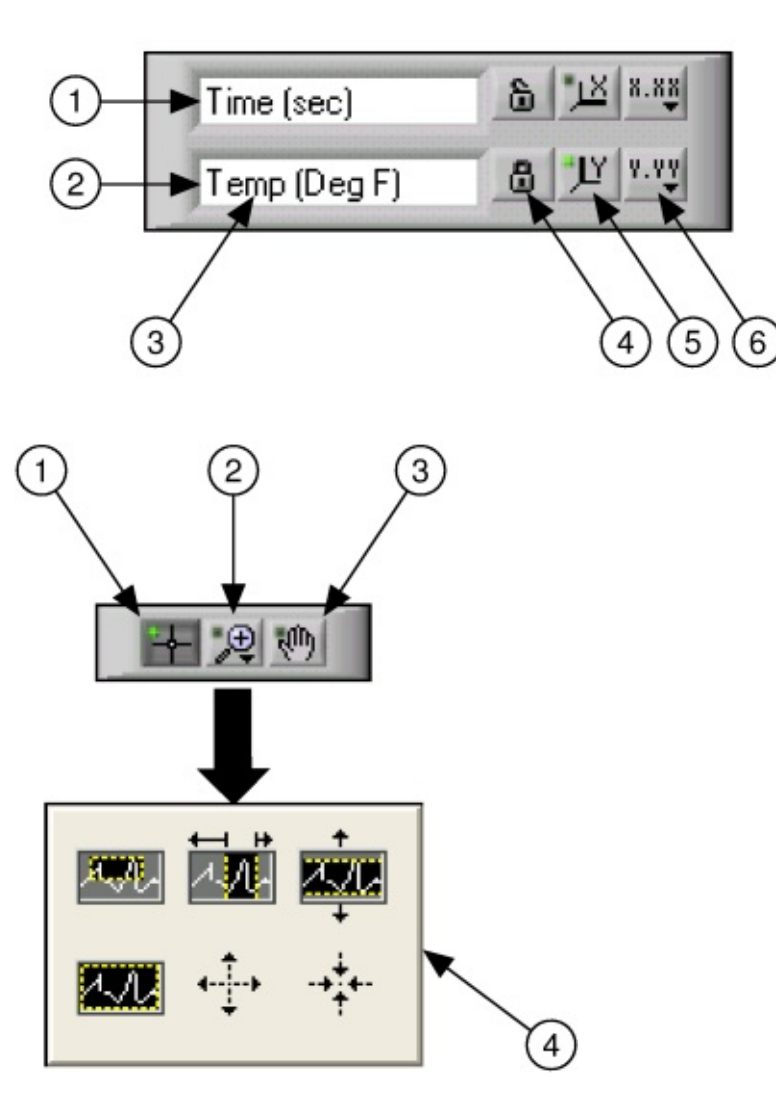

#### 97

2. Right-click the waveform chart and select **)** ∅ s ∅ **'** ⊕ **¶** ■t **¶** ♠s

## 

menu to display the scale legend, as shown in Figure 5.13. You can place the scale legend

anywhere on the front panel.

**Figure 5.13:** 1. X-axis, 2. Y-axis, 3. Scale Labels, 4. Scale Lock Button, 5. Autoscale Button, 6. Scale Format Button

3. Use the scale legend to customize each axis.

a. Make sure the ▲♦"♥ ♥⊠t♦s"\* ♣♥ button appears locked and the ♥⊠t♦s\*\* ♣♥ LED is green

so the y-axis adjusts the minimum and maximum values to fit the data in the chart.

b. Click the I"' 🐲 f \* 🖈 't button to change the format, precision, mapping mode, scale

visibility, and grid options for each axis.

4. Use the plot legend to customize the plots.

a. Use the P $\diamond$ s@t@ $\diamond$ \*@\*\* tool to resize the plot legend to include two plots.

b. Use the  $\blacktriangle$  ''¶  $\circledast @ \lor ``$  tool to change  $\blacksquare$  ¶  $\bigstar \bigstar$  to  $| \boxtimes \lor \lor @ \lor `` \ \ \ \ \ \ \ \ \ \ \ rr ¶ \ t$ 

**¶ ∮** ♣♣. If the text does not fit, use the Positioning tool to resize the plot legend.

c. Right-click the plot in the plot legend to set the line and point styles and the color of the

plot background or traces.

5. Right-click the ③'→ ¶ **\*** + r ★ "♥'rt and select **》** ∅ s ∅ ' ♣ ¶ ■t ¶ ★s

•r'♣♥ P'∰ \$tt\$ from the short-

cut menu to display the graph palette, as shown in Figure 5.14. You can place the graph

palette anywhere on the front panel.

**Figure 5.14:** 1. Cursor Movement Tool, 2. Zoom Button, 3. Panning Tool, 4. Zoom Pull-down Menu Use the **)**♦♦♠ button on the graph palette to zoom in or out of sections of the chart or the

whole chart. Use the P**'**♥♥ Ø ♥ **\*** tool to pick up the plot and move it around on the display.

Use the  $\text{*} \boxtimes \text{rs} \bullet r \quad \forall \bullet \Rightarrow \P \bullet \P \bullet \P \bullet \P \bullet \P \bullet \mathsf{rs}$  tool to move the cursor on the graph.

6. Run the VI. While the VI runs, use the buttons in the scale legend and graph palette to modify

the  $\mathfrak{S}' \to \mathfrak{T} \mathfrak{s} \mathfrak{r} \mathfrak{s} \mathfrak{r} \mathfrak{s}$  " $\mathfrak{r} \mathfrak{s}$  " $\mathfrak{r} \mathfrak{s}$  "

NOTE:

If you modify the axis labels, the display might become larger than the maximum

size that the VI can correctly present.

7. Use the **\***♣ **¶**r**'**t**∅ ♥\*** tool to click the P**♦**⑧ **¶**r switch and stop the VI.

8. Save and close the VI.

Available for free at Connexions <a href="http://cnx.org/content/col11408/1.1">http://cnx.org/content/col11408/1.1</a>

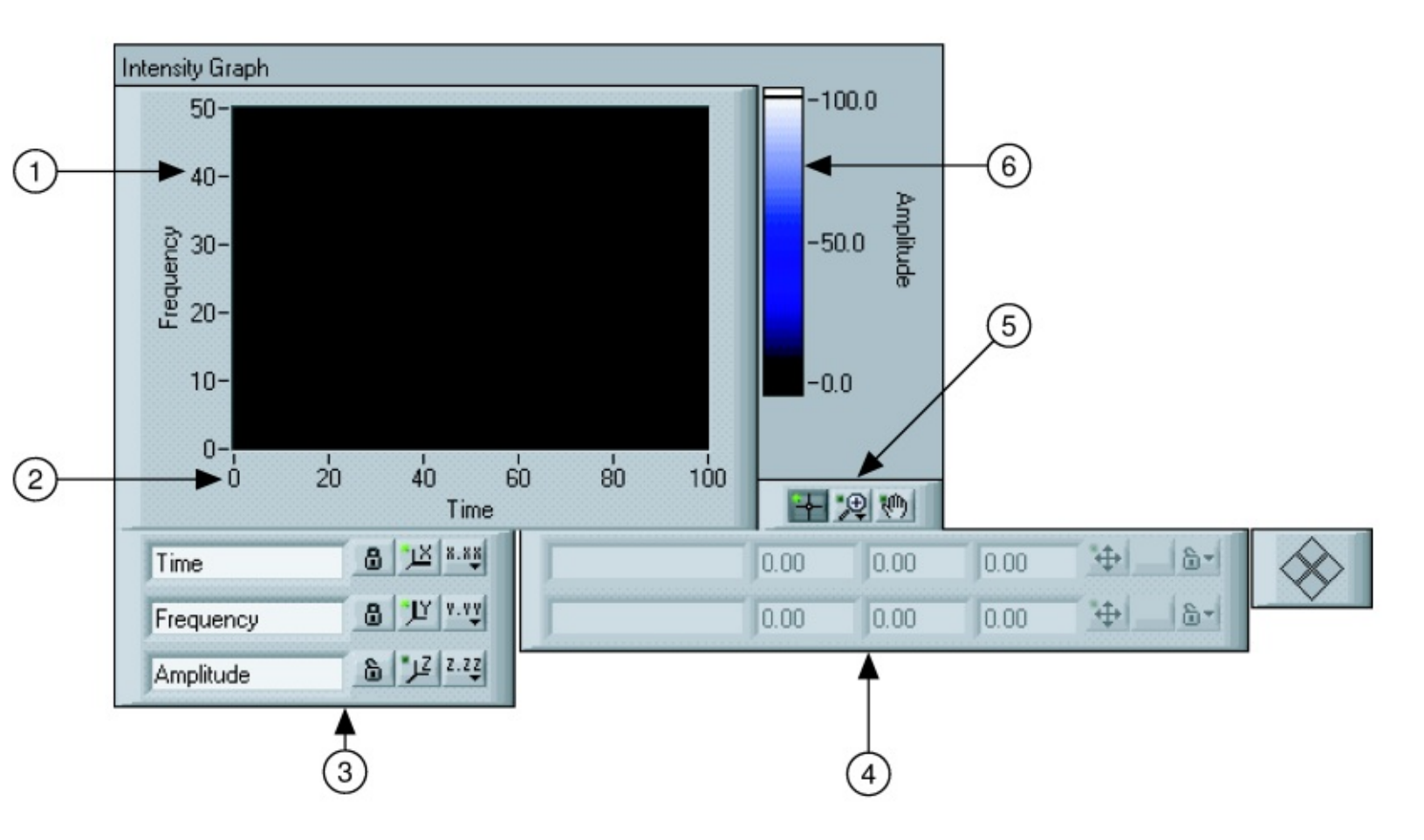

## 98

## CHAPTER 5. PLOTTING DATA

## 5.4 Waveform and XY Graphs4

VIs with graphs usually collect the data in an array and then plot the data to the graph. Figure 5.15 shows the elements of a graph.

## Figure 5.15

The graphs located on the **\***♦♥tr♦�

•r'♣♥ ■♥"∅ "'t♦rs palette include the ⑧'→ ¶ \$\expressions r'♣♥ and ) (

**\***r**\***. The **③\***→**¶\*\***r**\*\* \* r\*\* \* plots only single-valued functions, as in** y = f(x), with points evenly distributed along the x-axis, such as acquired time-varying waveforms. ) ( **\***r**\*\*\*** s display any set of points, evenly sampled or not.

Resize the plot legend to display multiple plots. Use multiple plots to save space on the front panel and to make comparisons between plots. ) ( and  $\mathfrak{S} \hookrightarrow \mathfrak{T} \mathfrak{T} \mathfrak{S} \mathfrak{T} \mathfrak{S}$  automatically adapt to multiple plots.

## 5.4.1 Single Plot Waveform Graphs

The  $\textcircled{S}^{+} \texttt{f}^{+} \texttt{f}^{$ 

 $\Delta$  (x), and an array of y data. Refer to the  $( \stackrel{\bullet}{\to} \P \stackrel{\bullet}{\bullet} r \stackrel{\bullet}{\bullet} e \stackrel{\bullet}{\bullet} VI$  in the  $\mathbf{A} = \mathbb{O} \stackrel{\bullet}{\bullet} \mathbb{O} \stackrel{\bullet}{\bullet} \mathbb{$ 

## 5.4.2 Multiplot Waveform Graphs

A multiplot  $\textcircled{O}^{+} \P$   $\textcircled{O}^{+} \P$   $\textcircled{O}^{+} \P$  accepts a 2D array of values, where each row of the array is a single plot. The graph interprets the data as points on the graph and increments the x index by one, starting at x = 0. Wire a 2D array data type to the graph, right-click the graph, and select  $\blacksquare$  r $\textcircled{O}^{+} \P$   $\textcircled{O}^{+} \P$  from the shortcut menu to handle each column of the array as a plot. Refer to the  $( \clubsuit \blacksquare \textcircled{O} \P )$   $\textcircled{O}^{+} \P$   $\textcircled{O}^{+} \P$   $\textcircled{O}^{+} \P$   $\textcircled{O}^{+} \P$   $\textcircled{O}^{+} \P$   $\textcircled{O}^{+} \P$   $\textcircled{O}^{+} \P$   $\textcircled{O}^{+} \P$   $\textcircled{O}^{+} \P$   $\textcircled{O}^{+} \P$   $\textcircled{O}^{+} \P$   $\textcircled{O}^{+} \P$   $\textcircled{O}^{+} \P$ 

VI in the  $\blacksquare$  0 0 0 0 0 0 0 0 0 0 0 0 0 0 0 0 0 0 0 0 0 0 0 0 0 0 0 0 0 0 0 0 0 0 0 0 0 0 0 0 0 0 0 0 0 0 0 0 0 0 0 0 0 0 0 0 0 0 0 0 0 0 0 0 0 0 0 0 0 0 0 0 0 0 0 0 0 0 0 0 0 0 0 0 0 0 0 0 0 0 0 0 0 0 0 0  $\rule{0}$  0  $\rule{0}$   $\rule{0}$   $\rule{0} \\ \rule{0} \\ 0 \end{array} \\ \rule{0} \\ 0 \end{array} \\ \rule{0}$   $\rule{0} \\ \rule{0} \\ \rule{0} \cr \rule{0} \\ \rule{0} \\ \rule{0} \\ \rule{0} \\ \rule{0} \\ \rule{0} \\ \rule{0} \\ \rule{0} \cr \rule{0} \\ \rule{0} \\ \rule{0} \\ \rule{0} \\ \rule{0} \\ \rule{0} \\ \rule{0} \\ \rule{0} \\ \rule{0} \\ \rule{0} \\ \rule{0} \\ \rule{0} \\ \rule{0} \\ \rule{0} \\ \rule{0} \\ \rule{0} \cr \rule{0} \\ \rule{0} \\ \rule{0} \\ \rule{0} \\ \rule{0} \\ \rule{0} \\ \rule{0} \\ \rule{0} \cr \rule{0} \\ \rule{0} \\ \rule{0} \\ \rule{0} \\ \rule{0} \\ \rule{0} \\ \rule{0} \\ \rule{0} \cr \rule{0} \\ \rule{0} \cr$ 

A multiplot  $\textcircled{}^{\bullet} + \textcircled{}^{\bullet} \\ \overset{\bullet}{}^{\bullet} \\ \overset{\bullet}{}^{\bullet}$ 

The graph interprets the y data as points on the graph and increments the x index by  $\Delta$  (x), starting at x = 0.

Refer to the \* ] \* " ] \* (  $* \nabla \boxtimes_{\textcircled{O}} t \mathscr{O} P_{\textcircled{O}} \diamond t * r' \diamond \heartsuit$  in the ( ' $\rightarrow \P \circ r' \diamond \heartsuit \circ r' \diamond \heartsuit$  VI in the  $\diamond \blacksquare$   $* \oplus \P * \mathscr{O} \diamond ? \P r$  for

an example of a graph that accepts this data type.

A multiplot  $\textcircled{}^{\circ} + \textcircled{}^{\circ} + \textcircled{$ 

\* @ \*"fr for an example of a graph that accepts this data type.

4This content is available online at <a href="http://cnx.org/content/m12236/1.1/">http://cnx.org/content/m12236/1.1/</a>>.

Available for free at Connexions <a href="http://cnx.org/content/col11408/1.1">http://cnx.org/content/col11408/1.1</a>

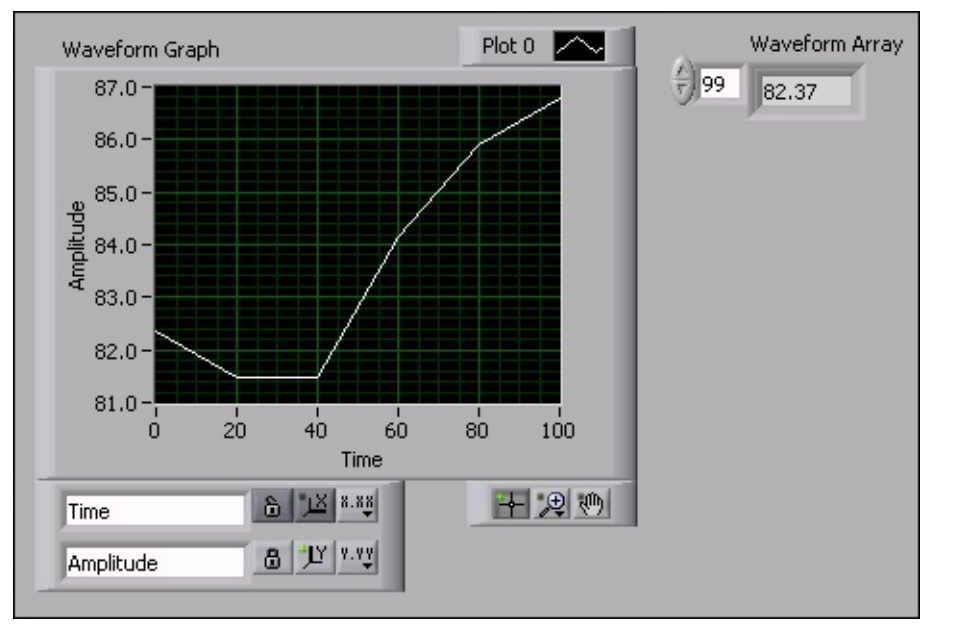

99

## 5.4.3 Single Plot XY Graphs

The  $s @ \forall : * & f : * & f : & f : * & f : * & f : * & f : & f : &$ 

### 5.4.4 Multiplot XY Graphs

The multiplot ) (  $r^{\bullet} r^{\bullet} = accepts$  an array of plots, where a plot is a cluster that contains an x array and a y array. The multiplot ) (  $r^{\bullet} = also$  accepts an array of clusters of plots, where a plot is an array of points.

A point is a cluster that contains an x value and a y value. Refer to the ) ( •r'  $\clubsuit \heartsuit$  VI in the  $\clubsuit \blacksquare$  % 1 ' $\bigstar \clubsuit \oiint$ 

\* @ \*" for an example of multiplot ) ( \*r' \* data types.

### 5.5 Graph Waveform Array VI5

#### Exercise 5.5.1

Complete the following steps to build a VI that generates and plots an array on a <sup>(</sup>→ <sup>¶</sup> \* <sup>\*</sup> \* <sup>\*</sup> \* <sup>\*</sup> \* <sup>\*</sup> \* <sup>\*</sup>

and modify the VI to graph multiple plots.

#### 5.5.1 Front Panel

1. Open a blank VI and build the front panel shown in Figure 5.16.

### Figure 5.16

```
a. Place an 'rr'②, located on the *♦♥tr♦♠s
```

the front panel.

b. Label the array ( '→ ¶ \$•r♠ \$\*rr'②.

c. Place a ♥⊠♠¶r∅" ∅♥"∅"'t♦r, located on the \*♦♥tr♦₽s

**♦⊠\$**¶r**@**" **■**♥"**@**"'t**\$**rs palette,

in the 'rr'<sup>2</sup> shell.

5This content is available online at <a href="http://cnx.org/content/m12237/1.2/">http://cnx.org/content/m12237/1.2/</a>>.

Available for free at Connexions <a href="http://cnx.org/content/col11408/1.1">http://cnx.org/content/col11408/1.1</a>

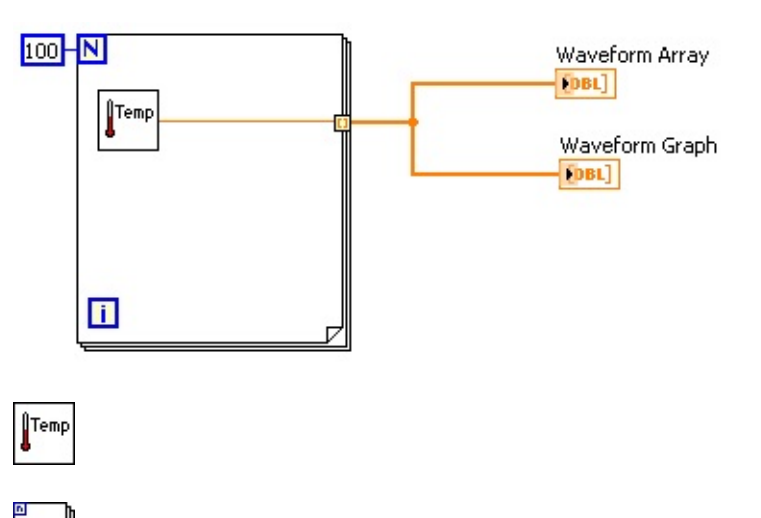

100

CHAPTER 5. PLOTTING DATA

d. Place a  $\textcircled{}^{\bullet} + \textcircled{}^{\bullet} \\ \overset{\bullet}{}^{\bullet} \\ \overset{\bullet}{}^{\bullet}$ 

•r**'◆●♥**"*∅* "'t**♦**rs palette, on

the front panel.

# 5.5.2 Block Diagram

1. Build the block diagram shown in Figure 5.17.

# Figure 5.17

Place the  $\P \bullet \P r \bullet \bullet \P t \P r$  VI on the block diagram.

```
* * * × × * t ∅ ♦ ¥ s Itr × * t ⊠ r ¶ s
```

palette, on the block diagram. In this exercise, each \*  $\bullet$  iteration generates a temperature value and stores it in the indexed tunnel. Create a constant of \* for the count terminal.

c. Wire the block diagram as shown in Figure 5.17.

```
*∅♥" *①'♠♠ጭ fs to
```

Available for free at Connexions <a href="http://cnx.org/content/col11408/1.1">http://cnx.org/content/col11408/1.1</a>

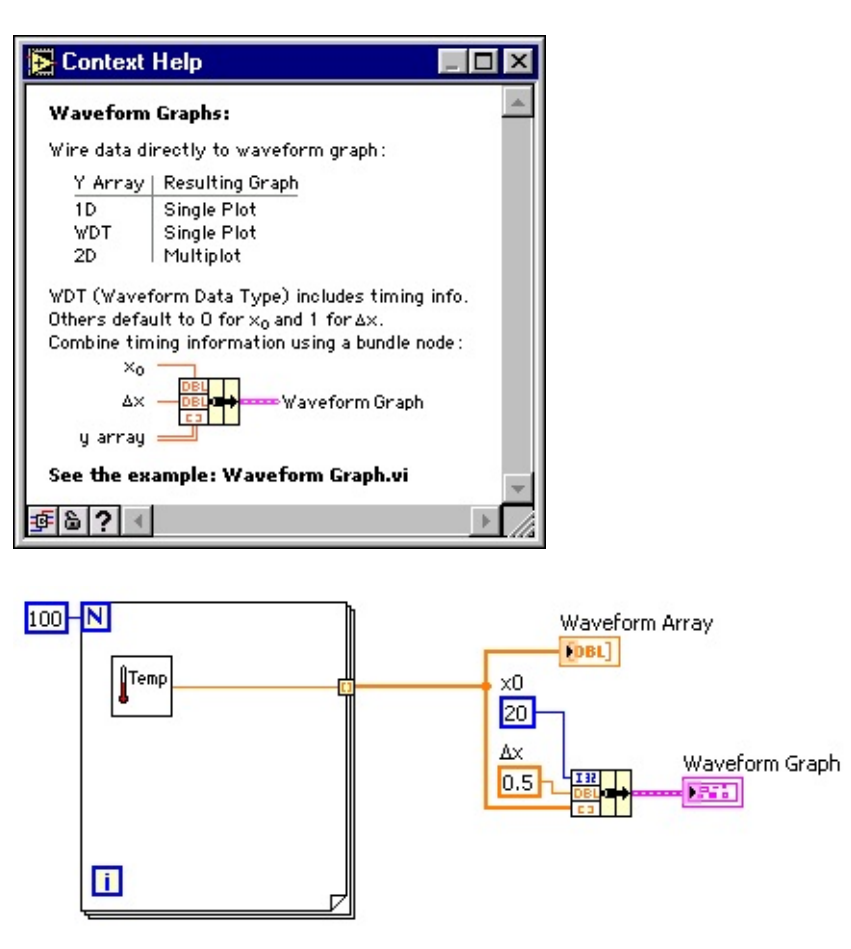

#### 101

### Figure 5.18

2. Save the VI as ●r'♣♥ ( '→ ¶ \$♦r♠ \\$rr'②\*→∅ in the \*\\$\\® ¶r"∅s¶s\▲'' **>**■\* ( \*'s∅"s ■ direc-

tory.

### 5.5.3 Run the VI

1. Display the front panel and run the VI. The VI plots the auto-indexed waveform array on

the  $\textcircled{}^{\bullet} \overset{\bullet}{\rightarrow} \overset{\bullet}{\P} \overset{\bullet}{\bullet} r \overset{\bullet}{\bullet} \overset{\bullet}{r} \overset{\bullet}{\bullet} r \overset{\bullet}{\bullet} \overset{\bullet}{\bullet} r \overset{\bullet}{\bullet} r \overset{\bullet}{\bullet} \overset{\bullet}{\bullet} r \overset{\bullet}{\bullet} r \overset{$ 

2. Enter the index of any element in the ( '→ ¶ **\*** + **\*** \* r\*<sup>(2)</sup> index display to view the value of

that element. If you enter a number greater than the array size of 100, the display dims.

3. Use the P♦s@t@♦♥@♥\$ tool to resize ( '+> \$\$ \$\\*r\* \$\\*r\*2 to view more than one element. The

indicator displays elements in ascending index order, beginning with the index you entered.

### 5.5.4 Block Diagram

In this block diagram, you use the default value of the initial x and  $\Delta$  (x) value for the waveform.

In cases where the initial x and  $\Delta(x)$  value are a specific value, use the  $* \boxtimes *" \circledast$  function to specify an initial x and  $\Delta(x)$  value for a  $\mathfrak{S}' \rightarrow$   $\mathfrak{T} \circ \mathfrak{r} \circ$  'rr' $\mathfrak{O}$ .

1. Modify the block diagram as shown in Figure 5.19.

## Figure 5.19

Available for free at Connexions <a href="http://cnx.org/content/col11408/1.1">http://cnx.org/content/col11408/1.1</a>

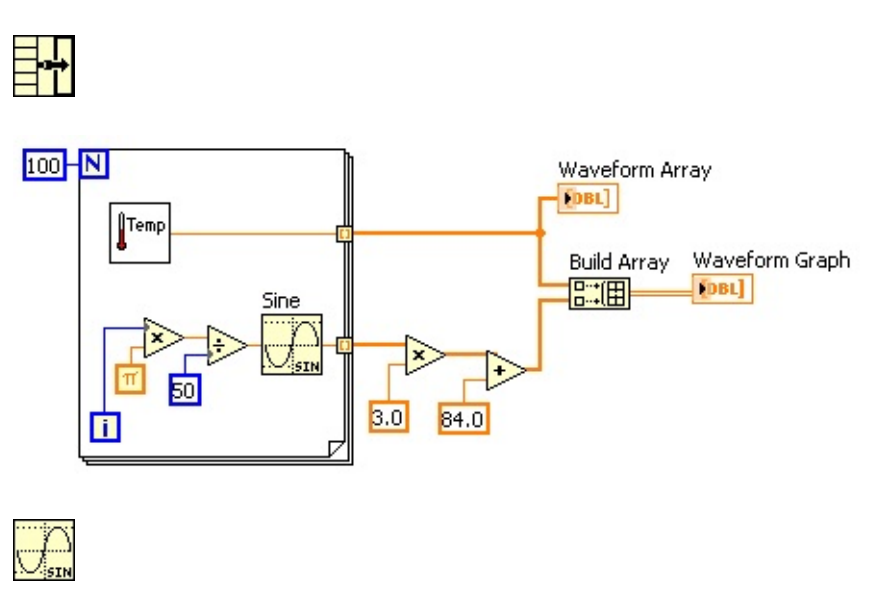

102

CHAPTER 5. PLOTTING DATA

a.

Place the  $* \boxtimes \forall$  function, located on the  $* \boxtimes \forall$  t  $@ \diamond \forall$ s

palette, on the block diagram. This function assembles the plot elements into a single cluster. The elements include the initial x value (20), the  $\Delta$  (x) value (0.5), and the y array of waveform data.

b. Create two numeric constants for the initial x value and  $\Delta$  (x) value.

c. Label the  $\Delta$  (x) constant by typing  $\mathbb{R}^{0}$ . Use the  $\mathbb{A}^{\prime\prime} \mathbb{T} \oplus \mathbb{Q} \mathbb{R}^{\prime}$  tool to select the  $\mathbb{R}$  and select the  $\mathbb{Q} \otimes \mathbb{Q} \otimes \mathbb{C}^{\prime} \oplus \mathbb{R}^{\prime}$  font from the  $\mathbb{T} \mathbb{T} \oplus \mathbb{T} \mathbb{T} \mathbb{T} \mathbb{T} \mathbb{R}^{\prime} \otimes \mathbb{C}^{\prime} = \mathbb{C}$  spull-down menu on the toolbar.  $\mathbb{R}^{\prime}$  converts to the delta symbol ( $\Delta$ ).

d. Wire the block diagram as shown in Figure 5.19.

2. Save the VI.

#### 5.5.5 Run the VI

1. Display the front panel and run the VI. The graph displays the same 100 points of data with a starting value of 20 and a  $\Delta$  (x) of 0.5 for each point on the x-axis. In a timed test, this graph would correspond to 50 seconds worth of data starting at 20 seconds.

NOTE: Change the initial x and  $\Delta$  (x) values in only one location, either the  $\mathbb{Z} \mathbb{V}^{*} \oplus \mathbb{T}$  function or in the (  $\mathbb{V} \oplus \mathbb{T} \oplus \mathbb{V} \oplus \mathbb{T} \oplus \mathbb{T$ 

2. If time permits, complete the optional steps. Otherwise, close the VI.

### 5.5.6 Optional

●r**'◆**♥ P**'** ♥ ¶ tt ¶ from the short-

cut menu to display the graph palette. Click the ) ♦♦♠ button to see the data on the graph in more detail.

2. Right-click the graph and select **〉** ∅ s ∅ **'** � ♥ ■t ♥ ♠s

to display the scale legend.

3. Return to the block diagram. Create a multiple-plot waveform graph by building a 2D array of the data type normally passed to a single-plot graph. Modify the block diagram as shown in Figure 5.20.

#### Figure 5.20

a.

Place

the

I∅♥¶ function, located on the **\***⊠♥"t∅♦♥s **\***r∅t♥♠¶t∅" ★

\*♦♠♠<sup>4</sup>r@s♦♥ \*①♠r¶ss ♦⊠♠¶r@" \*①♠r¶ss ∎r@ **`**♦♥♦♠¶tr@" palette, on the block

Available for free at Connexions <a href="http://cnx.org/content/col11408/1.1">http://cnx.org/content/col11408/1.1</a>

| <b>□</b> +: | *!  |
|-------------|-----|
| ···+:       | ••• |

# •

π

| XUQ.       |     |                   |
|------------|-----|-------------------|
| <u>470</u> | ÷‡+ | -+ <sup>‡</sup> + |

- <mark>کلر</mark>
- ۲Ľ.
- 1
- \*

103

diagram. Use this function to build an array of points that represents one cycle of a

sine wave.

b.

Place

the

**\***⊠∅ **()**<sup>®</sup> **\***rr**'**② function,

located

on

the

```
米⊠♥"t∅♦♥s ቕቇቇ
```

**\***⊠♥"t∅♦♥s **\***rr'② palette, on the block diagram. This function creates the data

structure to plot two arrays on a  $\textcircled{}^{+} \mathfrak{T}$ 

c.

Place

the

♣∅ constant,

located

on

the

```
*⊠♥"t∅♦♥s *r∅t♥≜$t∅ " ★
```

 $* \diamond \diamond \diamond 'r \mathscr{O} s \diamond \forall * \mathbb{O} \diamond r \mathfrak{I} s \diamond \boxtimes \diamond \mathfrak{I} r \mathscr{O} " * \mathbb{O} \diamond r \mathfrak{I} s \diamond \boxtimes \diamond \mathfrak{I} r \mathscr{O} " * \diamond \forall s t' \forall t s palette,$ 

on

the

block diagram.

d. Wire the block diagram as shown Figure 5.20.

4. Save the VI.

### **\***r**'◆•**.

6. Display the block diagram.

7. Right-click the wire to

( ' $\rightarrow$  ¶ :  $\diamond r \diamond$   $\ast rr'$ <sup>2</sup>, select  $\ast \boxtimes st \diamond \diamond Pr \diamond$ ' ¶ s  $\ast \diamond \forall tr \diamond \circledast s \bullet r' \diamond \forall$ 

■♥" @ "'t t rs from the shortcut menu, and select a waveform graph to place a graph probe on the wire.

8. Display the front panel and run the VI. The probe shows only the data array. The sine wave

is not present because you did not place the probe on the wire to which the sine wave is bundled.

9. Close the Pr**+' f** window.

10. Zoom in on a portion of the graph.

a.

Click the )  $\diamond \diamond \diamond$  button on the graph palette, shown in this media, to display the )  $\diamond \diamond \diamond$  pull-down menu.

b. Select )  $\diamond \diamond \diamond$  '2) |  $\P$  "t'  $\P$   $\circledast \P$ , as shown in Figure 5.21.

## Figure 5.21

c. Click and drag a selection rectangle on the graph. When you release the mouse button, the graph display zooms in on the selected area.

d. You also can select ) ◆◆◆ '② ( | ¶"t'♥ \* ጭ ¶ or ) ◆◆◆ '② I¶ ጭ ¶"t¶" &r¶'. Experiment with these options.

e.

Select **>**♥"◆ **)** ◆◆◆ from the lower left corner of the pull-down menu to undo a zoom or click the x-axis single fit button and the y-axis single fit button on the scale legend, shown in this media and this media.

11.

Use the P<sup>•</sup>♥♥ 𝒞 ♥ ♥ tool, shown in this media, to click and drag the graph display. Click the x-axis and y-axis single fit buttons again to restore the display to its original position. 12.

Use the  $\text{K} \boxtimes \text{rs} \bullet \text{r} \quad \mathbf{\nabla} \bullet \mathbf{\mathcal{T}} \quad \mathbf{\nabla} \bullet \mathbf{\mathcal{T}} \quad \mathbf{\nabla} \bullet \mathbf$ 

13. Save and close the VI.

Available for free at Connexions <a href="http://cnx.org/content/col11408/1.1">http://cnx.org/content/col11408/1.1</a>

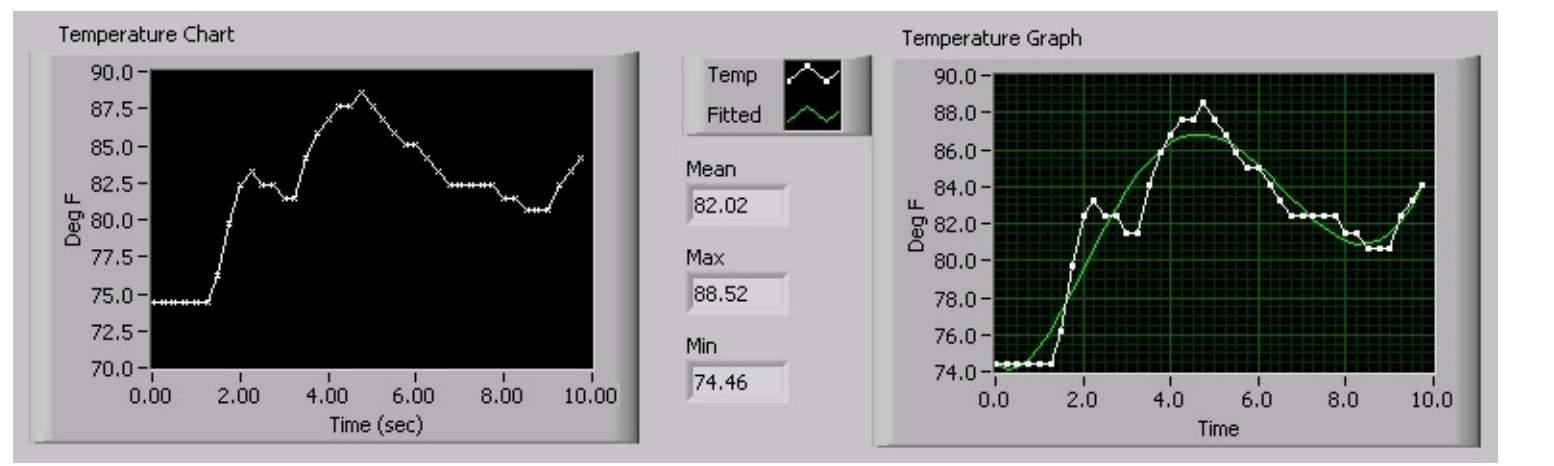

#### 104

### CHAPTER 5. PLOTTING DATA

#### 5.6 Temperature Analysis VI6

#### Exercise 5.6.1

Complete the following steps to build a VI that measures temperature every 0.25 seconds for 10 seconds. During the acquisition, the VI displays the measurements in real time on a (+) = (+) =

#### 5.6.1 Front Panel

1. Open a blank VI and build the front panel shown in Figure 5.22.

#### Figure 5.22

- a. Set the point style of the  $\mathfrak{S}^{+} \mathfrak{T} \mathfrak{S}^{+} \mathfrak{S}^{+} \mathfrak{$
- c. Change the label of the  $\textcircled{S}' \rightarrow \texttt{f:er} ``\bullet'$ rt to  $\llbracket \texttt{f}_{\bigstar} \texttt{fr't} \boxtimes r \texttt{f} * \bullet'$ rt.
- d. Change the label of the  $\mathfrak{S}' \to \mathfrak{T} \mathfrak{sr} \mathfrak{T} \mathfrak{sr} \mathfrak{T} \mathfrak{sr} \mathfrak{sr} \mathfrak{$
- the **I**<sup>\*\*</sup> <sup>(</sup> **● S** tab, change the x-axis multiplier to \*\*\***\***. On the **\***♦r**•**<sup>t</sup> <sup>(</sup> **P**r**J**<sup>\*\*</sup> <sup>*O*</sup> **s** <sup>*O*</sup> **♦♥**

- f. Resize the plot legend of the  $\textcircled{S}^{\bullet} \neq \textcircled{T}^{\bullet} r^{\bullet} \neq \texttt{to show two plots.}$
- g. Change the name of  $P \circledast \diamond t * to \blacksquare \P \diamond \bullet t * to * @ tt \P "$ .

i. Do not create the  $\checkmark \ \P' \checkmark$ ,  $\checkmark ' \square$ , and  $\checkmark @ \lor$  indicators yet. They will be created from the block diagram.

## 5.6.2 Block Diagram

- 1. Build the block diagram Figure 5.23.
- 6This content is available online at <a href="http://cnx.org/content/m12238/1.1/">http://cnx.org/content/m12238/1.1/</a>>.

Available for free at Connexions <a href="http://cnx.org/content/col11408/1.1">http://cnx.org/content/col11408/1.1</a>

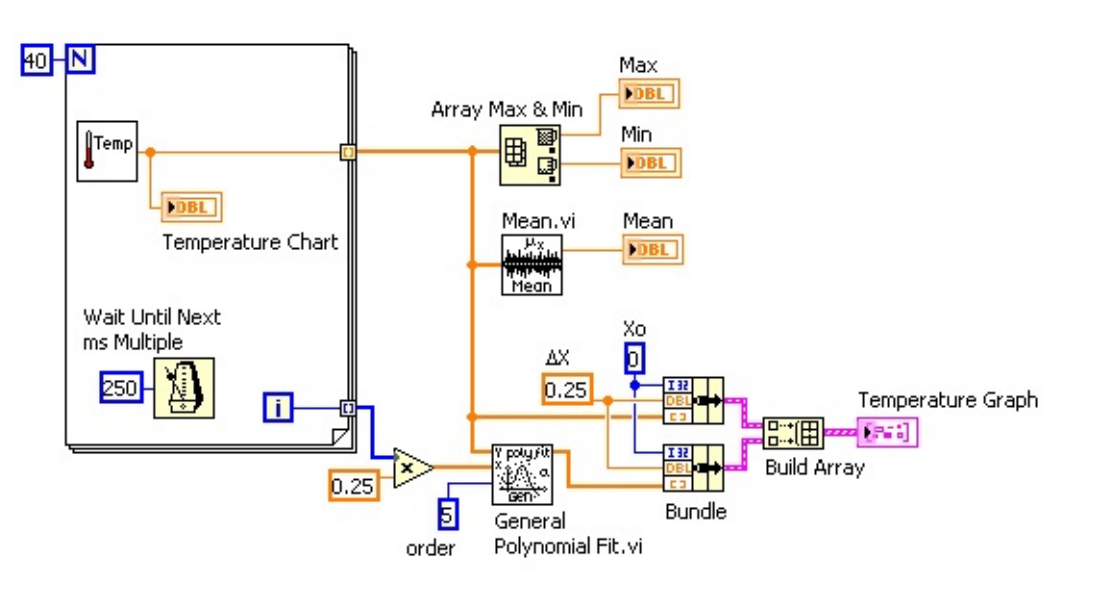

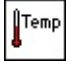

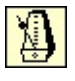

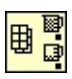

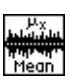

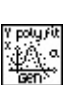

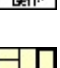

╧╍┿

105

Figure 5.23

a.

Place the  $\mathbf{I} \mathbf{P}_{\mathbf{A} \mathbf{A}} \mathbf{P}_{\mathbf{T}} \mathbf{V}_{\mathbf{T}}$  on the block diagram.

Select **米⊠♥"**t∅♦♥s

\*\*\*

```
*⊠♥"t∅♦♥s I¶∰¶*t ' }■
```

and

navigate

to

```
*$\*①¶r"∅s¶s\▲"}■*{ *'s∅"s
```

b.

Place

the

( ' $\mathscr{O}$ t **)**  $\forall$ t  $\mathscr{O}$   $\circledast$   $\blacklozenge$   $\P$  Ot  $\diamond$ s  $\forall \boxtimes \circledast$ t  $\mathscr{O} \diamond \circledast$   $\P$  function,

located

on

the

```
* \boxtimes * t @ \diamond * s  * \boxtimes * \boxtimes * t @ \diamond * s  \bullet * s  \bullet * @ * * @ * * @ * * palette, on the block diagram. This function causes the <math>* \diamond r  \bullet \diamond \bullet * to execute every 0.25seconds (250ms).
```

c.

Place the  $r^{\circ} \otimes r^{\circ} \otimes \star = 0$  function, located on the  $* \boxtimes *^{\circ} t^{\varnothing} \bullet * s$ 

\*\*

**\***⊠♥"t∅♦♥s **\***rr<sup>•</sup>② palette, on the block diagram. This function returns the maximum and minimum temperature.

d.

```
Place
the
  ▼ $'♥
VI,
located
on
the
米⊠♥"t∅♦♥s 拳戀戀
*≤v"t@ ♦ vs $v * @ 23 $ v 't • $ 4 't @ "s Pr • ''' @ @ @ t 2 'v" It't @ st @ "s
palette,
on
the block diagram. This subVI returns the average of the temperature measurements.
e. Right-click the output terminals of the rr^{0} \vee T^{0} \star \vee P \vee T^{0} function and \vee T^{0} \vee T^{0}
lect *rf'tf
■♥"\mathscr{O} "'t♦r from the shortcut menu to create the ▼ '①, ▼ \mathscr{O} ♥, and ▼ \P '♥
indicators.
f.
Place the \bullet  \P \bullet  \P \bullet \bullet  \P \bullet  \P \bullet  \P \bullet  \P \bullet  \P \bullet  \P \bullet  \P \bullet 
**
*⊠♥"t∅♦♥s *♥'��②③∮ ▼ 't♥∮*'t∅ "s *⊠r\rightarrow∮ *∅tt∅♥$ palette, on the block diagram.
This subVI returns an array that is a polynomial fit to the temperature array.
g.
Place the *⊠♥" function, located on the *⊠♥"t∅♦♥s
```

palette, on the block diagram. This function assembles the plot elements into a single

cluster. Press the < \*tr > key while you drag the function to copy it. The elements include the initial x value (\*), the  $\Delta$  (x) value (\*\*\*\*), and the y array of temperature Available for free at Connexions < http://cnx.org/content/col11408/1.1 >

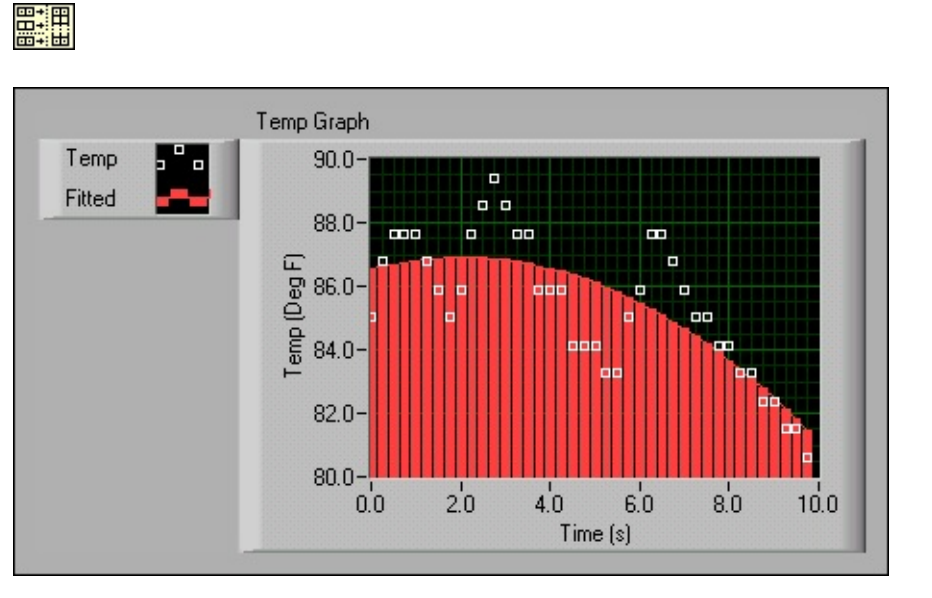

### 106

## CHAPTER 5. PLOTTING DATA

data. The  $\Delta$  (x) value of \*\*\* is required so that the VI plots the temperature array

points every 0.25 seconds on the  $\textcircled{S}^{+} \texttt{T} \texttt{T} \texttt{T} \texttt{S}^{-}$ .

h.

Place

the

**\***⊠∅ **(**) **\* rr**<sup>•</sup> <sup>(2)</sup> function, located on the

```
米⊠♥"t∅♦♥s ॐ���
```

**\***⊠♥"t∅♦♥s **\***rr'② palette, on the block diagram. This function creates an array

of clusters from the temperature cluster and the best fit cluster.

i. Complete the block diagram as shown.

2. Save the VI as **↓** \$\Dot \$\Dot \$\Dot\$ \$\Dot\$ \$\

tory.

#### 5.6.3 Run the VI

1. Display the front panel and run the VI. The graph displays both the temperature data and best fit curve of the temperature waveform.

2. Try different values for the polynomial order constant on the block diagram and run the VI again.

3. Change the appearance of the plots by modifying the plot styles and fill styles.

## **l"'**tt¶r

P ♣  $\bullet$  t from the shortcut menu, the top middle option.

b. Right-click the  $\# \mathscr{O}$  tt  $\P$  " plot display in the plot legend, select # 'r P  $\circledast \diamond$  ts from the shortcut menu, and select the second option in the middle row. The  $\circledast \leftrightarrow \P$   $\Rightarrow r \bullet \Rightarrow r \bullet \bullet \bullet$  should appear similar to the front panel in Figure 5.24.

## Figure 5.24

4. Save and close the VI.

### 5.7 Graph Circle VI7

### Exercise 5.7.1

Complete the following steps to build a VI that plots a circle using independent x and y arrays. 7This content is available online at <a href="http://cnx.org/content/m12239/1.1/">http://cnx.org/content/m12239/1.1/</a>.

Available for free at Connexions <a href="http://cnx.org/content/col11408/1.1">http://cnx.org/content/col11408/1.1</a>

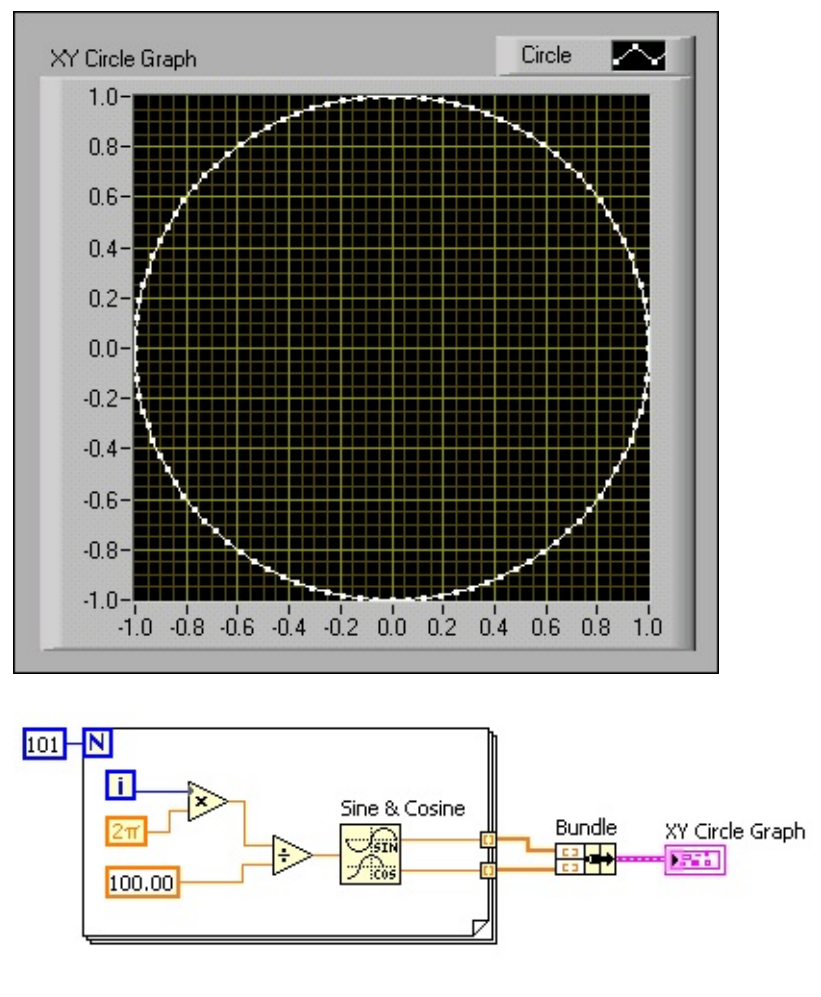

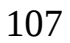

## 5.7.1 Front Panel

1. Open a blank VI and build the front panel shown in Figure 5.25.

### Figure 5.25

```
a. Place an ) ( ●r'♣♥, located on the **♥tr♥֎>s
```

front panel.

- b. Label the graph ) (  $* \mathscr{O} r^* \otimes \P \bullet r^* \bullet \bullet$ .
- c. Change  $P \circledast \diamond t * to * \mathscr{O} r^* \circledast$  in the plot legend.

d. Right-click the plot in the plot legend, select  $P \blacklozenge \mathscr{O} \lor t \ \mathbb{I}t \ \mathfrak{O} \circledast \P$  from the shortcut menu, and select the small square.

e. Change the scale labels and ranges, as shown in Figure 5.25.

#### 5.7.2 Block Diagram

1. Build the block diagram shown in Figure 5.26.

### Figure 5.26

Available for free at Connexions <a href="http://cnx.org/content/col11408/1.1">http://cnx.org/content/col11408/1.1</a>

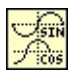

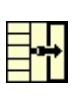

#### 2π

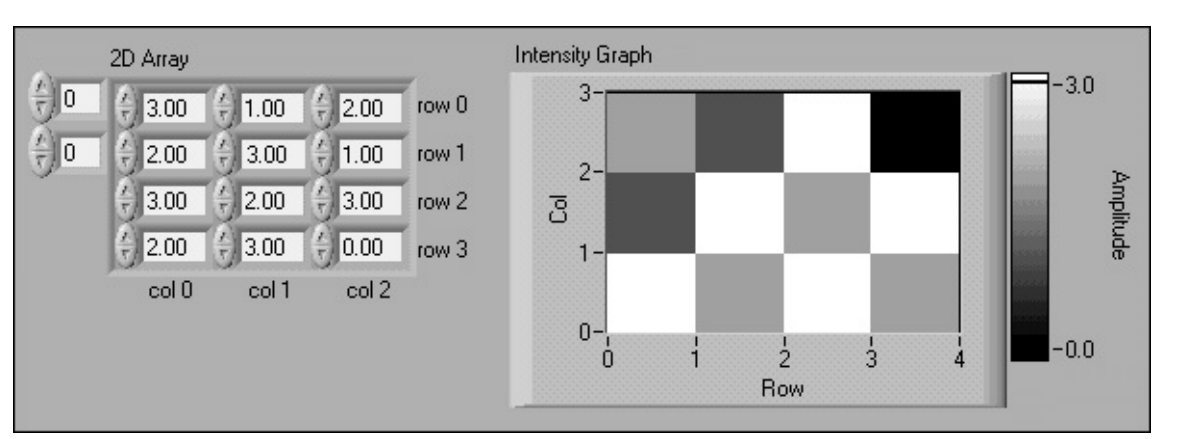

### 108

## CHAPTER 5. PLOTTING DATA

a.

```
Place the \mathbb{I} \otimes \mathbb{I} \times \mathbb{I} \times \mathbb{I} \otimes \mathbb{I} function, located on the \mathbb{I} \otimes \mathbb{I} \times \mathbb{I} \otimes \mathbb{I} \times \mathbb{I} \otimes \mathbb{I}
```

**∜**r@t**♥≜¶**t@**"** ★

```
*◆◆◆'r@s◆♥ *①◆r¶ss ◆⊠◆¶r@" *①◆r¶ss ∎r@ * ◆♥◆◆¶tr@" palette, on the block dia-
```

gram. This function builds an array of points that represents one cycle of a sine wave and a cosine wave.

b.

Place the  $* \boxtimes \P$  function, located on the  $* \boxtimes \P$  to  $\bullet \P$  function, located on the  $* \boxtimes \P$ 

palette, on the block diagram. This function assembles the sine array and the cosine

array to plot the sine array against the cosine array to produce a circle.

c.

```
Place the P∅ ▼⊠∰t∅♣∰∅¶"'2 * constant, located on the *⊠♥"t∅♦♥s
```

**∜**r@t**♥≜**¶t@"

block diagram.

- 2. Save the VI as  $\bullet r' \bigstar \forall * \mathscr{O} r'' \circledast \forall * \mathscr{O} \forall n$  the  $* \bigstar \times \mathbb{O} \forall r'' \mathscr{O} s \forall s \land \checkmark \mathsf{O} = * ( *' s \mathscr{O} '' s = directory.$
- 3. Display the front panel and run the VI.
- 4. Close the VI.

# 5.8 Intensity Plots8

You can use intensity graphs and charts to display patterned data, such as temperature patterns and topographical terrain, where the magnitude represents altitude. Like the waveform graph and chart, the intensity graph features a fixed display while the intensity chart features a scrolling display. The intensity graph and chart accept a 2D array of numbers. Each number in the array represents a specific color. The indexes of the elements in the 2D array set the plot locations for the colors. The intensity graph or chart can display up to 256 discrete colors.

Figure 5.27 shows a 4 × 3 array plotted on an intensity graph. The graph transposes the array elements.

# Figure 5.27

8This content is available online at <a href="http://cnx.org/content/m12240/1.2/">http://cnx.org/content/m12240/1.2/</a>>.

Available for free at Connexions <a href="http://cnx.org/content/col11408/1.1">http://cnx.org/content/col11408/1.1</a>

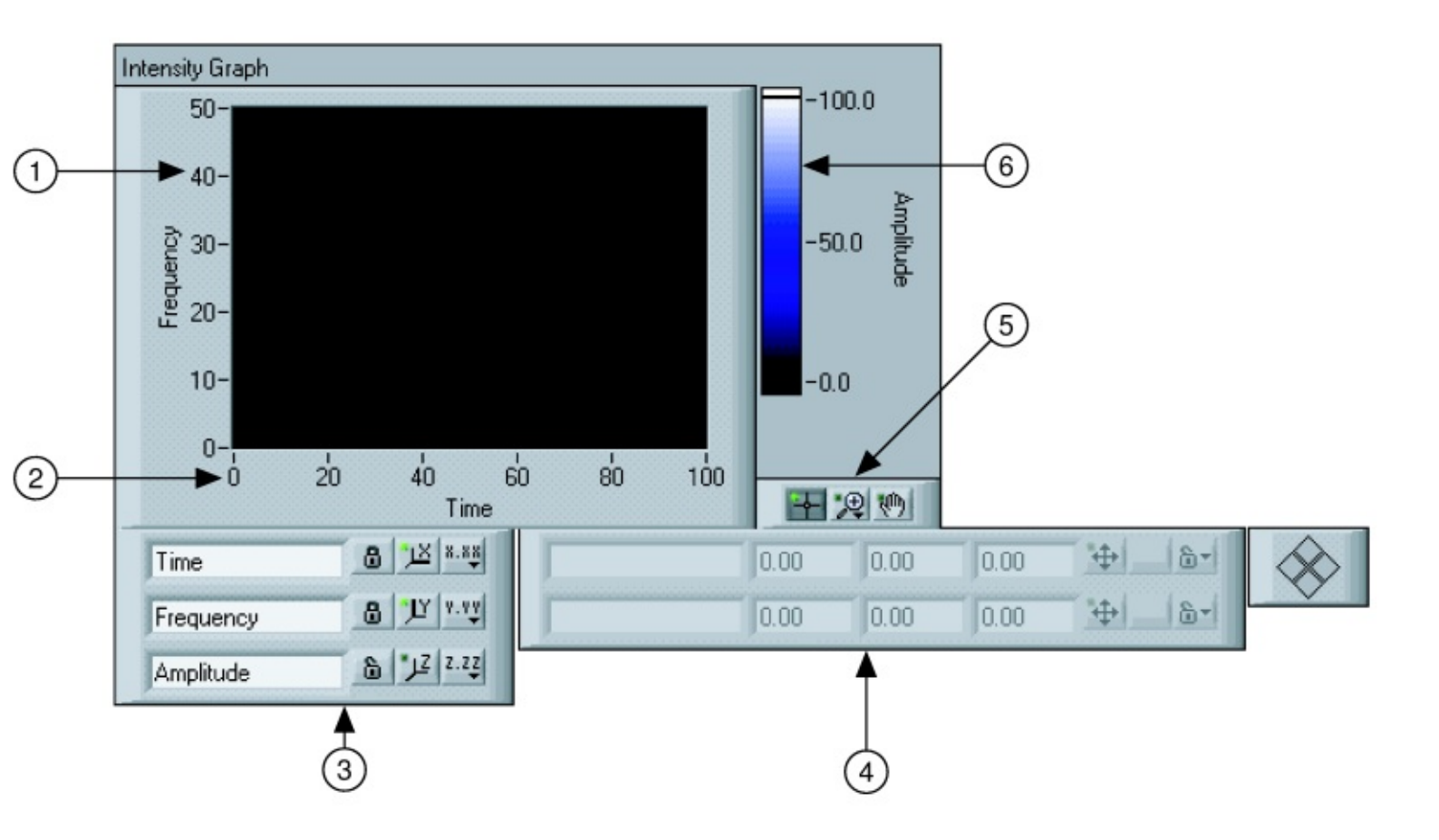

109

## 5.8.1 Intensity Graph and Chart Options

The intensity graphs and charts share many of the optional parts of the waveform graphs and charts, which you can show or hide by right-clicking the graph or chart and selecting  $\mathbf{v} \otimes \mathbf{v} \otimes \mathbf{f} = \mathbf{f} \otimes \mathbf{f}$  from the shortcut menu. In addition, because the intensity graphs and charts include color as a third dimension, a scale similar to a color ramp control defines the range and mappings of values to colors. Figure 5.28 shows the elements of an intensity graph.

### Figure 5.28

\*• \* from the shortcut menu to change the color associated with a marker, and select the color you want from the color picker that appears. To add markers to a color ramp, right-click the color ramp and select

**\***"" ▼ 'r**°** ¶r from the shortcut menu. To change the value of an arbitrary marker on a color ramp, use the

★★  $\P$  r't @ ♥ \$ tool to drag the marker to the value you want or use the ▲ ''  $\P$   $\circledast$  @ ♥ \$ tool to highlight the text of the marker and enter a new value.

### 5.9 Intensity Graph Example VI9

### Exercise 5.9.1

In this exercise, you use a VI that displays a wave interference pattern on an intensity graph. You also use the VI to plot a 2D array of data on the graph.

## 5.9.1 Front Panel

1. Open and run the Intensity Graph Example (Figure 5.29) VI located in the

By default, the VI plots an interference

9This content is available online at <a href="http://cnx.org/content/m12241/1.1/">http://cnx.org/content/m12241/1.1/</a>.

Available for free at Connexions <a href="http://cnx.org/content/col11408/1.1">http://cnx.org/content/col11408/1.1</a>

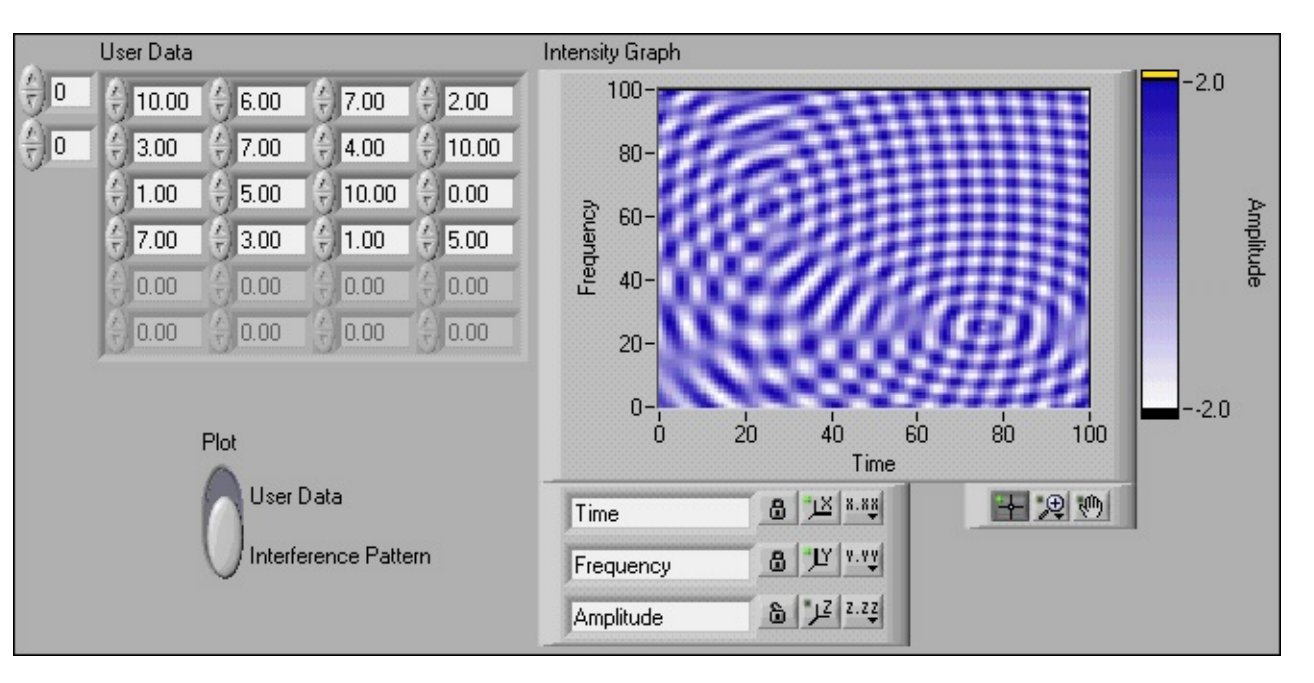

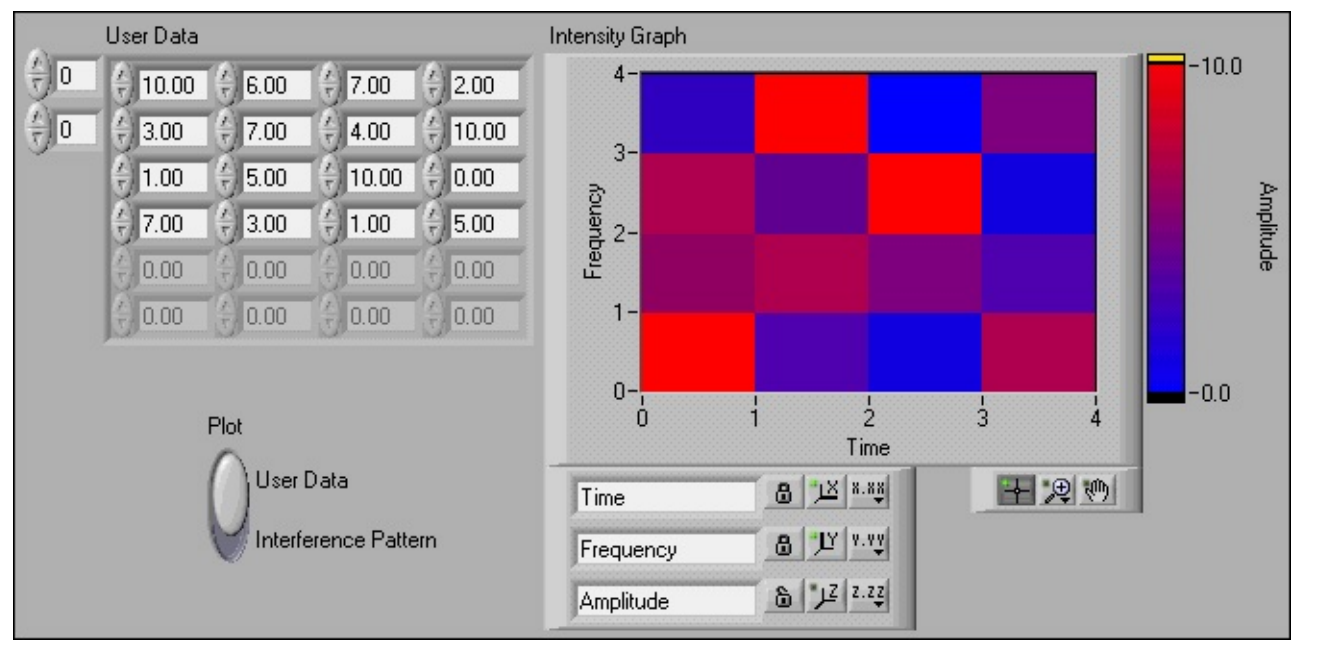

### 110

## CHAPTER 5. PLOTTING DATA

### Figure 5.29

2. Change the P $\circledast$  t switch on the front panel to s \$ r \* t and enter values between 0.0 and 10.0 in the s \$ r \* t array control. Run the VI. Notice how the magnitude of each element is mapped to the intensity graph.

### Figure 5.30

3. Close the VI. Do not save changes.

Available for free at Connexions <a href="http://cnx.org/content/col11408/1.1">http://cnx.org/content/col11408/1.1</a>

111

### **5.10 Summary, Tips, and Tricks on Plotting Data**10

• The <sup>(</sup><sup>(</sup>)</sup> → ¶ <sup>(</sup> + <sup>(</sup>)</sup> + <sup>(</sup> + <sup>(</sup>)</sup> + <sup>(</sup> + <sup>(</sup>)</sup> + <sup>(</sup>)</sub> + <sup>(</sup> + <sup>(</sup>)</sup> + <sup>(</sup>)</sup> + <sup>(</sup> + <sup>(</sup>)</sup> + <sup>(</sup>)</sup> + <sup>(</sup> + <sup>(</sup>)</sup> + <sup>(</sup>)</sup> + <sup>(</sup> + <sup>(</sup>)</sup>) + <sup>(</sup> + <sup>(</sup>)</sup> + <sup>(</sup>)</sup> + <sup>(</sup> + <sup>(</sup>)</sup>) + <sup>(</sup> + <sup>(</sup>)</sup> + <sup>(</sup>)</sup> + <sup>(</sup> + <sup>(</sup>)</sup>) + <sup>(</sup> + <sup>(</sup>)</sup>) + <sup>(</sup> + <sup>(</sup>)) + <sup>(</sup>)) + <sup>(</sup> + <sup>(</sup>)) + <sup>(</sup>)) + <sup>(</sup> + <sup>(</sup>)) + <sup>(</sup>)) + <sup>(</sup> + <sup>(</sup>)) + <sup>(</sup>)) + <sup>(</sup> + <sup>(</sup>)) + <sup>(</sup>)) + <sup>(</sup> + <sup>(</sup>)) + <sup>(</sup>)) + <sup>(</sup> + <sup>(</sup>)) + <sup>(</sup>)) + <sup>(</sup> + <sup>(</sup>)) + <sup>(</sup>)) + <sup>(</sup> + <sup>(</sup>)) + <sup>(</sup>)) + <sup>(</sup> + <sup>(</sup>)) + <sup>(</sup>)) + <sup>(</sup> + <sup>(</sup>)) + <sup>(</sup>)) + <sup>(</sup> + <sup>(</sup>)) + <sup>(</sup>)) + <sup>(</sup> + <sup>(</sup>)) + <sup>(</sup>)) + <sup>(</sup>)) + <sup>(</sup> + <sup>(</sup>)) + <sup>(</sup>)) + <sup>(</sup>)) + <sup>(</sup> + <sup>(</sup>)) + <sup>(</sup>)) + <sup>(</sup>)) + <sup>(</sup> + <sup>(</sup>)) + <sup>(</sup>))

• A str & \* \* t shows running data continuously scrolling from left to right across the chart.

• A s"◆◆ ¶ "♥ 'rt shows one item of data, such as a pulse or wave, scrolling partway across the chart from left to the right.

• A s 🖲 🖞 🕏 " 🖉 s 🏘 " 🖉 s 🚓 🕼 " 🕲 is similar to an EKG display. A sweep works similarly to a scope except it

shows the old data on the right and the new data on the left separated by a vertical line.

• ( '→ ¶ \* ( ★ r' ★ \* s and ) ( \* r' ★ \* s display data from arrays.

• Right-click a 🐵 '+> 🕈 🕻 \*r \* "\* 'rt or "r' \* \* or its components to set attributes of the chart and its plots.

• You can display more than one plot on a graph using the \*⊠@ ⊕" \*rr'② function located on the

 $* \boxtimes \forall "t @ \diamond \forall s$   $* \boxtimes \forall "t @ \diamond \forall s$  \* rr' @ palette and the Bundle function located on the  $* \boxtimes \forall "t @ \diamond \forall s$ 

 $* \boxtimes * t @ * s * \otimes \boxtimes st$  r palette for charts and XY graphs. The graph becomes a multiplot graph when

you wire the array of outputs to the terminal.

• You can use intensity charts and graphs to plot three-dimensional data. The third dimension is represented by different colors corresponding to a color mapping that you define. Intensity charts and

graphs are commonly used in conjunction with spectrum analysis, temperature display, and image

processing.

• When you wire data to charts and graphs, use the **\***♦♥t ¶ ①t **○**¶ ♣ window to determine how to wire

them.

## **5.11 Additional Exercises for Plotting Data**11

## Exercise 5.11.1

Build a VI that displays two plots, a random plot and a running average of the last four points,

• Use a s**\****@*trfrwith three left terminals to average the last four data points.

• Use the | '♥"♦♠ ♦⊠♠' ¶r ★★☆★☆ function located on the ₩⊠♥"t∅♦♥s &r∅t♥♠¶t∅" ★

• Use the  $* \boxtimes \forall " \circledast \P$  function located on the  $* \boxtimes \forall "t @ \diamond \forall s \circledast \circledast * \boxtimes \forall "t @ \diamond \forall s * \circledast \boxtimes st \P$ r palette to group the random data with the averaged data before plotting.

### Exercise 5.11.2

Build a VI that continuously measures the temperature once per second and displays the temperature on a scope chart. If the temperature goes above or below limits specified with front panel controls, the VI turns on a front panel LED. The chart plots the temperature and the upper and lower temperature limits. You should be able to set the limit from the following front panel.

### Exercise 5.11.3

Modify the VI you created in Exercise 5.11.2 to display the maximum and minimum values of the temperature trace.

TIP:

```
Use s♥@ *t r $ * @ st $ rs and two ▼ * ① ★ ▼ @ ♥ functions located on the *⊠♥"t@ ♦♥s
```

\*\*

```
*⊠♥"t∅♦♥s *♦♠♠'r∅ s♦♥ palette.
```

10This content is available online at <a href="http://cnx.org/content/m12242/1.2/">http://cnx.org/content/m12242/1.2/</a>.

11This content is available online at <a href="http://cnx.org/content/m12243/1.1/">http://cnx.org/content/m12243/1.1/</a>.

Available for free at Connexions <a href="http://cnx.org/content/col11408/1.1">http://cnx.org/content/col11408/1.1</a>

112

CHAPTER 5. PLOTTING DATA

Select \*🖉 🛞 🕈

**\***'s *@* "s ■ directory.

Available for free at Connexions <a href="http://cnx.org/content/col11408/1.1">http://cnx.org/content/col11408/1.1</a>

INDEX

113

## Index of Keywords and Terms

Keywords are listed by the section with that keyword (page numbers are in parentheses). Keywords do

not necessarily appear in the text of the page. They are merely associated with that section. Ex.

apples, § 1.1 (1) **Terms** are referenced by the page they appear on. Ex. apples, 1

A Acquiring a Signal VI, § 1.5(21)

**N** National Instruments, § 1.1(2), § 1.2(3),

appearance, § 4.1(75)

§ 1.3(14), § 1.4(16), § 1.5(21), § 1.6(33), § 1.7(36),

§ 1.8(42), § 1.9(43), § 1.10(47), § 4.1(75),

**B** block diagram, 2, § 1.4(16), § 1.4(16)

§ 4.2(76), § 4.3(77), § 4.4(79), § 4.5(80), § 4.6(82),

### С

§ 4.7(82), § 4.8(83), § 4.9(85), § 5.2(89),

connector pane, 2, 55

§ 5.3(94), § 5.7(106), § 5.9(109), § 5.11(111)

Controls, § 4.4(79)

Customizing, § 4.8(83), § 4.9(85)

**P** palettes, § 4.8(83)

### D

plotting data, § 5.11(111)

Debug, § 1.9(43)

pop-up graph, § 4.3(77)

Debugging Techniques, § 1.8(42), § 1.8(42)

Documentation Resources, § 1.6(33), § 1.6(33)

**R** Reduce Samples VI, § 1.7(36)

E environment, § 1.2(3)

S Shortcuts, § 4.4(79)

exercise, § 1.5(21), § 1.7(36), § 1.9(43), § 4.3(77),

SubVI, § 4.2(76)

§ 4.5(80), § 4.7(82), § 5.2(89), § 5.3(94),

subVIs, § 2.4(60)

§ 5.7(106), § 5.9(109), § 5.11(111)

summary, § 1.10(47), § 4.9(85)

**F** front panel, 2, § 1.3(14), § 1.3(14), § 4.2(76)

T Temperature Monitor, § 5.2(89)

#### G

Temperature Running Average VI, § 5.3(94)

Graph Circle VI, § 5.7(106)

Temperature System, § 4.5(80)

#### I

icon, 2

tips, § 1.10(47)

Intensity Graph Example VI, § 5.9(109)

tricks, § 1.10(47)

L LabVIEW, § 1.1(2), § 1.2(3), § 1.3(14), § 1.4(16),

U UNIX, 76

§ 1.5(21), § 1.6(33), § 1.7(36), § 1.8(42),

**V** VI, § 4.3(77), § 4.5(80), § 4.6(82), § 4.7(82),

§ 1.9(43), § 1.10(47), § 4.1(75), § 4.2(76),

§ 4.9(85)

§ 4.3(77), § 4.4(79), § 4.5(80), § 4.6(82),

VI properties, § 4.6(82)

§ 4.7(82), § 4.8(83), § 4.9(85), § 5.2(89), virtual instruments, 2 § 5.3(94), § 5.7(106), § 5.9(109), § 5.11(111) VIs, 2 LabVIEW Environment, § 1.2(3) lesson one, § 1.10(47) W waveform chart, 87 Available for free at Connexions <a href="http://cnx.org/content/col11408/1.1">http://cnx.org/content/col11408/1.1</a> 114 **ATTRIBUTIONS Attributions** Collection: LabVIEW Graphical Programming Edited by: Serhat Beyenir URL: http://cnx.org/content/col11408/1.1/ License: http://creativecommons.org/licenses/by/3.0/ Module: "LabVIEW" By: National Instruments URL: http://cnx.org/content/m12192/1.2/ Page: 2 **Copyright:** National Instruments License: http://creativecommons.org/licenses/by/1.0 Module: "LabVIEW Environment" By: National Instruments URL: http://cnx.org/content/m12193/1.3/ Pages: 3-14

**Copyright:** National Instruments License: http://creativecommons.org/licenses/by/1.0 Module: "Front Panel" By: National Instruments URL: http://cnx.org/content/m12194/1.1/ Pages: 14-16 **Copyright:** National Instruments License: http://creativecommons.org/licenses/by/1.0 Module: "Block Diagram" By: National Instruments URL: http://cnx.org/content/m12195/1.2/ Pages: 16-21 **Copyright:** National Instruments License: http://creativecommons.org/licenses/by/1.0 Module: "Acquiring a Signal VI" By: National Instruments URL: http://cnx.org/content/m12196/1.3/ Pages: 21-32 **Copyright:** National Instruments License: http://creativecommons.org/licenses/by/1.0 Module: "LabVIEW Documentation Resources" By: National Instruments URL: http://cnx.org/content/m12199/1.1/ Pages: 33-36

**Copyright:** National Instruments

License: http://creativecommons.org/licenses/by/1.0

Available for free at Connexions <a href="http://cnx.org/content/col11408/1.1">http://cnx.org/content/col11408/1.1</a>

## ATTRIBUTIONS

- 115
- Module: "Reduce Samples VI"
- By: Malan Shiralkar
- URL: http://cnx.org/content/m12200/1.2/
- Pages: 36-42
- Copyright: Malan Shiralkar
- License: http://creativecommons.org/licenses/by/1.0
- Module: "Debugging Techniques"
- By: National Instruments
- URL: http://cnx.org/content/m12201/1.1/
- Pages: 42-43
- Copyright: National Instruments
- License: http://creativecommons.org/licenses/by/1.0
- Module: "Debug Exercise (Main) VI"
- By: National Instruments
- URL: http://cnx.org/content/m12202/1.1/
- Pages: 43-46
- Copyright: National Instruments
- License: http://creativecommons.org/licenses/by/1.0
- Module: "Summary, Tips, and Tricks on Introduction to LabVIEW"
- By: National Instruments
- URL: http://cnx.org/content/m12203/1.2/

Pages: 47-50

Copyright: National Instruments

License: http://creativecommons.org/licenses/by/1.0

Module: "Modular Programming"

By: National Instruments

URL: http://cnx.org/content/m12204/1.2/

Pages: 51-53

Copyright: National Instruments

License: http://creativecommons.org/licenses/by/1.0

Module: "Icons and Connector Panes"

By: National Instruments

URL: http://cnx.org/content/m12205/1.2/

Pages: 53-56

Copyright: National Instruments

License: http://creativecommons.org/licenses/by/1.0

Module: "Convert C to F VI"

By: National Instruments

URL: http://cnx.org/content/m12207/1.2/

Pages: 56-60

Copyright: National Instruments

License: http://creativecommons.org/licenses/by/1.0

Available for free at Connexions <a href="http://cnx.org/content/col11408/1.1">http://cnx.org/content/col11408/1.1</a>

116

ATTRIBUTIONS

Module: "Using SubVIs"

By: National Instruments URL: http://cnx.org/content/m12208/1.1/ Pages: 60-61 **Copyright:** National Instruments License: http://creativecommons.org/licenses/by/1.0 Module: "Thermometer VI" By: National Instruments URL: http://cnx.org/content/m12209/1.1/ Pages: 61-65 **Copyright:** National Instruments License: http://creativecommons.org/licenses/by/1.0 Module: "Creating a SubVI from Sections of a VI" By: National Instruments URL: http://cnx.org/content/m12210/1.1/ Page: 65 **Copyright:** National Instruments License: http://creativecommons.org/licenses/by/1.0 Module: "Summary, Tips, and Tricks on Modular Programming" By: National Instruments URL: http://cnx.org/content/m12211/1.1/ Page: 66 **Copyright:** National Instruments License: http://creativecommons.org/licenses/by/1.0 Module: "While Loops"

By: National Instruments

URL: http://cnx.org/content/m12212/1.2/ Pages: 67-69 **Copyright:** National Instruments License: http://creativecommons.org/licenses/by/1.0 Module: "For Loops" By: National Instruments URL: http://cnx.org/content/m12214/1.2/ Pages: 69-71 **Copyright:** National Instruments License: http://creativecommons.org/licenses/by/1.0 Module: "Timed Temperature VI" By: National Instruments URL: http://cnx.org/content/m12216/1.1/ Pages: 71-73 **Copyright:** National Instruments License: http://creativecommons.org/licenses/by/1.0 Available for free at Connexions <a href="http://cnx.org/content/col11408/1.1">http://cnx.org/content/col11408/1.1</a> **ATTRIBUTIONS** 117 Module: "Summary, Tips, and Tricks on Repetition and Loops" By: National Instruments URL: http://cnx.org/content/m12219/1.1/ Page: 74 **Copyright:** National Instruments

License: http://creativecommons.org/licenses/by/1.0
Module: "Configuring the Appearance of Front Panels"

By: National Instruments

URL: http://cnx.org/content/m12299/1.2/

Pages: 75-76

Copyright: National Instruments

License: http://creativecommons.org/licenses/by/1.0

Module: "Opening SubVI Front Panels when a VI Runs"

By: National Instruments

URL: http://cnx.org/content/m12300/1.1/

Pages: 76-77

Copyright: National Instruments

License: http://creativecommons.org/licenses/by/1.0

Module: "Pop-up Graph VI and Use Pop-up Graph VI"

By: National Instruments

URL: http://cnx.org/content/m12301/1.2/

Pages: 77-79

Copyright: National Instruments

License: http://creativecommons.org/licenses/by/1.0

Module: "Keyboard Shortcuts for Controls"

By: National Instruments

URL: http://cnx.org/content/m12302/1.1/

Pages: 79-80

Copyright: National Instruments

License: http://creativecommons.org/licenses/by/1.0

Module: "Temperature System VI"

By: National Instruments URL: http://cnx.org/content/m12303/1.1/ Pages: 80-82 **Copyright:** National Instruments License: http://creativecommons.org/licenses/by/1.0 Module: "Editing VI Properties" By: National Instruments URL: http://cnx.org/content/m12304/1.2/ Page: 82 **Copyright:** National Instruments License: http://creativecommons.org/licenses/by/1.0 Available for free at Connexions <a href="http://cnx.org/content/col11408/1.1">http://cnx.org/content/col11408/1.1</a> 118 **ATTRIBUTIONS** Module: "Edit Me VI" By: National Instruments URL: http://cnx.org/content/m12305/1.2/ Pages: 82-83 **Copyright:** National Instruments License: http://creativecommons.org/licenses/by/1.0 Module: "Customizing the Controls and Functions Palettes" By: National Instruments URL: http://cnx.org/content/m12306/1.1/ Pages: 83-84 **Copyright:** National Instruments

- License: http://creativecommons.org/licenses/by/1.0
- Module: "Summary, Tips, and Tricks on Customizing VIs"
- By: National Instruments
- URL: http://cnx.org/content/m12307/1.1/
- Page: 85
- Copyright: National Instruments
- License: http://creativecommons.org/licenses/by/1.0
- Module: "Waveform Charts"
- By: National Instruments
- URL: http://cnx.org/content/m12233/1.2/
- Pages: 87-88
- Copyright: National Instruments
- License: http://creativecommons.org/licenses/by/1.0
- Module: "Temperature Monitor VI"
- By: National Instruments
- URL: http://cnx.org/content/m12234/1.2/
- Pages: 89-94
- Copyright: National Instruments
- License: http://creativecommons.org/licenses/by/1.0
- Module: "Temperature Running Average VI"
- By: National Instruments
- URL: http://cnx.org/content/m12235/1.2/
- Pages: 94-97
- Copyright: National Instruments
- License: http://creativecommons.org/licenses/by/1.0

Module: "Waveform and XY Graphs" By: National Instruments URL: http://cnx.org/content/m12236/1.1/ Pages: 98-99 **Copyright:** National Instruments License: http://creativecommons.org/licenses/by/1.0 Available for free at Connexions <a href="http://cnx.org/content/col11408/1.1">http://cnx.org/content/col11408/1.1</a> **ATTRIBUTIONS** 119 Module: "Graph Waveform Array VI" By: National Instruments URL: http://cnx.org/content/m12237/1.2/ Pages: 99-103 **Copyright:** National Instruments License: http://creativecommons.org/licenses/by/1.0 Module: "Temperature Analysis VI" By: National Instruments URL: http://cnx.org/content/m12238/1.1/ Pages: 104-106 **Copyright:** National Instruments License: http://creativecommons.org/licenses/by/1.0 Module: "Graph Circle VI" By: National Instruments URL: http://cnx.org/content/m12239/1.1/

Pages: 106-108

**Copyright:** National Instruments License: http://creativecommons.org/licenses/by/1.0 Module: "Intensity Plots" By: National Instruments URL: http://cnx.org/content/m12240/1.2/ Pages: 108-109 **Copyright:** National Instruments License: http://creativecommons.org/licenses/by/1.0 Module: "Intensity Graph Example VI" By: National Instruments URL: http://cnx.org/content/m12241/1.1/ Pages: 109-110 **Copyright:** National Instruments License: http://creativecommons.org/licenses/by/1.0 Module: "Summary, Tips, and Tricks on Plotting Data" By: National Instruments URL: http://cnx.org/content/m12242/1.2/ Page: 111 **Copyright:** National Instruments License: http://creativecommons.org/licenses/by/1.0 Module: "Additional Exercises for Plotting Data" By: National Instruments URL: http://cnx.org/content/m12243/1.1/ Pages: 111-112 **Copyright: National Instruments** 

License: http://creativecommons.org/licenses/by/1.0

Available for free at Connexions <a href="http://cnx.org/content/col11408/1.1">http://cnx.org/content/col11408/1.1</a>

## LabVIEW Graphical Programming

## **Introduction to LabVIEW**

## **About Connexions**

Since 1999, Connexions has been pioneering a global system where anyone can create course materials and make them fully accessible and easily reusable free of charge. We are a Web-based authoring, teaching and learning environment open to anyone interested in education, including students, teachers, professors and lifelong learners. We connect ideas and facilitate educational communities.

Connexions's modular, interactive courses are in use worldwide by universities, community colleges, K-12

schools, distance learners, and lifelong learners. Connexions materials are in many languages, including English, Spanish, Chinese, Japanese, Italian, Vietnamese, French, Portuguese, and Thai. Connexions is part of an exciting new information distribution system that allows for **Print on Demand Books**. Connexions has partnered with innovative on-demand publisher QOOP to accelerate the delivery of printed course

materials and textbooks into classrooms worldwide at lower prices than traditional academic publishers.